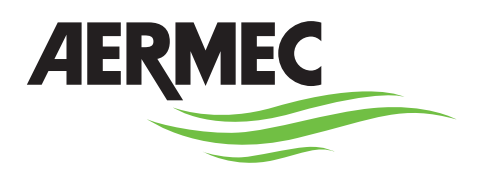

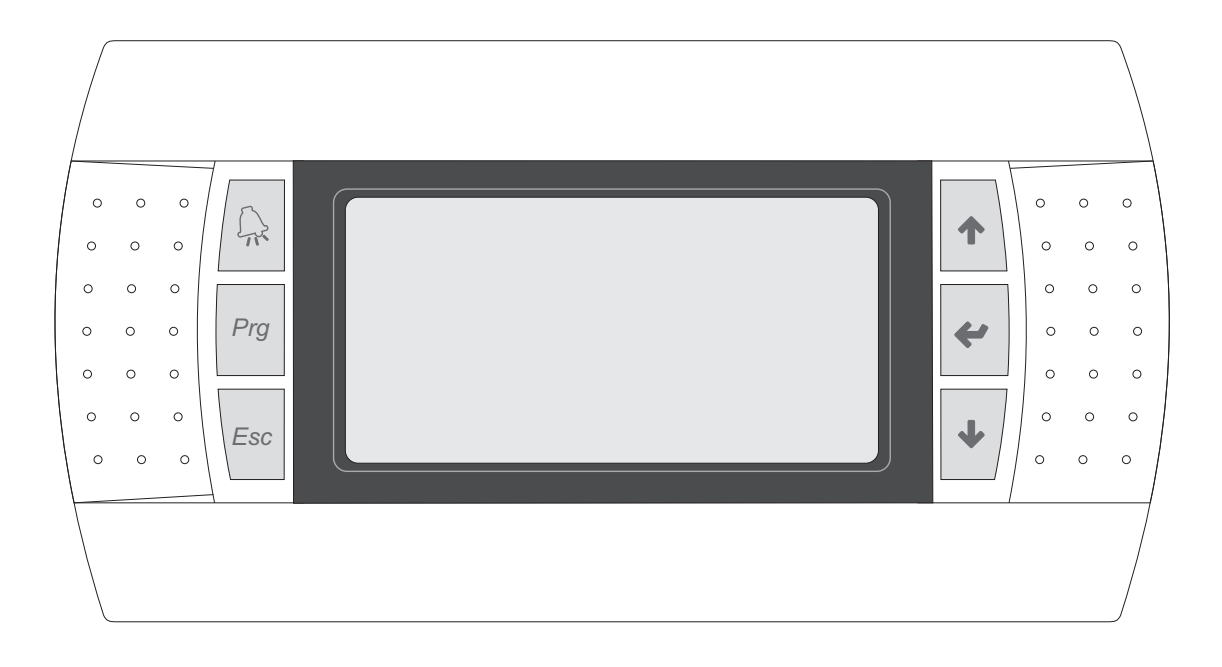

# **BEDIENUNGSANLEITUNG**

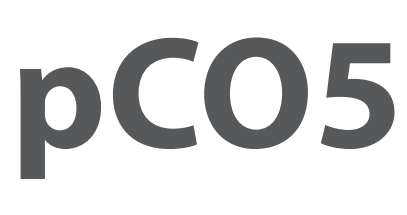

# LUFT/WASSER-WÄRMEPUMPE

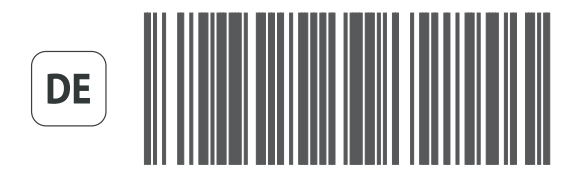

AERMEC COMPANY QUALITY SYSTEM COMPANY QUALITY SYSTEM COMPANY QUALITY SYSTEM COMPANY QUALITY SYSTEM

AERMEC S.P.A.

CE

18.12 - 4472030\_04

## INDICE

| 1. INTERFACCIA UTENTE (PGD1)                                    | 4  |
|-----------------------------------------------------------------|----|
| 2. PROCEDURA DI AVVIO                                           | 4  |
| 3. STRUTTURA E NAVIGAZIONE MENÙ                                 | 5  |
| 4. PROCEDURE OPERATIVE DI UTILIZZO                              | 6  |
| 5. MENÙ PRINCIPALE                                              | 7  |
| Monitor generale                                                | 7  |
| Monitor Impianto                                                | 7  |
| Monitor Circuito 1                                              | 8  |
| Monitor Circuito 2 (se presente)                                | 8  |
| Generale circuiti                                               | 8  |
| Monitor freecooling (presente solo su modelli freecooling)      | 9  |
| Monitor freecooling glycol free                                 |    |
| (presente solo su modelli freecooling glycol free)              | 9  |
| Monitor generale master                                         |    |
| (solo su unità master per configurazioni master/slave)          | 9  |
| Monitor recupero totale (solo su unità con recupero totale)     | 10 |
| Monitor DK (solo su unità con 2 circuiti separati lato gas)     | 10 |
| 6. MENÙ IN / OUT                                                | 11 |
| Monitor temperatura esterna                                     | 11 |
| Monitor ventilatori (comune o circuito 1)                       | 11 |
| Monitor sbrinamento circuito 1 / circuito 2                     | 12 |
| Monitor Ingresso multifunzione                                  |    |
| Monitor ingressi analogici (1)                                  |    |
| Monitor ingressi analogici (2)                                  |    |
| Monitor ingressi analogici (3)                                  |    |
| Monitor ingressi analogici (4) (solo su unità con due circuiti) |    |
| Monitor ingressi analogici (5) (solo su unità con due circuiti) |    |
| Monitor ingressi digitali (1)                                   |    |
| Monitor ingressi digitali (2)                                   |    |
| Monitor Ingressi digitali (3)                                   |    |
| Monitor Ingressi digitali (4)                                   |    |
| Monitor ingressi digitali (5)                                   |    |
| Monitor Ingressi digitali (1)                                   |    |
| Monitor uscite digitali (1)                                     | 10 |
| Monitor uscite digitali (2)                                     | 10 |
| Monitor uscite digitali (3)                                     | 10 |
| Monitor uscite digitali (4)                                     | 10 |
| Monitor uscite digitali (5)                                     |    |
| Monitor uscite analogiche                                       |    |
|                                                                 | 10 |
| Menù ON/OFF - Accendere o spegnere l'unità                      |    |
| MENÙ IMPIANTO                                                   |    |

| MENÙ IMPIANTO                                           | 18 |
|---------------------------------------------------------|----|
| Selezionare la modalità di funzionamento                | 18 |
| mposta i valori per i setpoint principali               | 19 |
| mposta i valori per i setpoint secondari                | 19 |
| mpostazione fasce orarie (A) e (B)                      | 19 |
| mpostazione fasce orarie (C) e (D)                      | 20 |
| -<br>unzione copia impostazioni orarie                  | 20 |
| mpostazioni changeover in base alla temperatura esterna | 20 |
| mpostazioni changeover in base al calendario            | 21 |

| 9. MENÙ RECUPERO (SU UNITÀ DOTATE DI RECUPERO)                       | 21 |
|----------------------------------------------------------------------|----|
| Menù RECUPERO - Abilita il recupero totale                           | 21 |
| Menù RECUPERO - Imposta il setpoint di lavoro per il recupero totale | 21 |
|                                                                      |    |
| 10. MENU INSTALLATORE (PASSWORD 0000)                                | 22 |
| Inserire password per accedere al menù                               | 22 |
| Indirizza sistema di supervisione BMS                                | 22 |
| Abilitazione comandi primari da BMS                                  | 22 |
| Indirizza sistema di supervisione secondario (non optoisolato)       | 23 |
| Seleziona regolazioni per la produzione acqua                        | 23 |
| Impostazione parametri per la regolazione a freddo                   | 23 |
| Impostazione parametri per la regolazione a caldo                    | 23 |
| Impostazione parametri curva climatica a freddo                      | 24 |
| Impostazione parametri curva climatica a caldo                       | 24 |
| Configurazione allarme antigelo impianto                             | 24 |
| Impostazione parametri per recupero totale                           | 24 |
| Configurazione pompe                                                 | 25 |
| Imposta funzione anticongelamento                                    | 25 |
| Impostazione parametri per recupero totale                           | 25 |
| Imposta funzione antigelo ventilatori                                | 25 |
| Imposta funzionamento pompe durante l'uso della resistenza antigelo  | 26 |
| Impostazione ingresso multifunzione                                  | 26 |
| Configura limitazione potenza da ingresso multifunzione              |    |
| (se funzione abilitata)                                              | 26 |
| Configura setpoint variabile da ingresso multifunzione               |    |
| (se funzione abilitata)                                              | 26 |
| Configura segnale NTC per ingresso multifunzione                     |    |
| (se funzione abilitata)                                              | 27 |
| Imposta funzionamento silenziato notturno                            |    |
| (solo se presente accessorio DCPX)                                   | 27 |
| Gestione delle resistenze elettriche integrative                     | 27 |
| Abilitazione delle caldaia                                           | 27 |
| Configura limitazione potenza da ingresso multifunzione              |    |
| (se funzione abilitata)                                              | 28 |
| Monitor ore di funzionamento compressori circuito 1                  | 28 |
| Monitor ore di funzionamento compressori circuito 2 (se presente)    | 28 |
| Monitor numero avviamenti compressori circuito 1                     | 28 |
| Monitor numero avviamenti compressori circuito 2 (se presente)       | 29 |
| Configura velocità dei ventilatori                                   | 29 |
| Configura Master/Slave                                               | 29 |
| Configura freecooling                                                | 29 |
| Controllo resa freecooling                                           |    |
| Gestione valvole su unità NYB/NRV.                                   |    |
| Abilita gestione VPF                                                 |    |
| configura parametri bypass VPF                                       |    |
| Configurazione apertura bypass VPE                                   | 31 |
| Monitor configuratore unità ed info collaudo                         | 31 |
| Monitor configuratore unità ed info collaudo                         | 31 |
|                                                                      |    |
| 11. MENÙ OROLOGIO                                                    | 32 |
| Impostare data ed ora del sistema                                    | 32 |
| Imposta cambio orario automatico (ora solare/legale)                 | 32 |
| Impostare giorni festivi                                             | 32 |
| 12. TABELLA RIASSUNTIVA ALLARMI                                      | 33 |
|                                                                      |    |
| 13. STORICO ALLARMI                                                  | 37 |
| Memoria allarmi e storico                                            | 37 |

## 1. BENUTZERSCHNITTSTELLE (PGD1)

Die Bedientafel der Einheit ermöglicht eine schnelle Einrichtung der Betriebsparameter der Maschine und ihre Anzeige. Auf der Platine werden alle Standard-Einstellungen sowie eventuelle Änderungen gespeichert. Durch den Einbau der Fernbedientafel PGD1 können von der Ferne aus alle an direkt an der Maschine verfügbaren Funktionen und Einstellungen wiederholt werden. Nach einem Stromausfall ist das Gerät in der Lage selbst automatisch neu zu starten und dabei die ursprünglichen Einstellungen beizubehalten. Die Benutzerschnittstelle besteht aus einem Grafikdisplay mit 6 Navigationstasten; die Anzeigen sind über eine Menühierarchie organisiert, die Menüs sind durch Drücken der Navigationstasten aktivierbar, standardmäßig wird das Hauptmenü angezeigt; Das Navigieren zwischen den verschiedenen Parametern erfolgt über die Pfeiltasten, die sich rechts auf der Bedientafel befinden. diese Tasten werden auch zum Ändern der ausgewählten Parameter verwendet.

| Taste    | Funktion                                                                                                    |
|----------|----------------------------------------------------------------------------------------------------|
| A        | ALARM-Taste<br>Zeigt die Liste der aktiven Alarme und die Alarmübersicht;<br>(LED rot leuchtend = Aktiver Alarm)                                                                                                    |
| Prg      | Taste MENÜAKTIVIERUNG         • Drückt man diese Taste, kann man zwischen den Menüs navigieren;         (LED orange leuchtend = Winterbetriebsmodus aktiviert)                                                                                                    |
| Esc      | Taste MENÜ VERLASSEN         • Drückt man diese Taste, erscheint wieder die Anzeige des vorherigen Fensters;                                                                                                    |
| <b>↑</b> | NAVIGATIONS-Taste (+) <ul> <li>Drückt man diese Taste während des Navigierens zwischen den Menüs/Parametern gelangt man zum nächsten Menü/Parameter;</li> <li>Drückt man diese Taste beim Ändern eines Parameters, erhöht sich der Wert des ausgewählten Parameters;</li> </ul>                                                                                                    |
| 4        | <ul> <li>NAVIGATIONS-Taste (enter)</li> <li>Drückt man diese Taste während des Navigierens zwischen den Menüs, gelangt man in das ausgewählte Menü;</li> <li>Drückt man diese Taste während des Navigierens zwischen den Parametern, kann man den angezeigten Parameter auswählen und man gelangt in den Änderungsmodus;</li> <li>Drückt man diese Taste beim Ändern eines Parameters, werden die Wertänderungen des ausgewählten Parameters bestätigt;</li> </ul> |
| •        | <ul> <li>NAVIGATIONS-Taste (-)</li> <li>Drückt man diese Taste während des Navigierens zwischen den Menüs/Parametern gelangt man zum vorherigen Menü/Parameter;</li> <li>Drückt man diese Taste beim Ändern eines Parameters, vermindert sich der Wert des ausgewählten Parameters;</li> </ul>                                                                                                    |

### 2. STARTVERFAHREN

Nachdem dem Gerät Strom zugeführt wurde, führt die Steuerplatine einleitende Vorgänge durch, bevor sie betriebsbereit ist; diese Anfangsprozeduren dauern ca. 60 Sekunden; während das System hochfährt, werden zwei Fenster angezeigt (ein Startfenster und eines für die Auswahl der Systemsprache); diese Fenster werden in der nachstehenden Tabelle angeführt. ACHTUNG: Die Systemsprache kann über das Startfenster oder zu jedem Zeitpunkt durch Ändern des entsprechenden Fensters im Installateur-Menü eingestellt werden.

| Startverfahren                                                 |   |                                                                                                    |         |
|----------------------------------------------------------------|---|----------------------------------------------------------------------------------------------------|---------|
|                                                                |   | Anzeige/Parameter                                                                                                    | Default |
| <b>AFRMEC</b>                                                  | A | <b>Restzeit zum Hochladen der Software:</b> Dieser Wert zeigt die verblei-<br>benden Sekunden an, bis die auf das Gerät geladene Software (durch<br>den Wechsel zur Auswahl der Systemsprache) startbereit ist                                                                                                    | бѕ      |
|                                                                | В | <b>Systemsprache:</b> Dieser Parameter zeigt an, welche Sprache gerade im System eingestellt ist; zum Ändern der eingestellten Sprache müssen nur die Angaben am Display befolgt werden                                                                                                    | DEUTSCH |
| Bitte warten 65 🗛                                              |   | Restzeit für die Sprachauswahl: Dieser Wert zeigt die verbleibenden<br>Sekunden für eine eventuelle Änderung der Sprache an; nach Ablauf<br>der zur Verfügung stehenden Zeit wechselt die Software zur Ansicht der<br>Hauptseite (Hauptmenü - Hauptansicht).<br>ACHTUNG: Die Systemsprache lässt sich jederzeit über das entspre-<br>chende Fenster im Installateur-Menü ändern (das Passwort für das | 20s     |
| Sprache: DEUTSCH+ B<br>ENTER zum Andern<br>ESC zur Bestatigung | С | Menü lautet 0000)                                                                                                    |         |
| Anzeigezeit: 20. C                                             |   |                                                                                                    |         |

#### 3. AUFBAU UND NAVIGATION DER MENÜS

Sowohl die Verwaltungsfunktionen des Geräts als auch die Informationen über dessen Betrieb werden über das Display der Bedientafel am Gerät angezeigt; alle Funktionen und Informationen sind in Fenstern organisiert, die ihrerseits wieder in Menüs unterteilt sind.

Während des Normalbetriebs des Geräts wird ein Hauptmenü angezeigt, von dem aus der Zugriff auf die Auswahl der anderen Betriebsmenüs möglich ist. Die Menüs werden durch die sich drehenden Icons, die sie darstellen, angezeigt; nach Auswahl des gewünschten Icons gelangt man in das gewählte Menü und kann die dazugehörigen Parameter betrachten oder ändern. Die Vorgehensweise zum Navigieren zwischen den Menüs oder zum Ändern der Parameter wird detailliert im Kapitel "Operative Vorgehensweisen für die Bedienung" beschrieben, auf das für weitere Informationen verwiesen wird.

Die nebenstehenden Abbildung zeigt den Bezug zwischen den verschiedenen Menüs und den dazugehörigen Navigationstasten;

ACHTUNG: Auf den folgenden Seiten werden alle Eingabemasken der Benutzermenüs angeführt. Die in jeder Eingabemaske vorhandenen Werte stellen die vom System eingestellten Standardwerte dar (ausgenommen im Hauptmenü und im Menü IN/OUT, die keine Betriebsparameter, sondern von der Einheit ausgelesene Daten enthalten); Ein Eingriff an den Parametern im Installateur-Menü kann Störungen am Gerät bewirken, es wird daher empfohlen, solche Parameteränderungen nur von Personal vornehmen zu lassen, das zur Installation und Konfiguration des Geräts befugt ist. Die Betriebsmenüs sind laut folgendem Plan organisiert:

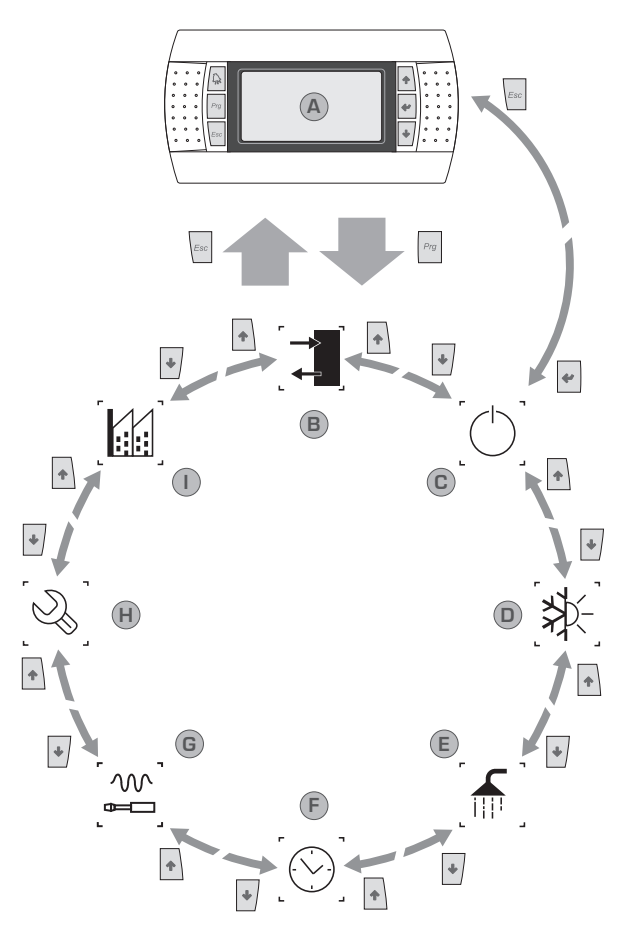

| Indice | lcona          | Menù         | Funzione del menù                                                                                                    |
|--------|----------------|--------------|----------------------------------------------------------------------------------------------------|
| А      |                | Hauptmenü    | Die Fenster in diesem Menü gestatten die Kontrolle der aktuellen Zustände des Geräts (Gerätestatus, eingestellte<br>Sollwerte, Kreislaufdaten, usw).                                                                                                    |
| В      |                | IN/OUT       | Dieses Menü enthält weitere Informationen zum Gerätebetrieb.                                                                                                    |
| С      |                | EIN/AUS      | Dieses Menü gestattet das Ein- oder Ausschalten des Geräts und liefert außerdem Informationen zu seinem Status.                                                                                                    |
| D      | [ <b>≯</b> }-] | ANLAGE       | Dieses Menü gestattet die Einstellung der Betriebsart, der Sollwerte für die Wasseraufbereitung und die auf die<br>Anlage anzuwendenden Zeitspannen.                                                                                                    |
| E      |                | RECOVERY     | Dieses Menü gestattet die Einstellung der Parameter für die Wärmerückgewinnung (wenn das Gerät eine Wärmerückgewinnung vorsieht).                                                                                                    |
| F      |                | UHR          | Dieses Menü enthält die Zeiteinstellungen für die Systemverwaltung (Datum und Uhrzeit, Kalender).                                                                                                    |
| G      | [~~]           | INSTALLATEUR | Dieses Menü enthält die für den Installateur nützlichen Einstellungen (Freigabe digitale Eingänge, BMS-<br>Konfiguration, Regelungen, Pumpen, usw.)<br>ACHTUNG: Dieses Menü ist passwortgeschützt. Für den Zugriff muss der folgende Wert eingestellt werden: 0000 |
| н      |                | SERVICE      | Dieses Menü ist nur dem befugtem Personal zugänglich.                                                                                                    |
| I      |                | HERSTELLER   | Dieses Menü ist nur dem befugtem Personal zugänglich.                                                                                                    |

### 4. ARBEITSWEISEN FÜR DIE BEDIENUNG

Zum Steuern oder Ändern der Betriebsparameter der Geräte muss die Schnittstelle der am Gerät angebrachten Bedientafel verwendet werden. Die grundlegenden Schritte, die der Benutzer für eine korrekte Gerätebedienung ausführen können muss, sind:

2

(1) Von einem Menü in ein anderes zu wechseln;

(2) Einen Parameter auswählen und ändern; In diesem Handbuch werden Parameter, die der Benutzer ändern kann, durch das Icon 🌘) dargestellt;

#### Wechseln von einem Menü in ein anderes

(a) Zum Navigieren zwischen den verschiedenen Menüs (die Reihenfolge, mit der sie angezeigt werden, wird auf der vorherigen Seite angeführt) muss der Benutzer zuerst durch Drücken der Taste (

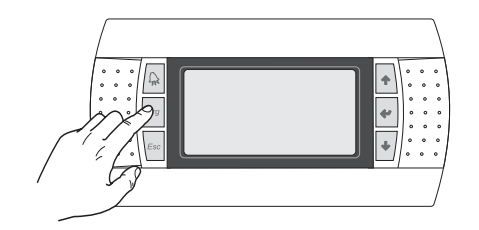

(b) Befindet sich der Benutzer im Menüauswahlmodus, kann er mithilfe der Pfeiltasten zwischen den Menüs navigieren: über die Taste () gelangt er in das vorherige Menü, und über die Taste gelangt er in das nächste Menü;

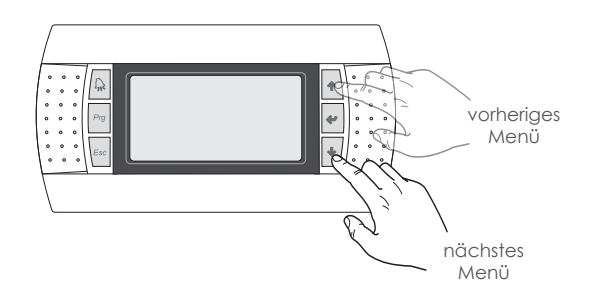

(c) Sobald das gewünschte Menü angezeigt wird, gelangt man über die Taste (e) in das Menü selbst; zum Verlassen des Menüs und für die Rückkehr in den Menüauswahlmodus die Taste (e) drücken;

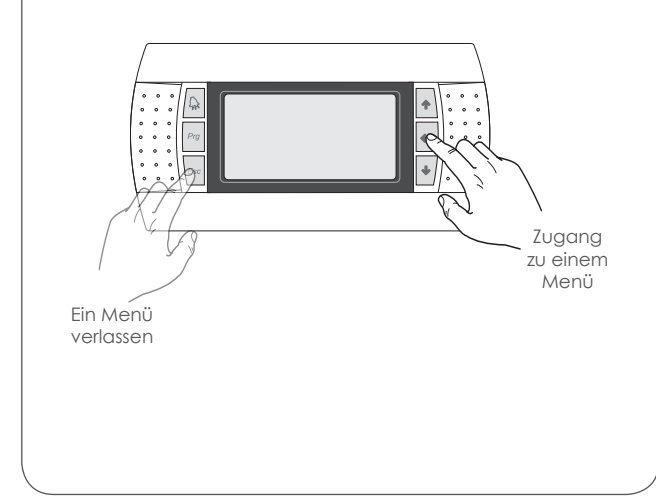

#### Auswahl und Ändern eines Parameters

(a) Sobald er sich im ausgewählten Menü befindet (unter Beachtung der Vorgehensweise 1) kann er mithilfe der Pfeiltasten zwischen den verschiedenen Menüfenstern navigieren und über die Taste () zum vorherigen Parameter und über die Taste () zum nächsten Parameter wechseln;

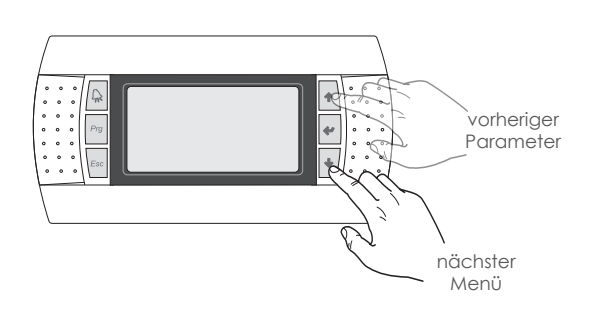

(c) Sobald der gewünschte Parameter angezeigt wird, gelangt man über die Taste () in den Parameter selbst; zum Verlassen des Parameters und für die Rückkehr in den Parameterauswahlmodus die Taste ()

ACHTUNG: Nach erfolgter Auswahl eines Parameters gelangt man über die Taste () automatisch in den Änderungsmodus für diesen Parameter und man kann über diesen Modus die gewünschten Werte für diese Parameter nach folgender Vorgehensweise einstellen: (1) Drückt man die Taste (), erscheint ein blinkender Cursor beim ersten änderbaren Feld des Parameters (falls keine änderbaren Felder angezeigt werden, erscheint kein Cursor);

(2) Drückt man die Taste () oder die Taste (), erhöht oder verringert sich der Wert des Feldes;

(3) Drückt man die Taste (\*) werden die Wertänderungen des Feldes bestätigt und gespeichert; Je nach Typologie des ausgewählten Parameters könnte die Anzahl der änderbaren Felder variieren;

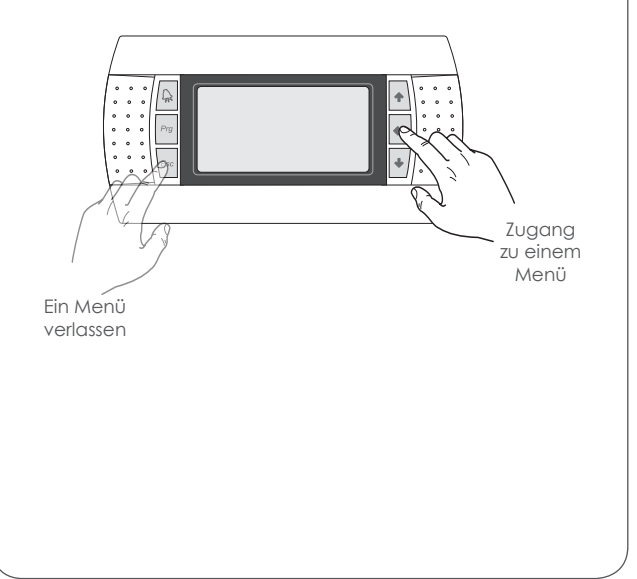

# 5. HAUPTMENÜ

Während des Normalbetriebs wird am Gerätedisplay die erste Seite des Hauptmenüs angezeigt; dieses Menü besteht aus mehreren Seiten mit verschiedenen Informationen zum Betriebszustand der Anlage (die in diesen Fenstern angezeigten Parameter können nur gelesen aber nicht über dieses Menü eingestellt werden). Durch diese Informationen kann man mithilfe der Pfeiltasten blättern. ACHTUNG: Wird während der Benutzung der Bedientafel für einen Zeitraum von mindestens 5 Minuten keine Taste gedrückt, kehrt die Software automatisch zum ersten Fenster dieses Menüs zurück.

| HAUPTMENÜ - Hauptbildschirm                                                                                                    |                                                                                                    |   |                                                                                                    |  |  |
|----------------------------------------------------------------------------------------------------|----------------------------------------------------------------------------------------------------|---|----------------------------------------------------------------------------------------------------|--|--|
|                                                                                                    |                                                                                                    |   | Anzeige/Parameter                                                                                                    |  |  |
| Aermec         Lun         10:59         €           A→14.3°C         ◄         <                                                              |                                                                                                    | A | Vorlaufwassertemperatur der Anlage: Dieser Wert gibt die Temperatur des Wassers am Austritt des Wärmetauschers an                                                                                                    |  |  |
|                                                                                                    |                                                                                                    | В | Wärmetauscher der Anlage: EV = Verdampfer, CN = Verflüssiger                                                                                                    |  |  |
|                                                                                                    |                                                                                                    | С | Leistungsanforderung der Anlage: Dieses Element stellt die von der<br>Anlage angeforderte Leistung dar und wird als Leiste von 0 bis 10 ange-<br>zeigt;<br>ACHTUNG: Abhängig von der Betriebsart (Kühl- oder Heizbetrieb)<br>wechselt die Aufgabe des Plattenwärmetauschers (Verdampfer im<br>Kühlbetrieb, Verflüssiger im Heizbetrieb). Dies wird durch die auf dieser<br>Seite gezeigten Kürzel angezeigt (EV = Verdampfer, CN = Verflüssiger) |  |  |
| ACHTL                                                                                                    | JNG: In diesem Fenster können einige Icons er-                                                                                                    | D | Aggregat: EV = Verdampfer, CN = Verflüssiger                                                                                                    |  |  |
| sen, di                                                                                                    | ese Icons können sein:                                                                                                    | E | Datum und Uhrzeit: gibt den aktuellen Tag und die aktuelle Uhrzeit an                                                                                                    |  |  |
| Zeigt an, dass die Frostschutzfunktion bei niedri-<br>ger Austrittstemperatur aktiviert ist (dadurch wer-<br>den die Verdichter abgeschaltet); |                                                                                                    |   | Gebläsedrehzahl Kreis 1: dieser Wert gibt den Prozentwert der Drehzahl<br>der Ventilatoren im Kreis 1 an                                                                                                    |  |  |
|                                                                                                    |                                                                                                    |   | Drehzahl gemeinsame Gebläse: dieser Wert gibt den Prozentwert der<br>Drehzahl der Ventilatoren an, die beiden Kreisen gemeinsam sind                                                                                                    |  |  |
| HT                                                                                                    | Zeigt an, dass die Schutztunktion bei hoher Aus-<br>trittstemperatur aktiviert ist (dadurch werden die<br>Verdichter abgeschaltet)                        | н | H Gebläsedrehzahl Kreis 2: dieser Wert gibt den Prozentwert der Drehzahl der Ventilatoren im Kreis 2 an                                                                                                    |  |  |
|                                                                                                    | Zeigt an, dass die Niederlastfunktion aktiviert ist;                                                                                                    |   | Verdichterstatus Kreis1 (C1) oder 2 (C2): Diese Symbole stellen den aktu-                                                                                                    |  |  |
| -\/-                                                                                                    | Zeigt an, dass der Frostschutzwiderstand aktiviert<br>ist (Sollwert: 4,0°C - Differenzial: 1,0°C)                                                         |   | <ul> <li>ellen Zustand der Verdichter im Kreislauf 1 öder 2 dar; diese Zustande können sein:</li> <li>Eingeschaltet (●)</li> <li>Ausgeschaltet (○)</li> <li>Deaktiviert (∞)</li> <li>Im Alarmzustand (△)</li> <li>Leitungsregelung (Dauer 10 Minuten) läuft (P)</li> </ul>                                                                                                    |  |  |
| X                                                                                                    | Zeigt an, dass die Rücklauftemperatur im Absin-<br>ken begriffen ist und daher neue Lastanforderun-<br>gen im Kühlbetrieb deaktiviert sind;               |   |                                                                                                    |  |  |
| *                                                                                                    | Zeigt an, dass die Rücklauftemperatur im Steigen<br>begriffen ist und daher neue Lastanforderungen<br>im Heizbetrieb deaktiviert sind;                    | L | Pumpe aktiv: Dieses Symbol wird angezeigt, wenn die Gerätepumpe in<br>Betrieb ist. Falls das Gerät mehr als eine Pumpe hat, gibt die Zahl neben<br>dem Symbol an welche Pumpe des Geräts aktiv ist                                                                                                    |  |  |
| -(Ē)-                                                                                                    | Zeigt an, dass der Strömungswächter geöffnet ist. Die<br>Verdichter werden ausgeschaltet und die Pumpen ver-<br>suchen den Strömungswächter zu entsperren | м | Rücklaufwassertemperatur der Anlage: Dieser Wert gibt die Temperatur<br>des Wassers am Eintritt des Wärmetauschers an                                                                                                    |  |  |

|--|

| Anlage             |          |
|--------------------|----------|
| Sollwert 👝         |          |
| ŀŧ 7.0°℃           | ₩B       |
| C →Diff. 5.0°C     |          |
| Temp.Ausgan        | 8.5°C←D  |
| (E)→EP 30.0% Ei    | 9.0% + F |
| Ğ_└Req. 39% Aktiv: | 29% - H  |

ACHTUNG: In diesem Fenster können einige Icons erscheinen, die auf bestimmte Anlagenzustände hinweisen, diese Icons können sein:

| <b>C</b> OFF | Zeigt an, dass Zeitspannen aktiviert sind              |
|--------------|--------------------------------------------------------|
| M            | Zeigt an, dass der Multifunktionseingang aktiviert ist |
|              | Zeigt an, dass die Niederlastfunktion aktiviert ist    |
|              |                                                        |

|   | -                                                                                                    |         |
|---|----------------------------------------------------------------------------------------------------|---------|
|   | Anzeige/Parameter                                                                                                    | Default |
| A | Aktueller Sollwert: Dieser Wert zeigt den derzeit an der Anlage einge-<br>stellten Sollwert an                                                                             |         |
| В | Betriebsmodus: Dieses Icon zeigt den derzeit an der Anlage aktiven Betriebsmodus an (≵ = Kaltwasseraufbereitung; ⇒ = Warmwasseraufbereitung)                               |         |
| С | <b>Differenzial:</b> Dieser Wert zeigt das derzeit an der Anlage eingestellten Arbeitsdifferenzial an                                                                      |         |
| D | <b>Regelfühler:</b> Diese Werte zeigen den Fühler an, auf dem die Einstellung<br>beruht (Eingang oder Ausgang) und den aktuell vom ausgewählten<br>Fühler abgelesenen Wert |         |
| E | <b>Proportionalfehler:</b> Falls die Proportional- und Integralfunktion aktiviert ist, zeigt dieser Wert den Proportionalfaktor an                                         |         |
| F | Integralfehler: Falls die Proportional- und Integralfunktion aktiviert ist, zeigt dieser Wert den Integralfaktor an                                                        |         |
| G | Angeforderte Leistung: zeigt den Prozentsatz der von der Anlage gefor-<br>derten Leistung                                                                                  |         |
| Н | Abgegebene Leistung: zeigt den anlagenseitig tatsächlich abgegebe-<br>nen Leistungsprozentsatz an                                                                          |         |

# HAUPTMENÜ - Bildschirm Kreis 1

| Kreis 1                                                      | Α | Но                                      |
|--------------------------------------------------------------|---|-----------------------------------------|
| A +HD: 23.1bar -> Tc: 39.5°C+ C                              | В | Nie                                     |
| (B)→ND: 6.4bar -> Te: -2.6°C• (D)<br>Temp.Floss. 14.8°C• (E) | С | <b>Ve</b> r<br>Ver                      |
| G CP1: ● Øs H<br>CP2: ● Øs                                   | D | <b>Ve</b><br>Ver                        |
|                                                              | E | Flü<br>Flü                              |
|                                                              | F | <b>Dru</b><br>dru                       |
|                                                              | G | Zu:<br>vor<br>CP<br>ang<br>• Ei<br>• Au |
|                                                              | Н | Mi<br>bis<br>-au                        |

| OF I |                                                                                                    |         |
|------|----------------------------------------------------------------------------------------------------|---------|
|      | Anzeige/Parameter                                                                                                    | Default |
| А    | Hochdruckwert: Dieser Wert zeigt den Vorlaufdruck am Kreis an                                                                                                    |         |
| В    | Niederdruckwert: Dieser Wert zeigt den Ansaugdruck am Kreis an                                                                                                    |         |
| С    | Verflüssigungstemperatur: Dieser Wert zeigt den aktuellen Wert der Verflüssigungstemperatur an                                                                                                    |         |
| D    | Verdampfungstemperatur: Dieser Wert zeigt den aktuellen Wert der Verdampfungstemperatur an                                                                                                    |         |
| Е    | Flüssigkeitstemperatur: Dieser Wert zeigt den aktuellen Wert der Flüssigkeitstemperatur an (nur an Modellen mit Wärmepumpe)                                                                                                    |         |
| F    | Druckseitige Gastemperatur: Dieser Wert zeigt den aktuellen Wert der druckseitigen Gastemperatur an                                                                                                    |         |
| G    | Zustand der Verdichter: Diese Icons stellen den Zustand der an Kreis<br>vorhandenen Verdichter dar; jeder Verdichter wird mit dem Kennzeichen<br>CP und einer Zahl nummeriert und für jeden wird der aktuelle Zustand<br>angeführt; folgende Zustände sind möglich:<br>• Eingeschaltet (€)<br>• Ausgeschaltet (©) |         |
| Н    | <b>Mindestrestzeit:</b> Dieser Wert zeigt an, wie viele Sekunden noch bleiben,<br>bis die Mindestzeit für den aktuellen Zustand (Mindesteinschaltzeit oder<br>-ausschaltzeit) jedes Verdichters des Kreises, der gerade geprüft wird, ver-<br>strichen ist                                                        |         |

| HAUPTMENÜ - Bildschirm Kreis 2 (falls vorhanden)       |   |                                                                                                    |         |  |
|--------------------------------------------------------|---|----------------------------------------------------------------------------------------------------|---------|--|
|                                                        |   | Anzeige/Parameter                                                                                                    | Default |  |
| Kreis 2                                                | Α | Hochdruckwert: Dieser Wert zeigt den Vorlaufdruck am Kreis an                                                                                                    |         |  |
| A HD: 23.16ar -> TC: 39.5°C C                          | В | Niederdruckwert: Dieser Wert zeigt den Ansaugdruck am Kreis an                                                                                                    |         |  |
| B→ND: 6.46ar -> Te: -2.6°C+ D<br>Temp.Floss. 14.8°C+ E | С | Verflüssigungstemperatur: Dieser Wert zeigt den aktuellen Wert der Verflüssigungstemperatur an                                                                                                    |         |  |
| G CP1: ● 0s H<br>CP2: ● 0s                             | D | Verdampfungstemperatur: Dieser Wert zeigt den aktuellen Wert der Verdampfungstemperatur an                                                                                                    |         |  |
|                                                        | E | Flüssigkeitstemperatur: Dieser Wert zeigt den aktuellen Wert der<br>Flüssigkeitstemperatur an                                                                                                    |         |  |
|                                                        |   | <b>Druckseitige Gastemperatur:</b> Dieser Wert zeigt den aktuellen Wert der druckseitigen Gastemperatur an (nur an Modellen mit Wärmepumpe oder mit Gesamtrückgewinnung sichtbar)                                                                                                    |         |  |
|                                                        | G | <ul> <li>Zustand der Verdichter: Diese Icons stellen den Zustand der an Kreis vorhandenen Verdichter dar; jeder Verdichter wird mit dem Kennzeichen CP und einer Zahl nummeriert und für jeden wird der aktuelle Zustand angeführt; folgende Zustände sind möglich:</li> <li>Eingeschaltet ()</li> <li>Ausgeschaltet ()</li> </ul> |         |  |
|                                                        | Н | <b>Mindestrestzeit:</b> Dieser Wert zeigt an, wie viele Sekunden noch bleiben,<br>bis die Mindestzeit für den aktuellen Zustand (Mindesteinschaltzeit oder<br>-ausschaltzeit) jedes Verdichters des Kreises, der gerade geprüft wird, ver-<br>strichen ist                                                                         |         |  |

| HAUPTMENÜ - Hauptbildschirm der Kreise |   |                                                                                                    |  |  |  |  |
|----------------------------------------|---|----------------------------------------------------------------------------------------------------|--|--|--|--|
|                                        |   | Anzeige/Parameter                                                                                                    |  |  |  |  |
| Kreis<br>A⊣Gesamtanforder. 100%        | A | Gesamtleistungsanforderung: Dieser Wert zeigt die aktuelle Gesamtleistungsanforderung seitens der Anlage an                                                       |  |  |  |  |
| B Kreis 1: 46%<br>C Kreis 2: 54%       | В | <b>Leistungsabgabe Kreis 1:</b> Dieser Wert zeigt die aktuelle vom Kreis abge-<br>gebene Leistung an, um die anlagenseitige Anforderung abzudecken                |  |  |  |  |
| Zeit Zwischen Starts                   | С | <b>Leistungsabgabe Kreis 2:</b> Dieser Wert zeigt die aktuelle vom Kreis abge-<br>gebene Leistung an, um die anlagenseitige Anforderung abzudecken                |  |  |  |  |
|                                        | D | <b>Restzeit für neuen Verdichter:</b> Dieser Wert zeigt die verbleibende Zeit<br>an, bevor das Gerät, falls erforderlich, den nächsten Verdichter starten<br>kann |  |  |  |  |

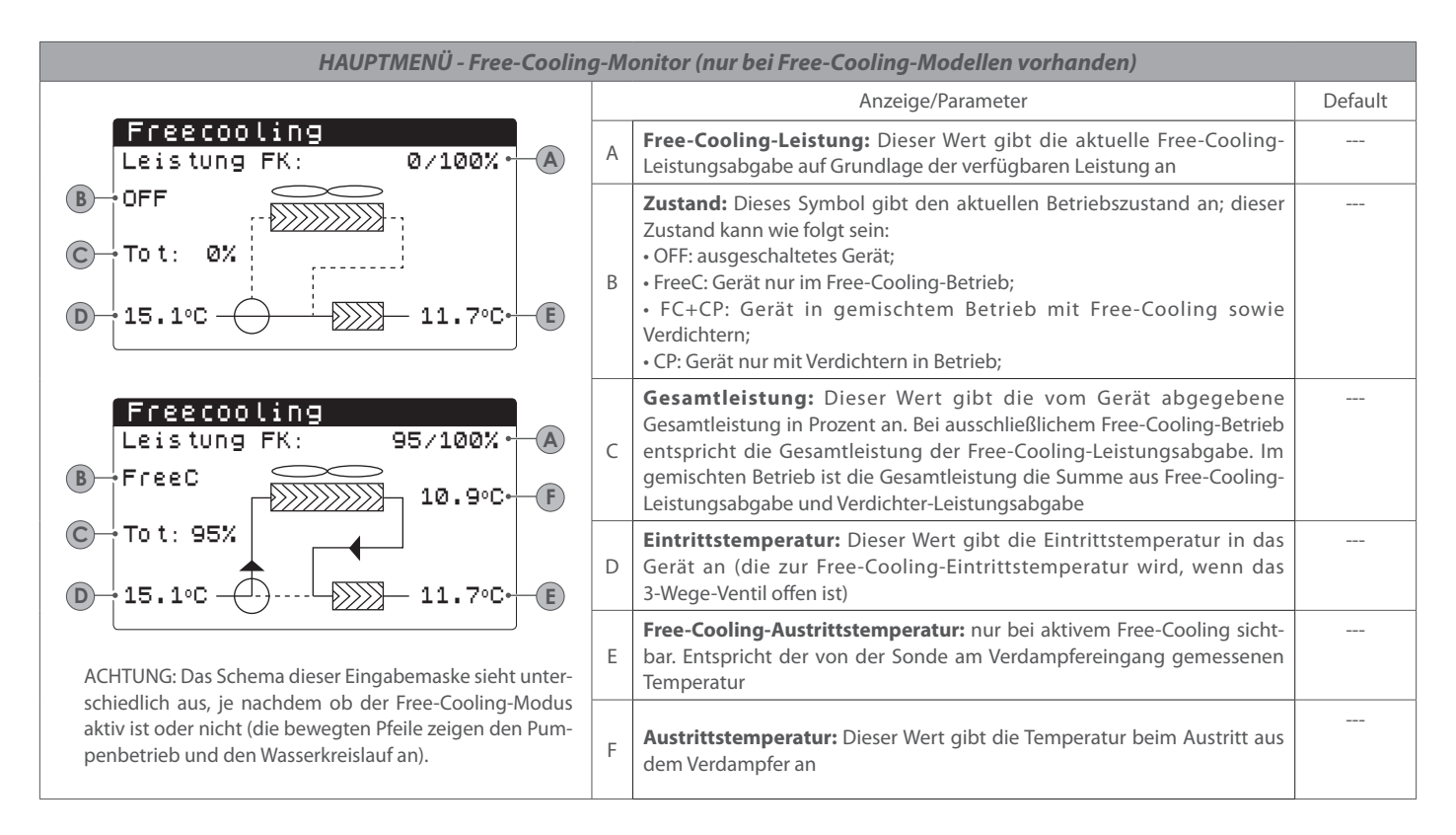

| HAUPTMENÜ - Monitor für Free-Cooling glycol free (nur bei Free-Cooling-Modellen ohne Glykol vorhanden)       |   |                                                                                                    |  |  |
|----------------------------------------------------------------------------------------------------|---|----------------------------------------------------------------------------------------------------|--|--|
|                                                                                                    |   | Anzeige/Parameter                                                                                                    |  |  |
| Glycol Free<br>Leistung FK: 0/100% - A                                                                       | A | <b>Free-Cooling-Leistung:</b> Dieser Wert gibt die aktuelle Free-Cooling-<br>Leistungsabgabe auf Grundlage der verfügbaren Leistung an                                                                                                    |  |  |
| To t:<br>15.1°C<br>15.1°C<br>10.9°C<br>0FF<br>0FF                                                            | В | <ul> <li>Zustand: Dieses Symbol gibt den aktuellen Betriebszustand an; dieser Zustand kann wie folgt sein:</li> <li>OFF: ausgeschaltetes Gerät;</li> <li>FreeC: Gerät nur im Free-Cooling-Betrieb;</li> <li>FC+CP: Gerät in gemischtem Betrieb mit Free-Cooling sowie Verdichtern;</li> <li>CP: Gerät nur mit Verdichtern in Betrieb;</li> </ul> |  |  |
| Glycol Free<br>Leistung FK: 95/100% · A<br>Tot: 96% · C                                                      | С | <b>Gesamtleistung:</b> Dieser Wert gibt die vom Gerät abgegebene<br>Gesamtleistung in Prozent an. Bei ausschließlichem Free-Cooling-Betrieb<br>entspricht die Gesamtleistung der Free-Cooling-Leistungsabgabe. Im<br>gemischten Betrieb ist die Gesamtleistung die Summe aus Free-Cooling-<br>Leistungsabgabe und Verdichter-Leistungsabgabe     |  |  |
| 15.1°C 10.9°C G                                                                                              | D | <b>Eintrittstemperatur:</b> Dieser Wert gibt die Eintrittstemperatur zum Free-<br>Cooling an                                                                                                    |  |  |
|                                                                                                    | E | Free-Cooling-Austrittstemperatur: Dieser Wert gibt die Austrittstemperatur zum Free-Cooling an                                                                                                    |  |  |
| ACHTUNG: Das Schema dieser Eingabemaske sieht unter-<br>schiedlich aus, je nachdem ob der Free-Cooling-Modus | F | <b>Austrittstemperatur:</b> Dieser Wert gibt die Austrittstemperatur aus dem<br>mittleren Wärmetauscher an (diese entspricht der von der Sonde am<br>Verdampfereingang gemessenen Temperatur)                                                                                                    |  |  |
| aktiv ist oder nicht (die bewegten Pfeile zeigen den Pum-<br>penbetrieb und den Wasserkreislauf an).         | G | Eintrittstemperatur: Dieser Wert gibt die Eintrittstemperatur zum mitt-<br>Ieren Wärmetauscher an                                                                                                    |  |  |

#### HAUPTMENÜ - Allgemeiner Mastermonitor (nur bei Master-Geräten für Master/Slave-Konfigurationen)

|     |                                                |              |   | Anzeige/Parameter                                                                                                    | Default |
|-----|------------------------------------------------|--------------|---|----------------------------------------------------------------------------------------------------|---------|
| (A) | Master<br>-Ve.ferausgange:<br>-Gesamtanforder. | °C<br>100.0% | A | <b>Gemeinsamer Ausgang:</b> Dieser Wert gibt den aktuellen Temperaturwert<br>an, der von der Wassersonde auf dem gemeinsamen der beiden<br>Ausgänge des Master- und Slave-Geräts gemessen wird |         |
| ©-  | →Kreis 1:                                      | 100.0%       | В | <b>Anforderung:</b> Dieser Wert gibt die aktuelle, vom Thermostat des Master-<br>Geräts berechnete Leistung an, die auf beide Geräte verteilt wird                                             |         |
| D   | →Kreis 2:                                      | 100.0%       | С | <b>Gerät 1:</b> Dieser Wert gibt die aktuelle, seitens der Anlage vom MASTER-<br>Gerät geforderte Leistung an                                                                                  |         |
|     |                                                |              | D | Gerät 2: Dieser Wert gibt die aktuelle, seitens der Anlage vom SLAVE-<br>Gerät geforderte Leistung an                                                                                          |         |

| HAUPTMENÜ - Monitor für Gesamtrückaewinnuna (nur bei Gerät mit Gesamtrückaewinnuna) |   |                                                                                                    |  |  |  |
|-------------------------------------------------------------------------------------|---|----------------------------------------------------------------------------------------------------|--|--|--|
|                                                                                     |   | Anzeige/Parameter                                                                                                    |  |  |  |
| Rockgewinnung<br>A⊣Wassereingang 15.1°C                                             | A | Wassereintritt: Gibt den aktuellen Temperaturwert für das in die Gesamtrückgewinnung eintretende Wasser an                                                                                                    |  |  |  |
| B Austritt WRG: 13.1℃                                                               | В | Wasseraustritt: Dieser Wert gibt den aktuellen Temperaturwert für das aus der Gesamtrückgewinnung austretende Wasser an                                                                                                    |  |  |  |
| ©⊸Off allgemein<br>D_Gesamtanforder. 0.0%                                           | С | <ul> <li>Zustand: Dieser Wert gibt den aktuellen Zustand der<br/>Gesamtrückgewinnung an; dieser kann wie folgt sein:</li> <li>Off allgemein: Das gesamte Gerät befindet sich in Stand-by;</li> <li>Strömungswächter offen: Es zirkuliert kein Wasser im Wasserkreis der<br/>Rückgewinnung, daher ist sie deaktiviert;</li> <li>Aktiviert: Wasser zirkuliert im Wasserkreis der Rückgewinnung, daher ist<br/>sie aktiviert.</li> </ul> |  |  |  |
|                                                                                     | D | Anforderung: Dieser Wert gibt die aktuelle Leistung an, die von der Gesamtrückgewinnung gefordert wird                                                                                                    |  |  |  |

| HAUPTMENÜ - Monitor DK (nur bei Geräten mit 2 getrennten Kreisen auf der Gasseite) |        |   |                                                                                                    |  |  |  |
|------------------------------------------------------------------------------------|--------|---|----------------------------------------------------------------------------------------------------|--|--|--|
|                                                                                    |        |   | Anzeige/Parameter Default                                                                                                    |  |  |  |
| DK Unit<br>⊛⊖Gem.Ausg.verda.:                                                      | 10.0°C | A | <b>Gemeinsamer Ausgang Verdampfer:</b> Gibt den aktuellen<br>Temperaturwert an, der von der Sonde auf dem gemeinsamen Anschluss<br>am Ausgang aus den beiden Verdampfern gemessen wird |  |  |  |
| B Was.Verd.Ausg.1: 6.2°C                                                           |        | В | Wasseraustritt Verdampfer 1: Gibt den aktuellen Temperaturwert für das aus dem Verdampfer 1 austretende Wasser an                                                                      |  |  |  |
|                                                                                    |        | С | Wasseraustritt Verdampfer 2: Gibt den aktuellen Temperaturwert für das aus dem Verdampfer 2 austretende Wasser an                                                                      |  |  |  |

#### IN/OUT MENÜ - Außentemperaturbildschirm

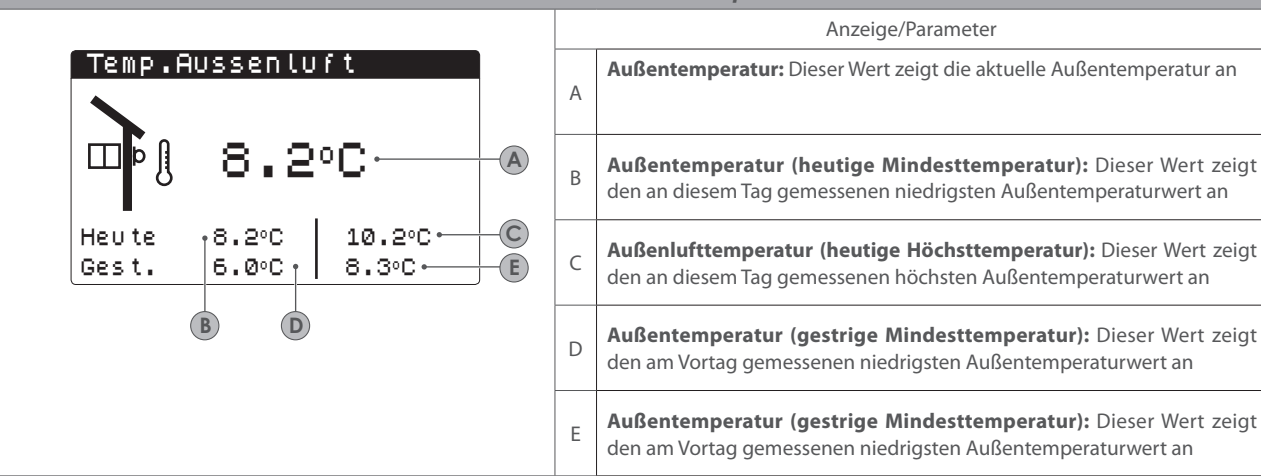

| IN/OUT MENÜ - Bild                                                                                                    | IN/OUT MENÜ - Bildschirm der Gebläse (gemeinsam oder Kreis 1) |                                                                                                    |         |  |  |
|----------------------------------------------------------------------------------------------------|---------------------------------------------------------------|----------------------------------------------------------------------------------------------------|---------|--|--|
|                                                                                                    |                                                               | Anzeige/Parameter                                                                                                    | Default |  |  |
| A -L fter<br>Drehzahl<br>100% B<br>Sollwert: 0.0bar C                                                                                                    | A                                                             | Gebläse des Kreises: Dieser Wert zeigt an, auf welchen Kreis sich die<br>Fensterdaten beziehen; Es gibt folgende Möglichkeiten:<br>• Lüftung: zeigt an, dass sich beide Kreise dieselbe Lüftung teilen;<br>• Lüftung 1: Die Daten beziehen sich nur auf die Gebläse von Kreis 1;<br>• Lüftung 2: Die Daten beziehen sich nur auf die Gebläse von Kreis 2;                                                                                                    |         |  |  |
| Diff: 0.0bar<br>1:Vorbeloftung: 23.1bar<br>2:Vorbeloftung: 22.0bar                                                                                                    | В                                                             | <b>Gebläsedrehzahl:</b> Dieser Wert zeigt die aktuelle Drehzahl (in Prozent) an,<br>mit der die betroffenen Gebläse gerade betrieben werden (gemeinsam,<br>Kreis 1 oder Kreis 2)                                                                                                    |         |  |  |
| G                                                                                                    | С                                                             | Lüftungssollwert: Dieser Wert zeigt den aktuellen Sollwert für die<br>Lüftung an                                                                                                    |         |  |  |
| ACHTUNG: Die Informationen in diesem Fenster können<br>in zwei unterschiedliche Fenster unterteilt sein ("Lüftung                                                                                                    | D                                                             | Differenzial am Lüftungssollwert: Dieser Wert zeigt das aktuelle am Lüftungssollwert angewendete Differenzial an                                                                                                    |         |  |  |
| 1" und "Lüftung 2"); Es gibt folgende Verwaltungsmög-<br>lichkeiten:<br>GEMEINSAME Verwaltung: Die Gebläse beider Kreise wer-<br>den gemeinsam verwaltet, es gibt daher nur ein Fenster,<br>in dem alle Lüftungsdaten zusammengefasst werden<br>(wie aus der oberen Abbildung ersichtlich);<br>EINZEL-Verwaltung: Die Gebläse von Kreis 1 und 2 wer-<br>den getrennt verwaltet, das System zeigt daher die Daten<br>der beiden Kreise in zwei unterschiedlichen Fenstern; in<br>diesem Fall werden die beiden Fenster hintereinander an-<br>gezeigt und enthalten beide dieselben Datentypen aus-<br>genommen für die Punkte (E) und (G), da der Punkt (E)<br>nur im Fenster "Lüftung 1", der Punkt (G) hingegen nur im<br>Fenster "Lüftung 2" angezeigt wird |                                                               | Lüftungszustand Kreis 1: Dieser Wert zeigt den derzeit aktiven Zustand der<br>Gebläse von Kreis 1 an; dieser Zustand kann sein:<br>• OFF: die Gebläse sind ausgeschaltet;<br>• VORBELÜFTUNG Die Gebläse schalten sich vor den Verdichtern ein;<br>• HOCHDRUCK: auf Hochdruck beruhende Steuerung;<br>• NACHBELÜFTUNG: Lüftung nach dem Abschalten der Verdichter;<br>• VEREISUNGSSCHUTZ: Lüftungsphase, um die Anhäufung von Schnee und<br>Eisbildung zu verhindern;<br>• ABTAUUNG: Abtauung läuft;<br>• NIEDERDRUCK: auf Niederdruck beruhende Steuerung;<br>• HÖCHSTGESCHWINDIGKEIT: Gebläse laufen mit der Höchstdrehzahl;<br>• SCHALLGEDÄMPFT: gedrosselte Geschwindigkeit zwecks Lärmverringerung |         |  |  |
|                                                                                                    |                                                               | Lüftungsdruck 1: Dieser Wert zeigt den aktuell gemessenen Druckwert an                                                                                                    |         |  |  |
|                                                                                                    |                                                               | Lüftungszustand Kreis 2: Analoger Wert zu dem unter Punkt (E) angege-<br>benen Wert; Dieser Wert ist nur sichtbar, wenn sich beide Kreise dieselbe<br>Lüftung teilen, andernfalls wird dieser Wert nicht angezeigt, sondern im<br>nächsten Fenster "Lüftung 2" angeführt                                                                                                    |         |  |  |
|                                                                                                    | Н                                                             | Lüftungsdruck 2: Dieser Wert zeigt den aktuell gemessenen Druckwert<br>an Dieser Wert ist nur sichtbar, wenn sich beide Kreise dieselbe Lüftung<br>teilen, andernfalls wird dieser Wert nicht angezeigt, sondern im nächsten<br>Fenster "Lüftung 2" angeführt                                                                                                    |         |  |  |

Default

----

----

---

----

----

#### IN/OUT MENÜ - Abtaubildschirm Kreis 1 / Kreis 2

|        | ●Defrosting ci                    | rcuit | 1     |    |
|--------|-----------------------------------|-------|-------|----|
| B<br>C | •Deaktivieren<br>•Hohe Aussentemp | er.   |       |    |
|        | Zeit:                             |       | Øs⊷   | -D |
| E      | NDDurch. 6.4bar                   | DP:   | 0.0   | F  |
|        | Temp.Floss.                       | 14    | .8°C⊷ | G  |

ACHTUNG: Sollte das Gerät zwei Kreise vorsehen, wird diese Maske zweimal wiederholt (mit geänderter Beschriftung des Punktes (A)) und jeder enthält die Daten des Kreises auf, den er sich bezieht.

|   | Anzeige/Parameter                                                                                                    | Default |
|---|----------------------------------------------------------------------------------------------------|---------|
| A | <b>Abtauung Kreis:</b> Dieser Wert zeigt an, auf welchen Kreis sich die<br>Fensterdaten beziehen; ist ein zweiter Kreis vorhanden, sieht die<br>Software zwei Fenster vor:<br>Abtauung K1: Die Daten beziehen sich auf Kreis 1;<br>Abtauung K2: Die Daten beziehen sich auf Kreis 2;                                                                                                    |         |
| В | <ul> <li>Abtauinfo: Diese Kennung liefert Informationen zum Abtauzustand, dessen Zustände wie folgt sein können:</li> <li>DEAKTIVIERT: Die Abtauung ist deaktiviert;</li> <li>BYPASS: Bypassphase nach Anlaufen des Verdichters im Gange;</li> <li>DRUCKABFALLBERECHNUNG: Druckabfallberechnung im Gange;</li> <li>WARTEN AUF ZYKLUSUMKEHR: Das System befindet sich im Pausezustand vor der Zyklusumkehr;</li> <li>START ABTAUUNG: Abtauung läuft an;</li> <li>ABTAUUNG IM GANGE: Der Abtauzyklus läuft gerade;</li> <li>ENDE ABTAUUNG: Der Abtauzyklus ist abgeschlossen;</li> <li>ERSTE ABTAUUNG: zeigt an, dass die erste Abtauung nach einem Stromausfall im Gange ist</li> </ul>                                                                                                    |         |
| С | <ul> <li>Zusätzliche Abtauinfos: Diese Kennung liefert zusätzliche Informationen zum<br/>Abtauzustand:</li> <li>HOHE AUSSENTEMPERATUR: Die Außentemperatur liegt über der<br/>Aktivierungsschwelle der Abtauung;</li> <li>KREIS ABGESCHALTET: Alle Verdichter des Kreises sind abgeschaltet; die<br/>Abtauung ist deaktiviert;</li> <li>ND ÜBER SCHWELLWERT: Der Niederdruck befindet sich über dem Schwellwert<br/>für die Aktivierung der Abtauung;</li> <li>MINDESTZEITEN ZWISCHEN ABTAUZYKLEN: Die Abtauung ist deaktiviert, um die<br/>Mindestzeit zwischen zwei Abtauzyklen einzuhalten;</li> <li>START VERDICHTER (CP): Der Verdichter ist soeben angelaufen; Bypass-Wartezeit<br/>vor der Berechnung des Druckabfalls;</li> <li>NEUER ND-REFERENZWERT: Ein neuer Niederdruckwert wurde für die<br/>Berechnung des Druckabfalls;</li> <li>START WEGEN ND-GRENZWERT: Start der Abtauung wegen Überschreitung des<br/>ND-Grenzwerts;</li> <li>START WEGEN DRUCK-DELTA: Start der Abtauung wegen Überschreitung des<br/>Niederdruckabfallwerts;</li> <li>FLÜSSIGKEITSTEMP. OK: Die Temperatur der Flüssigkeit hat den Grenzwert über-<br/>schritten, der das Abtauende bestimmt;</li> <li>MINDESTABTAUDAUER: Die Abtauung wird solange fortgesetzt, bis die<br/>Mindestdauer überschritten ist, auch wenn die Bedingungen zum Verlassen des<br/>Abtauzyklus erreicht sind;</li> <li>WARTEN AUF ANDEREN KREIS: Tritt im Fall einer gemeinsamen Lüftung ein<br/>und der erste Kreis, der den Abtauzyklus beendet, darauf wartet, dass auch die<br/>Abtauung im zweiten Kreis beendet ist;</li> <li>BYPASS ERSTSTART: Die erste Abtauung nach einem Stromausfall kann nur erfol-<br/>gen, nachdem der Verdichter eine bestimmte Zeit lang in Betrieb war;</li> <li>FLÜSSIGKEITSTEMPERATUR NIEDRIG: Die Temperatur der Flüssigkeit hat den<br/>Grenzwert unterschritten, der das Ende des Abtauzyklus bestimmt;</li> <li>START WEGEN DRUCKSEITIGER GASTEMP:: Die Abtauung wird ektiviert, weil<br/>die Temperaturschwelle des druckseitigen Gases überschritten wurde;</li> <li>ZWANGSABTAUUNG: Bei einer gemeinsamen Belüftung wird der Kreis durch die<br/>Abtauung des anderen Kreises zur Abtauung</li></ul> |         |
| D | <b>Abtaudauer:</b> Dieser Wert kann entweder die maximale Zeit vor<br>Beendigung der Abtauung (falls die normalen Grenzwerte zum<br>Beendigen nicht erreicht sind) oder die Mindestzyklusdauer (falls die<br>Meldung "FLÜSSIGKEITSTEMPERATUR OK" erscheint) zum Verlassen des<br>Abtauzyklus anzeigen                                                                                                    |         |
| E | Durchschnittlicher Niederdruck: Dieser Wert zeigt den in der letzten Minute gemessenen durchschnittlichen Niederdruck an                                                                                                    |         |
| F | <b>Druck-Delta:</b> Dieser Wert zeigt das angesammelte Druck-Delta zum Bestimmen der Aktivierung der Abtaufunktion an                                                                                                    |         |
| G | Flüssigkeitstemperatur: Dieser Wert zeigt die Temperatur der Flüssigkeit zum Bestimmen des Verlassens des Abtauzyklus an                                                                                                    |         |

| Menü IN/OUT - Monitor Mehrzweckeingang                                     |   |                                                                                                    |         |  |  |
|----------------------------------------------------------------------------|---|----------------------------------------------------------------------------------------------------|---------|--|--|
|                                                                            |   | Anzeige/Parameter                                                                                                    | Default |  |  |
| An Lage<br>Multifunktionseingang<br>A-ID18: Aktiv<br>B-Leistungsbegrenzung | , | Digitaler Eingang ID18: Dieser Wert gibt den Status des digitalen<br>Eingangs an, der mit der Freigabe des Mehrzweckeingangs U10 verbun-<br>den ist. Die Zustände können sein:<br>• GEÖFFNET: Mehrzweckeingang (U10) NICHT FREIGEGEBEN<br>• GESCHLOSSEN: Mehrzweckeingang (U10) FREIGEGEBEN |         |  |  |
| PC05 U10= 57.0% ← C                                                        |   | Dem Eingang U10 zugewiesene Funktion: Dieser Wert gibt an, welche<br>Funktion für den Mehrzweckeingang U10 eingestellt wurde (für genau-<br>ere Informationen zu den verfügbaren Funktionen siehe den spezifischen<br>Absatz auf Seite XXX)                                                 |         |  |  |
|                                                                            | ( | Auf den Eingang U10 angewandtes Signal: Dieser Wert gibt den<br>Prozentwert der Größe an, die für den Mehrzweckeingang U10 aus-<br>gewählt wurde (für genauere Informationen zu den verfügbaren<br>Funktionen siehe den spezifischen Absatz auf Seite XXX)                                  |         |  |  |

# IN/OUT MENÜ - Bildschirm der Analogeingänge (1)

|                                                                                                 |             | Anzeige/Parameter                                                                                                | Default |
|-------------------------------------------------------------------------------------------------|-------------|----------------------------------------------------------------------------------------------------|---------|
| Eingange<br>pCO5                                                                                | A           | Analogeingang U1: Dieser Wert stellt die Temperatur des in den Wärmetauscher eintretenden Wassers dar            |         |
| U2 = Temp.Wasser Eing.<br>Verdamp: 14.9°C ← A<br>U2 = Temp.Wasser Ausgan<br>Verdamp: 18.0°C ← B | A<br>B<br>C | <b>Analogeingang U2:</b> Dieser Wert stellt die Temperatur des aus dem<br>Wärmetauscher austretenden Wassers dar |         |
| 17.9°C - C                                                                                      | С           | Analogeingang U3: Dieser Wert stellt die Außentemperatur dar                                                     |         |

| IN/OUT MENÜ - Bildschirm der Analogeingänge (2)                       |   |                                                                                              |         |  |  |
|-----------------------------------------------------------------------|---|----------------------------------------------------------------------------------------------|---------|--|--|
|                                                                       |   | Anzeige/Parameter                                                                            | Default |  |  |
| Eingange<br>pCO5<br>U4 = Temp. Gas druckseitig<br>Kreis 1: 15.3°C ← A | A | <b>Analogeingang U4:</b> Dieser Wert stellt die druckseitige Gastemperatur im<br>Kreis 1 dar |         |  |  |

|     | IN/OUT MENÜ - Bildschirm der Analogeingänge (3)                                                              |   |                                                                                                    |         |  |  |  |
|-----|----------------------------------------------------------------------------------------------------|---|----------------------------------------------------------------------------------------------------|---------|--|--|--|
|     |                                                                                                    |   | Anzeige/Parameter                                                                                                    | Default |  |  |  |
| (A) | Eingange<br>pC05<br>U5 = Hochdruck Kreis1:<br>0.0bar 59.3°C B<br>U6 = Niederdruck Kreis1<br>0.0bar -28.5°C D | A | <b>Analogeingang U5:</b> Dieser Wert stellt den vom HD-Wandler am Kreis 1 abgelesenen Wert dar                                            |         |  |  |  |
|     |                                                                                                    | В | <b>HD-Temperaturkonvertierung:</b> Dieser Wert zeigt die Konvertierung des vom HD-Wandler am Kreis 1 abgelesenen Wertes in Temperatur dar |         |  |  |  |
|     |                                                                                                    | С | <b>Analogeingang U6:</b> Dieser Wert stellt den vom ND-Wandler am Kreis 1 abgelesenen Wert dar                                            |         |  |  |  |
|     |                                                                                                    | D | <b>ND-Temperaturkonvertierung:</b> Dieser Wert zeigt die Konvertierung des vom ND-Wandler am Kreis 1 abgelesenen Wertes in Temperatur dar |         |  |  |  |

| IN/OUT MENÜ - Bildschirm der Analogeingänge (4) (nur bei Geräten mit 2 Kreisen) |   |                                                                                       |         |  |  |
|---------------------------------------------------------------------------------|---|---------------------------------------------------------------------------------------|---------|--|--|
|                                                                                 |   | Anzeige/Parameter                                                                     | Default |  |  |
| Eingange<br>pCO5                                                                |   | Analogeingang U7: Dieser Wert stellt die druckseitige Gastemperatur im<br>Kreis 2 dar |         |  |  |
| U7 = Temp. Gas druckseitig<br>Kreis 2: 15.3°C↔ A                                | A |                                                                                       |         |  |  |

#### Menù IN/OUT - Monitor ingressi analogici (5) (solo su unità con due circuiti)

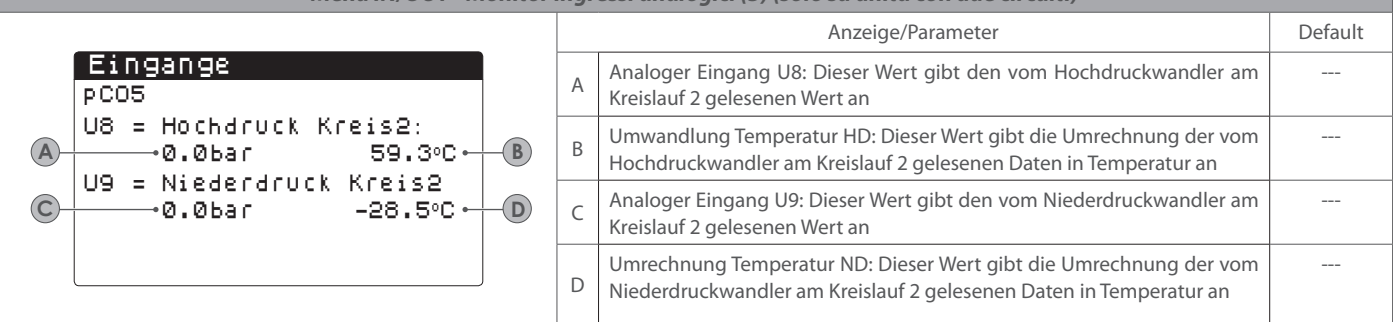

| IN/OUT MENÜ - Bildschirm der Digitaleingänge (1)                                       |   |                                                                                                    |         |  |  |
|----------------------------------------------------------------------------------------|---|----------------------------------------------------------------------------------------------------|---------|--|--|
|                                                                                        |   | Anzeige/Parameter                                                                                                    | Default |  |  |
| Eingange<br>pCO5<br>ID1: Stromungsw. Verdam<br>geschlossen• A<br>ID2: Hochdruck Kreis1 | A | Digitaleingang ID1: Dieser Wert stellt den Zustand des mit dem<br>Strömungswächter des Verdampfers in Verbindung stehenden Digitaleingangs<br>dar, dessen Zustände wie folgt sein können:<br>• OFFEN: Strömungswächter in Alarmzustand;<br>• GESCHLOSSEN: Normalbetrieb               |         |  |  |
| geschlossen• B<br>ID3: Uberl.Lofter 1<br>geschlossen• C                                | В | Digitaleingang ID2: Dieser Wert stellt den Zustand des mit dem<br>Hochdruckwächter von Kreis 1 in Verbindung stehenden Digitaleingangs dar,<br>dessen Zustände wie folgt sein können:<br>• OFFEN: Hochdruckwächter in Alarmzustand;<br>• GESCHLOSSEN: Normalbetrieb                   |         |  |  |
|                                                                                        | С | Digitaleingang ID3: Dieser Wert stellt den Zustand des mit dem<br>Wärmeschutzschalter der Gebläse von Kreis 1 in Verbindung stehenden<br>Digitaleingangs dar, dessen Zustände wie folgt sein können:<br>• OFFEN: Wärmeschutzschalter in Alarmzustand;<br>• GESCHLOSSEN: Normalbetrieb |         |  |  |

| Pildschirm der Disitalein | cänco (2) |
|---------------------------|-----------|

|                                                                                         |   | Anzeige/Parameter                                                                                                    | Default |
|-----------------------------------------------------------------------------------------|---|----------------------------------------------------------------------------------------------------|---------|
| Eingange<br>pCO5<br>ID4: Ausr.Phasenwachter<br>geschlosser- A<br>ID5: Uberl.K. 1 Kreis1 | A | <b>Digitaleingang ID4:</b> Dieser Wert stellt den Zustand des mit der<br>Phasenkontrollvorrichtung in Verbindung stehenden Digitaleingangs<br>dar, dessen Zustände wie folgt sein können:<br>• OFFEN: Phasenkontrollvorrichtung in Alarmzustand;<br>• GESCHLOSSEN: Normalbetrieb                  |         |
| geschlosser<br>ID5: Uberl.K. 2 Kreis1<br>geschlosser                                    | В | <b>Digitaleingang ID5:</b> Dieser Wert stellt den Zustand des mit dem<br>Wärmeschutzschalter des Verdichters 1 am Kreis 1 in Verbindung stehen-<br>den Digitaleingangs dar, dessen Zustände wie folgt sein können:<br>• OFFEN: Hochdruckschalter in Alarmzustand;<br>• GESCHLOSSEN: Normalbetrieb |         |
|                                                                                         | С | <b>Digitaleingang ID6:</b> Dieser Wert stellt den Zustand des mit dem<br>Wärmeschutzschalter des Verdichters 2 am Kreis 1 in Verbindung stehen-<br>den Digitaleingangs dar, dessen Zustände wie folgt sein können:<br>• OFFEN: Hochdruckschalter in Alarmzustand;<br>• GESCHLOSSEN: Normalbetrieb |         |

| IN/OUT MENÜ - Bildschirm der Digitaleingänge (3)                                      |                                                                      |                                                                                                    |         |  |
|---------------------------------------------------------------------------------------|----------------------------------------------------------------------|----------------------------------------------------------------------------------------------------|---------|--|
|                                                                                       |                                                                      | Anzeige/Parameter                                                                                                    | Default |  |
| Eingange<br>pCO5<br>ID7: Uberl.K. 3 Kreis1<br>geschlosser. A<br>ID8: Hochdruck Kreis2 | A                                                                    | <b>Digitaleingang ID7:</b> Dieser Wert stellt den Zustand des mit dem<br>Wärmeschutzschalter des Verdichters 3 am Kreis 1 in Verbindung stehen-<br>den Digitaleingangs dar, dessen Zustände wie folgt sein können:<br>• OFFEN: Hochdruckschalter in Alarmzustand;<br>• GESCHLOSSEN: Normalbetrieb                                                              |         |  |
| geschlossen B<br>ID9: Uberl.Lofter 2<br>geschlossen C                                 | В                                                                    | <ul> <li>Digitaleingang ID8: Dieser Wert (der nur sichtbar ist, wenn das Gerät 2<br/>Kreise vorsieht) stellt den Zustand des mit dem Hochdruckwächter von<br/>Kreis 2 in Verbindung stehenden Digitaleingangs dar, dessen Zustände<br/>wie folgt sein können:</li> <li>OFFEN: Hochdruckwächter in Alarmzustand;</li> <li>GESCHLOSSEN: Normalbetrieb</li> </ul> |         |  |
|                                                                                       | B<br>B<br>B<br>C<br>C<br>C<br>B<br>Di<br>Kre<br>Ser<br>Ser<br>C<br>C | Digitaleingang ID9: Dieser Wert (der nur sichtbar ist, wenn das Gerät 2<br>Kreise vorsieht) stellt den Zustand des mit dem Wärmeschutzschalter der<br>Gebläse von Kreis 2 in Verbindung stehenden Digitaleingangs dar, des-<br>sen Zustände wie folgt sein können:<br>• OFFEN: Wärmeschutzschalter in Alarmzustand;<br>• GESCHLOSSEN: Normalbetrieb            |         |  |

# IN/OUT MENÜ - Bildschirm der Digitaleingänge (4)

| invoor meno - biascinin der bigkalengunge (+)                                                                                             |   |                                                                                                    |         |  |
|----------------------------------------------------------------------------------------------------|---|----------------------------------------------------------------------------------------------------|---------|--|
|                                                                                                    |   | Anzeige/Parameter                                                                                                    | Default |  |
| Eingange<br>pCO5<br>ID10:Aktiv. Set2<br>offen · A<br>ID11:Uberl.K. 1 Kreis2<br>geschlosser. B<br>ID12:Uberl.K. 2 Kreis2<br>geschlosser. C | A | <ul> <li>Digitaleingang ID10: Dieser Wert stellt den Zustand des mit dem<br/>Strömungswächter des mit der Sekundärsollwertfunktion in Verbindung<br/>stehenden Digitaleingangs dar, dessen Zustände wie folgt sein können:</li> <li>OFFEN: Sekundärsollwert nicht aktiviert;</li> <li>GESCHLOSSEN: Sekundärsollwert aktiviert;</li> <li>HINWEIS: Zum Verwalten dieser Funktion muss der Installateur den<br/>Digitaleingang ID10 als potentialfreien Kontakt für die Aktivierung des<br/>Sekundärsollwerts verwenden</li> </ul> |         |  |
|                                                                                                    | В | <b>Digitaleingang ID8:</b> Dieser Wert (der nur sichtbar ist, wenn das Gerät 2<br>Kreise vorsieht) stellt den Zustand des mit dem Wärmeschutzschalter des<br>Verdichters 1 am Kreis 2 in Verbindung stehenden Digitaleingangs dar,<br>dessen Zustände wie folgt sein können:<br>• OFFEN: Hochdruckschalter in Alarmzustand;<br>• GESCHLOSSEN: Normalbetrieb                                                                                                    |         |  |
|                                                                                                    | С | <ul> <li>Digitaleingang ID9: Dieser Wert (der nur sichtbar ist, wenn das Gerät 2<br/>Kreise vorsieht) stellt den Zustand des mit dem Wärmeschutzschalter des<br/>Verdichters 2 am Kreis 2 in Verbindung stehenden Digitaleingangs dar,<br/>dessen Zustände wie folgt sein können:</li> <li>• OFFEN: Hochdruckschalter in Alarmzustand;</li> <li>• GESCHLOSSEN: Normalbetrieb</li> </ul>                                                                                                    |         |  |

# IN/OUT MENÜ - Bildschirm der Digitaleingänge (5)

|                                                                                                    |   | Anzeige/Parameter                                                                                                    | Default |
|----------------------------------------------------------------------------------------------------|---|----------------------------------------------------------------------------------------------------|---------|
| Eingange<br>pCO5<br>ID13:Uberl.K. 3 Kreis2<br>geschlosser.<br>ID14:Uberl.Pumpe Ver.1<br>geschlosser. | A | <ul> <li>Digitaleingang ID13: Dieser Wert (der nur sichtbar ist, wenn das Gerät 2<br/>Kreise vorsieht) stellt den Zustand des mit dem Wärmeschutzschalter des<br/>Verdichters 3 am Kreis 2 in Verbindung stehenden Digitaleingangs dar,<br/>dessen Zustände wie folgt sein können:</li> <li>OFFEN: Hochdruckschalter in Alarmzustand;</li> <li>GESCHLOSSEN: Normalbetrieb</li> </ul> |         |
| ID15:Uberl.Pumpe Ver.2<br>geschlosser <del>:</del> C                                                 | В | <ul> <li>Digitaleingang ID14: Dieser Wert stellt den Zustand des mit der Pumpe</li> <li>1 in Verbindung stehenden Digitaleingangs dar, dessen Zustände wie<br/>folgt sein können:</li> <li>• OFFEN: Wärmeschutzschalter in Alarmzustand;</li> <li>• GESCHLOSSEN: Normalbetrieb</li> </ul>                                                                                            |         |
|                                                                                                    | С | <ul> <li>Digitaleingang ID15: Dieser Wert (der nur sichtbar ist, wenn die zweite Pumpe vorhanden ist) stellt den Zustand des mit der Pumpe 2 in Verbindung stehenden Digitaleingangs dar, dessen Zustände wie folgt sein können:</li> <li>OFFEN: Wärmeschutzschalter in Alarmzustand;</li> <li>GESCHLOSSEN: Normalbetrieb</li> </ul>                                                 |         |

| IN/OUT MENU - Bilaschirm der Digitaleingange (6)                                                                                   |   |                                                                                                    |         |  |
|----------------------------------------------------------------------------------------------------|---|----------------------------------------------------------------------------------------------------|---------|--|
|                                                                                                    |   | Anzeige/Parameter                                                                                                    | Default |  |
| Eingange<br>pCO5<br>ID16:Kalt/Warm fern.<br>offen • A<br>ID17:On-Off ferngest.<br>offen • B<br>ID18:Aktiv. Multifunkt<br>offen • C | A | Digitaleingang ID16: Dieser Wert stellt den Zustand des mit der Funktion<br>Jahreszeitenwechsel über Fernsteuerung in Verbindung stehenden<br>Digitaleingangs dar, dessen Zustände wie folgt sein können:<br>• OFFEN: ferngesteuerter Jahreszeitenwechsel nicht aktiviert;<br>• GESCHLOSSEN: ferngesteuerter Jahreszeitenwechsel aktiviert;<br>HINWEIS: Zum Verwalten dieser Funktion muss der Installateur den<br>Digitaleingang ID16 als potentialfreien Kontakt für die Aktivierung des fernge-<br>steuerten Jahreszeitenwechsels verwenden                                  |         |  |
|                                                                                                    | В | Digitaleingang ID17: Dieser Wert stellt den Zustand des mit der ON/OFF<br>-Funktion über Fernsteuerung in Verbindung stehenden Digitaleingangs dar, des-<br>sen Zustände wie folgt sein können:<br>• OFFEN: Ein-/Ausschaltung ON/OFF über Fernsteuerung nicht aktiviert;<br>• GESCHLOSSEN: Ein-/Ausschaltung ON/OFF über Fernsteuerung aktiviert;<br>HINWEIS: Zum Verwalten dieser Funktion muss der Installateur den<br>Digitaleingang ID17 als potentialfreien Kontakt für die Aktivierung der Ein-/<br>Ausschaltung ON/OFF über Fernsteuerung verwenden                      |         |  |
|                                                                                                    | С | Digitaleingang ID18: Dieser Wert stellt den Zustand des mit der für den<br>Multifunktionseingang U10 spezifizierten Funktion in Verbindung stehenden<br>Digitaleingangs dar (diese Funktion wird im Installateur-Menü spezifiziert), des-<br>sen Zustände wie folgt sein können:<br>• OFFEN: Multifunktionskontakt nicht aktiviert;<br>• GESCHLOSSEN: Multifunktionskontakt aktiviert<br>HINWEIS: Zum Verwalten der für den Multifunktionskontakt spezifizier-<br>ten Funktion muss der Digitaleingang ID18 als potentialfreier Kontakt für die<br>Aktivierung verwendet werden |         |  |

# IN/OUT MENÜ - Bildschirm der Digitalausgänge (1)

|                                                                                  |   | Anzeige/Parameter                                                                                                    | Default |
|----------------------------------------------------------------------------------|---|----------------------------------------------------------------------------------------------------|---------|
| OU TPU T<br>PCO5<br>NO1: Pumpe 1:<br>geschlossen - A                             | A | Digitalausgang NO1: Dieser Wert stellt den Zustand des an die Pumpe 1 ange-<br>schlossenen Digitalausgangs dar, dessen Zustände wie folgt sein können:<br>• OFFEN: Pumpe 1 nicht aktiviert;<br>• GESCHLOSSEN: Pumpe 1 aktiviert                              |         |
| NO2: Komp.1 Kreis 1<br>geschlossen + B<br>NO3: Komp.2 Kreis 1<br>geschlossen + C | В | <b>Digitalausgang NO2:</b> Dieser Wert stellt den Zustand des an den<br>Verdichter 1 am Kreis1 angeschlossenen Digitalausgangs dar, dessen<br>Zustände wie folgt sein können:<br>• OFFEN: Verdichter nicht aktiviert;<br>• GESCHLOSSEN: Verdichter aktiviert |         |
|                                                                                  | С | Digitalausgang NO3: Dieser Wert stellt den Zustand des an den<br>Verdichter 2 am Kreis 1 angeschlossenen Digitalausgangs dar, dessen<br>Zustände wie folgt sein können:<br>• OFFEN: Verdichter nicht aktiviert;<br>• GESCHLOSSEN: Verdichter aktiviert       |         |

# IN/OUT MENÜ - Bildschirm der Digitalausgänge (2)

|                                       |                        |   | Anzeige/Parameter                                                                                                    | Default |
|---------------------------------------|------------------------|---|----------------------------------------------------------------------------------------------------|---------|
| Output<br>pCO5<br>NO4: Komp.3 Kreis : | 1<br>offen • A         | A | <b>Digitalausgang NO4:</b> Dieser Wert stellt den Zustand des an den<br>Verdichter 3 am Kreis 1 angeschlossenen Digitalausgangs dar, dessen<br>Zustände wie folgt sein können:<br>• OFFEN: Verdichter nicht aktiviert;<br>• GESCHLOSSEN: Verdichter aktiviert                                 |         |
| N06: VIC 1                            | offen • B<br>offen • C | В | <b>Digitalausgang NO5:</b> Dieser Wert stellt den Zustand des an<br>das Magnetventil der Flüssigkeit am Kreis 1 angeschlossenen<br>Digitalausgangs dar, dessen Zustände wie folgt sein können:<br>• OFFEN: Ventil nicht aktiviert;<br>• GESCHLOSSEN: Ventil aktiviert                         |         |
|                                       |                        | С | <b>Digitalausgang NO6:</b> Dieser Wert stellt (bei den Modellen mit Wärmepumpe)<br>den Zustand des an das Zyklusumkehrventil am Kreis 1 angeschlossenen<br>Digitalausgangs dar, dessen Zustände wie folgt sein können:<br>• OFFEN: Ventil nicht aktiviert;<br>• GESCHLOSSEN: Ventil aktiviert |         |

# IN/OUT MENÜ - Bildschirm der Digitalausgänge (3)

|                                                                          |   | Anzeige/Parameter                                                                                                    | Default |
|--------------------------------------------------------------------------|---|----------------------------------------------------------------------------------------------------|---------|
| Output<br>pCO5<br>NO7: Lofter 1<br>offen ↔ A                             | A | <b>Digitalausgang NO7:</b> Dieser Wert stellt den Zustand des an die Gebläse am Kreis<br>1 angeschlossenen Digitalausgangs dar, dessen Zustände wie folgt sein können:<br>• OFFEN: Gebläse nicht aktiviert;<br>• GESCHLOSSEN: Gebläse aktiviert                                                                        |         |
| NO8: Schwere Stormeldun<br>offen ↔ B<br>NO9: Komp.1 Kreis 2<br>offen ↔ C | В | <b>Digitalausgang NO8:</b> Dieser Wert stellt den Zustand des an das Auftreten<br>eines schwerwiegenden Alarms angeschlossenen Digitalausgangs dar, dessen<br>Zustände wie folgt sein können:<br>• OFFEN: kein Alarm vorhanden;<br>• GESCHLOSSEN: Alarm vorhanden                                                      |         |
|                                                                          | С | <b>Digitalausgang NO9:</b> Dieser Wert (der nur sichtbar ist, wenn das Gerät 2 Kreise<br>vorsieht) stellt den Zustand des an den Verdichter 1 am Kreis 2 angeschlossenen<br>Digitalausgangs dar, dessen Zustände wie folgt sein können:<br>• OFFEN: Verdichter nicht aktiviert;<br>• GESCHLOSSEN: Verdichter aktiviert |         |

| IN/OUT MENÜ - Bildschirm der Digitalausgänge (4) |                    |  |   |                                                                                                    |         |
|--------------------------------------------------|--------------------|--|---|----------------------------------------------------------------------------------------------------|---------|
|                                                  |                    |  |   | Anzeige/Parameter                                                                                                    | Default |
| OU tpu t<br>pCO5<br>NO10:Komp.2 Kreis            | 2<br>offen ⊷<br>3  |  | A | <b>Digitalausgang NO10:</b> Dieser Wert (der nur sichtbar ist, wenn das Gerät 2 Kreise<br>vorsieht) stellt den Zustand des an den Verdichter 2 am Kreis 2 angeschlossenen<br>Digitalausgangs dar, dessen Zustände wie folgt sein können:<br>• OFFEN: Verdichter nicht aktiviert;<br>• GESCHLOSSEN: Verdichter aktiviert    |         |
| NO12:VSL 2                                       | offen ←<br>offen ← |  | В | <b>Digitalausgang NO11:</b> Dieser Wert (der nur sichtbar ist, wenn das Gerät 2 Kreise<br>vorsieht) stellt den Zustand des an den Verdichter 3 am Kreis 2 angeschlossenen<br>Digitalausgangs dar, dessen Zustände wie folgt sein können:<br>• OFFEN: Verdichter nicht aktiviert;<br>• GESCHLOSSEN: Verdichter aktiviert    |         |
|                                                  |                    |  | С | <b>Digitalausgang NO12:</b> Dieser Wert (der nur sichtbar ist, wenn das Gerät 2 Kreise vorsieht) stellt den Zustand des am Magnetventil der Flüssigkeit am Kreis 2 ange-<br>schlossenen Digitalausgangs dar, dessen Zustände wie folgt sein können:<br>• OFFEN: Ventil nicht aktiviert;<br>• GESCHLOSSEN: Ventil aktiviert |         |

#### IN/OUT MENÜ - Bildschirm der Digitalausgänge (5) Anzeige/Parameter Default Output Digitalausgang NO13: Dieser Wert (der nur sichtbar ist, wenn das Gerät 2 Kreise ----PC05 vorsieht) stellt den Zustand des an die Gebläse am Kreis 2 angeschlossenen А Digitalausgangs dar, dessen Zustände wie folgt sein können: NO13:Lofter 2 • OFFEN: Gebläse nicht aktiviert; offen 🕂 🗛 GESCHLOSSEN: Gebläse aktiviert N014:VIC 2 Digitalausgang NO14: Dieser Wert (der nur sichtbar ist, wenn das Gerät offen 🕂 🖪 ---eine Wärmepumpe ist und 2 Kreise vorsieht) stellt den Zustand des an das NO15:USBP1 Zyklusumkehrventil am Kreis 2 angeschlossenen Digitalausgangs dar, dessen offen 🔸 В Zustände wie folgt sein können: • OFFEN: Ventil nicht aktiviert; • GESCHLOSSEN: Ventil aktiviert Digitalausgang NO15: Dieser Wert stellt (bei den Modellen mit Wärmepumpe) ---den Zustand des an das Bypassmagnetventil am Wärmeschutzschalter von Kreis С 1 angeschlossenen Digitalausgangs dar, dessen Zustände wie folgt sein können: OFFEN: Ventil nicht aktiviert; • GESCHLOSSEN: Ventil aktiviert

#### IN/OUT MENÜ - Bildschirm der Digitalausgänge (6)

|                                                                            |   | Anzeige/Parameter                                                                                                    | Default |
|----------------------------------------------------------------------------|---|----------------------------------------------------------------------------------------------------|---------|
| Ou tpu t<br>pC05<br>N016:V3BP2<br>offen • A<br>N017:Widerstand Frostschutz | A | <b>Digitalausgang NO16:</b> Dieser Wert (der nur sichtbar ist, wenn das Gerät<br>eine Wärmepumpe ist und 2 Kreise vorsieht) stellt den Zustand des an das<br>Bypass-Magnetventil am Wärmeschutzschalter von Kreis 2 angeschlossenen<br>Digitalausgangs dar, dessen Zustände wie folgt sein können:<br>• OFFEN: Ventil nicht aktiviert;<br>• GESCHLOSSEN: Ventil aktiviert |         |
| NO18:Pumpe 2:<br>offen • C                                                 | В | <b>Digitalausgang NO17:</b> Dieser Wert stellt den Zustand des an den<br>Frostschutzwiderstand angeschlossenen Digitalausgangs dar, dessen Zustände<br>wie folgt sein können:<br>• OFFEN: Widerstand nicht aktiviert;<br>• GESCHLOSSEN: Widerstand aktiviert                                                                                                    |         |
|                                                                            | С | <b>Digitalausgang NO18:</b> Dieser Wert (der nur sichtbar ist, wenn die zweite<br>Pumpe vorhanden ist) stellt den Zustand des an die Pumpe 2 angeschlossenen<br>Digitalausgangs dar, dessen Zustände wie folgt sein können:<br>• OFFEN: Pumpe 1 nicht aktiviert;<br>• GESCHLOSSEN: Pumpe 1 aktiviert                                                                      |         |

| Menü IN/OUT - Monitor analoge Ausgänge                  |   |                                                                                                    |         |  |
|---------------------------------------------------------|---|----------------------------------------------------------------------------------------------------|---------|--|
|                                                         |   | Anzeige/Parameter                                                                                                    | Default |  |
| Eingange<br>pCO5<br>Y1=DCP1 ØA                          | A | Selbstregelnde Ventilatoren 1: Dieser Wert gibt das Signal an (in Werten<br>von 1 bis 1000 dargestellt), das auf die Steuerung der selbstregelnden<br>Ventilatoren 1 angewandt wird                                                                                |         |  |
| Y2=DCP2     0 •       Y3=DCP3     0 •       Y4=     0 • | В | Selbstregelnde Ventilatoren 2: Dieser Wert gibt das Signal an (in Werten<br>von 1 bis 1000 dargestellt), das auf die Steuerung der selbstregelnden<br>Ventilatoren 2 angewandt wird                                                                                |         |  |
| Y5= Ø•                                                  | С | Selbstregelnde Ventilatoren 1+2 oder 3: Dieser Wert gibt das Signal an<br>(in Werten von 1 bis 1000 dargestellt), das auf die Steuerung der selbst-<br>regelnden Ventilatoren 1 + 2 oder der selbstregelnden Ventilatoren 3<br>angewandt wird                      |         |  |
|                                                         | D | Selbstregelnde Ventilatoren 1 (nur NRB): Dieser Wert gibt das Signal an<br>(in Werten von 1 bis 1000 dargestellt), das auf die Steuerung der selbst-<br>regelnden Ventilatoren Kreis 1 angewandt wird, die sich im Falle von<br>niedrigen Temperaturen ausschalten |         |  |
|                                                         | E | Selbstregelnde Ventilatoren 2 (nur NRB): Dieser Wert gibt das Signal an<br>(in Werten von 1 bis 1000 dargestellt), das auf die Steuerung der selbst-<br>regelnden Ventilatoren Kreis 2 angewandt wird, die sich im Falle von<br>niedrigen Temperaturen ausschalten |         |  |

| ON/OFF-MENÜ - Ein- oder Ausschalten des Gerätes                                |                                                                                                    |         |  |  |  |
|--------------------------------------------------------------------------------|----------------------------------------------------------------------------------------------------|---------|--|--|--|
|                                                                                | Anzeige/Parameter                                                                                                    | Default |  |  |  |
| On/Off allgemein<br>Anlage<br>Off allgemeir:<br>Allgemeine Aktivierung<br>NO·B | Aktueller Zustand: Dieser Wert zeigt den aktuellen Gerätezustand an:         • AKTI/VERT: Gerät eingeschaltet         • GERÄT OFF: Gerät in Standbybetrieb;         • OFF WEGEN ALARM: Das Gerät befindet sich wegen eines Alarms im Standby-Zustand;         • OFF DURCH BMS: Das Gerät wurde durch das BMS-System ausgeschaltet und befindet sich im Standby-Betrieb;         • OFF DURCH UHR: Das Gerät befindet sich durch die Einstellungen in der Zeitspannenprogrammierung im Standby-Betrieb;         • OFF DURCH DIGITALEINGANG: Das Gerät wurde durch den Digitaleingang (ID8) ausgeschaltet und befindet sich im Standby-Betrieb;         • OFF DURCH DISPLAY: Das Gerät wurde über das Terminal ausgeschaltet und befindet sich im Standby-Betrieb;         • OFF DURCH DISPLAY: Das Gerät wurde zwangsweise eingeschaltet, um eine Vereisung zu verhindern |         |  |  |  |
| Vom Benutzer änderbare Parameter                                               | <ul> <li>Ein- oder Ausschalten des Geräts: Durch Ändern dieses Parameters kann man das Gerät ein- oder ausschalten:</li> <li>JA: Gerät eingeschaltet</li> <li>NEIN: Gerät ausgeschaltet</li> </ul>                                                                                                    |         |  |  |  |

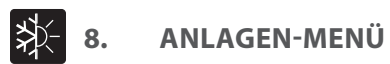

| ANLAGEN-MENÜ - Auswahl der Betriebsart                                         |   |                                                                                                    |         |  |  |
|--------------------------------------------------------------------------------|---|----------------------------------------------------------------------------------------------------|---------|--|--|
|                                                                                |   | Anzeige/Parameter                                                                                                    | Default |  |  |
| Anlage<br>Off allgemein<br>Einschalten:<br>JA<br>Modusauswahl:<br>Heizung<br>D | A | <ul> <li>Aktueller Zustand: Dieser Wert zeigt den aktuellen Gerätezustand an:</li> <li>AKTIVIERT: Gerät eingeschaltet</li> <li>GERÄT OFF: Gerät in Standbybetrieb;</li> <li>OFF WEGEN ALARM: Das Gerät befindet sich wegen eines Alarms im<br/>Standby-Zustand;</li> <li>OFF DURCH BMS: Das Gerät wurde durch das BMS-System ausgeschal-<br/>tet und befindet sich im Standby-Betrieb;</li> <li>OFF DURCH UHR: Das Gerät befindet sich durch die Einstellungen in der<br/>Zeitspannenprogrammierung im Standby-Betrieb;</li> <li>OFF DURCH DIGITALEINGANG: Das Gerät wurde durch den Digitaleingang<br/>(ID8) ausgeschaltet und befindet sich im Standby-Betrieb;</li> <li>OFF DURCH DISPLAY: Das Gerät wurde über das Terminal ausgeschaltet<br/>und befindet sich im Standby-Betrieb;</li> <li>FROSTSCHUTZ: Das Gerät wurde zwangsweise eingeschaltet, um eine<br/>Vereisung zu verhindern</li> </ul> |         |  |  |
|                                                                                | В | Aktive Jahreszeit: Dieses Symbol zeigt den aktuell aktivierten<br>Betriebsmodus an:<br>• (茶): Heizbetrieb;<br>• (祿): Kühlbetrieb                                                                                                    |         |  |  |
|                                                                                | c | <ul> <li>Geräteaktivierung: Dieser Wert zeigt an, ob das Gerät für den Betrieb aktiviert ist, die Zustände können sein:</li> <li>OFF: Die Anlage ist nicht für den Betrieb aktiviert;</li> <li>ON: Die Anlage ist für den Betrieb aktiviert;</li> <li>ON MIT SOLLWERT2: Die Anlage ist unter Verwendung der Sekundärsollwerte für den Betrieb aktiviert;</li> <li>ZEITSPANNEN: Die Anlage ist für den Betrieb entsprechend der Zeitprogrammierung des Systems aktiviert</li> </ul>                                                                                                    |         |  |  |
| Vom Benutzer änderbare Parameter                                               | D | <ul> <li>Auswahl der Betriebsart: Durch Ändern dieses Parameters kann die Betriebsart des Geräts ausgewählt werden:</li> <li>KÜHLBETRIEB: Das Gerät produziert Kaltwasser;</li> <li>HEIZBETRIEB: Das Gerät produziert Warmwasser;</li> <li>DURCH AUSSENTEMP:: entsprechend der Außentemperatur entscheidet das System automatisch, welche Betriebsart aktiviert wird;</li> <li>DURCH DIG. EING.: Entsprechend dem Zustand des Digitaleingangs ID16 wird die Betriebsart festgelegt (Eingang geschlossen = Heizbetrieb);</li> <li>DURCH ÜBERWACHUNGSANLAGE: Die Betriebsart wird durch das BMS-System verwaltet;</li> <li>DURCH KALENDER: Die Betriebsart wird automatisch aufgrund des für den Jahreszeitwechsel eingestellten Datums geändert</li> </ul>                                                                                                    |         |  |  |

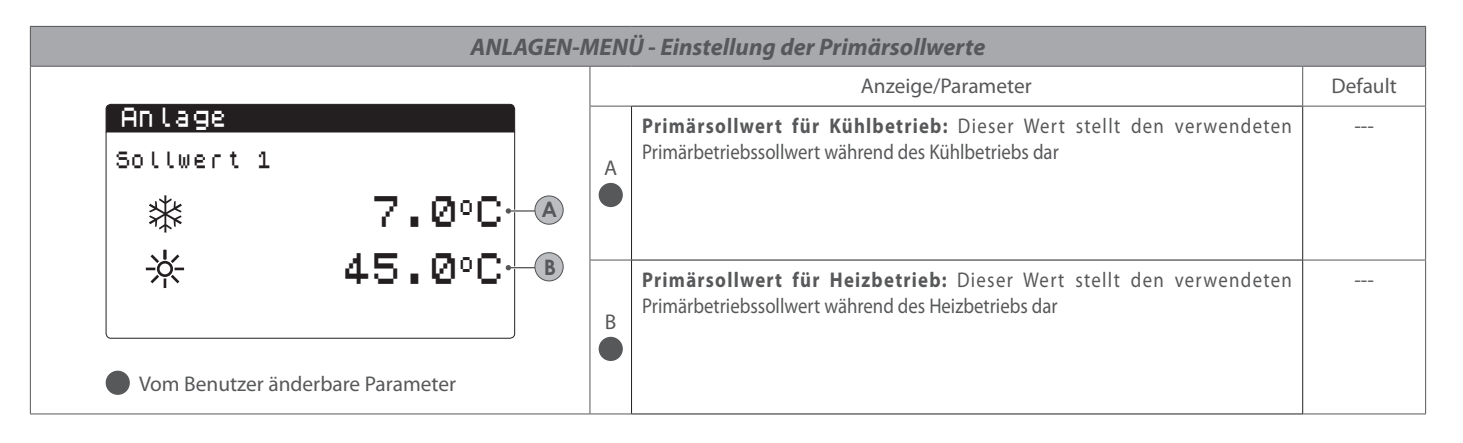

| ANLAGEN-MENU - Einstellung der Sekundärsollwerte                                                                                                    |   |                                                                                                    |         |  |  |
|----------------------------------------------------------------------------------------------------|---|----------------------------------------------------------------------------------------------------|---------|--|--|
|                                                                                                    |   | Anzeige/Parameter                                                                                                    | Default |  |  |
| Anlage<br>Sollwert 2<br>株 12.0°C・▲<br>☆ 40.0°C・®                                                                                                    | A | Sekundärsollwert für Kühlbetrieb: Dieser Wert stellt den verwendeten<br>Sekundärbetriebssollwert während des Kühlbetriebs dar |         |  |  |
| <ul> <li>ACHTUNG: Um den Sekundärsollwert verwenden zu können, sieht das System zwei Möglichkeiten vor:</li> <li>Aktivieren des Systems mit Sollwert 2, indem dieser Wert als Option (ON MIT SOLLWERT 2) in der ersten Maske des Anlagenmenüs eingestellt wird;</li> <li>Verwenden des Digitaleingangs ID10, der die Verwendung des Sekundärsollwerts aktiviert, falls er geschlossen wird</li> <li>Vom Benutzer änderbare Parameter</li> </ul> | в | Sekundärsollwert für Heizbetrieb: Dieser Wert stellt den verwendeten<br>Sekundärbetriebssollwert während des Heizbetriebs dar |         |  |  |

| ANLAGEN-MENÜ - Einstellung der Zeitspannen (A) und (B)                                                                                                    |   |                                                                                                    |         |  |  |
|----------------------------------------------------------------------------------------------------|---|----------------------------------------------------------------------------------------------------|---------|--|--|
|                                                                                                    |   | Anzeige/Parameter                                                                                                    | Default |  |  |
| Anlage<br>Zeitspannen<br>Tag LUNEDI A                                                                                                    | A | <b>Einzustellender Tag:</b> Dieser Wert zeigt an, auf welchen Wochentag sich die aktu-<br>ell angezeigten Werte für die ersten beiden Zeitspannen (a) und (b) beziehen;<br>Dieser Wert kann ein beliebiger Wochentag oder ein FEIERTAG sein                                                                                                    |         |  |  |
| B a 08:00 t10:00 ON - D                                                                                                    | B | Beginn Zeitspanne (a): Dieser Wert gibt die Uhrzeit für den Beginn der ersten Zeitspanne an                                                                                                    |         |  |  |
| E b 11:00 12:00 OFF € G                                                                                                    | C | Ende Zeitspanne (b): Dieser Wert gibt die Uhrzeit für das Ende der ers-<br>ten Zeitspanne an                                                                                                    |         |  |  |
| <ul> <li>ACHTUNG:</li> <li>Alle Fenster mit Einstellungen zu den Zeitspannen sind nur sichtbar, wenn sie in der Hauptseite des Anlezensenzige altiviert wurden (Altivierungen)</li> </ul> |   | <ul> <li>Der Zeitspanne (a) zuzuordnende Funktion: Dieser Wert zeigt die während der ersten Zeitspanne ausgeführte Funktion an; Die auszuführenden Funktionen können sein:</li> <li>ON: Das Gerät arbeitet mit dem Primärsollwert;</li> <li>SOLLWERT 2: Das Gerät arbeitet mit dem Sekundärsollwert;</li> <li>OFF: Das Gerät befindet sich im Standbybetrieb</li> </ul> |         |  |  |
| <ul> <li>ZEITSPANNEN)</li> <li>Die eingegebenen Werte für die Zeitspannen (a)</li> </ul>                                                                                                  | E | <b>Beginn Zeitspanne (b):</b> Dieser Wert gibt die Uhrzeit für den Beginn der zweiten Zeitspanne an                                                                                                    |         |  |  |
| folgen:<br>B < C < E < F                                                                                                    | F | Ende Zeitspanne (b): Dieser Wert gibt die Uhrzeit für das Ende der zwei-<br>ten Zeitspanne an                                                                                                    |         |  |  |
| HINWEIS: Außerhalb der 4 möglichen Zeitspannen wird<br>die Anlage abgeschaltet gewartet<br>Vom Benutzer änderbare Parameter                                                               | G | Der Zeitspanne (b) zuzuordnende Funktion: Dieser Wert zeigt die wäh-<br>rend der zweiten Zeitspanne ausgeführte Funktion an; Die auszuführen-<br>den Funktionen können sein:<br>• ON: Das Gerät arbeitet mit dem Primärsollwert;<br>• SOLLWERT 2: Das Gerät arbeitet mit dem Sekundärsollwert;<br>• OFF: Das Gerät befindet sich im Standbybetrieb                      |         |  |  |

#### ANLAGEN-MENÜ - Einstellen der Zeitspannen (C) und (D) Anzeige/Parameter Default Anlage Einzustellender Tag: Dieser Wert zeigt an, auf welchen Wochentag sich die aktu-Α Zei tspannen ell angezeigten Werte für die letzten beiden Zeitspannen (c) und (d) beziehen; A Dieser Wert kann ein beliebiger Wochentag oder ein FEIERTAG sein LUNEDI-Тач SEL В Beginn Zeitspanne (c): Dieser Wert gibt die Uhrzeit für den Beginn der dritten Zeitspanne an 13:00 ,15:00 ON 4 D C С Ende Zeitspanne (c): Dieser Wert gibt die Uhrzeit für das Ende der drit-G 16:00 20:00 OFF+ d. E ten Zeitspanne an Der Zeitspanne (c) zuzuordnende Funktion: Dieser Wert zeigt die wäh-F rend der dritten Zeitspanne ausgeführte Funktion an; Die auszuführen-D den Funktionen können sein: ACHTUNG: • ON: Das Gerät arbeitet mit dem Primärsollwert: Alle Fenster mit Einstellungen zu den Zeitspannen · SOLLWERT 2: Das Gerät arbeitet mit dem Sekundärsollwert; sind nur sichtbar, wenn sie in der Hauptseite des • OFF: Das Gerät befindet sich im Standbybetrieb Anlagenmenüs aktiviert werden (Aktivierung = ZEITSPANNEN) Beginn Zeitspanne (d): Dieser Wert gibt die Uhrzeit für den Beginn der Ε Die eingegebenen Werte für die Zeitspannen (a) vierten Zeitspanne an und (b) müssen unbedingt nachstehender Logik F Ende Zeitspanne (d): Dieser Wert gibt die Uhrzeit für das Ende der vierfolgen: $(\mathbf{B}) < (\mathbf{C}) < (\mathbf{E}) < (\mathbf{F})$ ten Zeitspanne an Zudem können die Zeitspannen (c) und (d) zeitlich Der Zeitspanne (d) zuzuordnende Funktion: Dieser Wert zeigt die vor den vorherigen Zeitspannen (a) und (b) liegen; während der vierten Zeitspanne ausgeführte Funktion an; Die auszufüh-HINWEIS: Außerhalb der 4 möglichen Zeitspannen wird G renden Funktionen können sein: die Anlage abgeschaltet gewartet ON: Das Gerät arbeitet mit dem Primärsollwert; SOLLWERT 2: Das Gerät arbeitet mit dem Sekundärsollwert: Vom Benutzer änderbare Parameter • OFF: Das Gerät befindet sich im Standbybetrieb

#### ANLAGEN-MENÜ - Kopierfunktion der Zeiteinstellungen

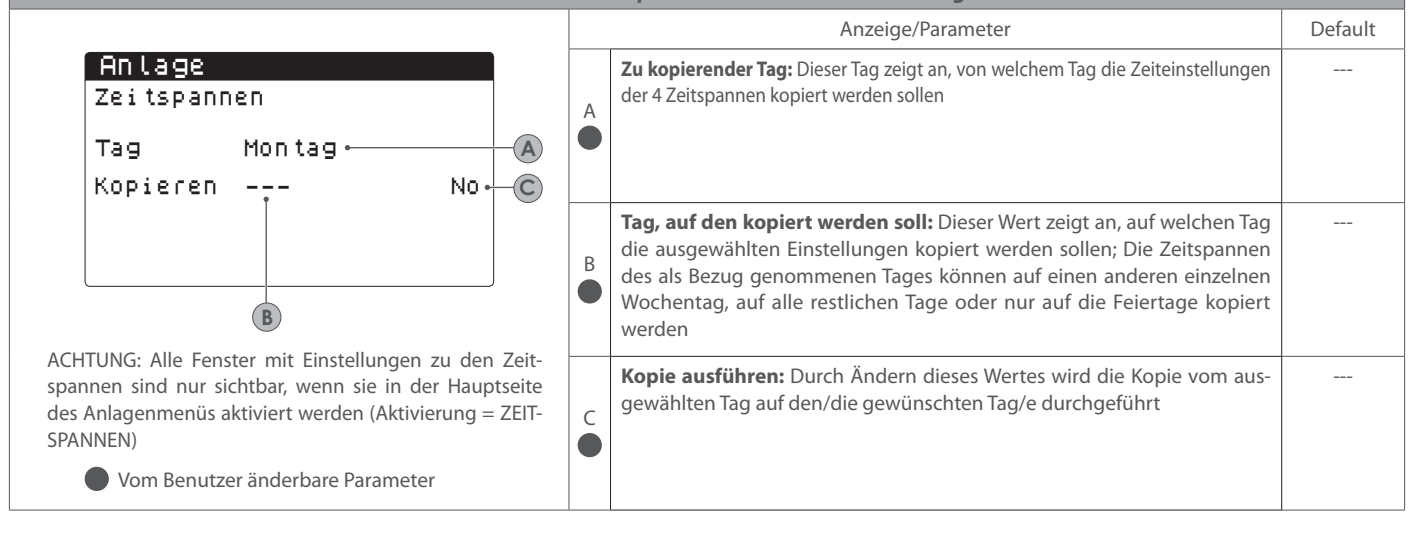

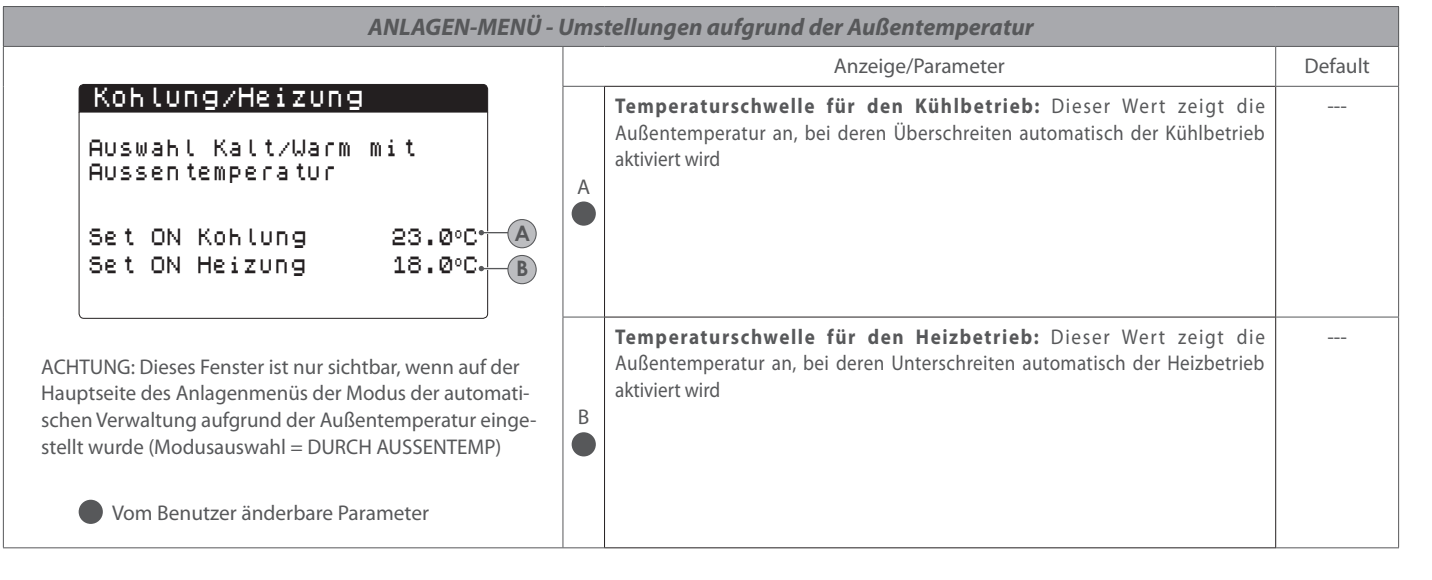

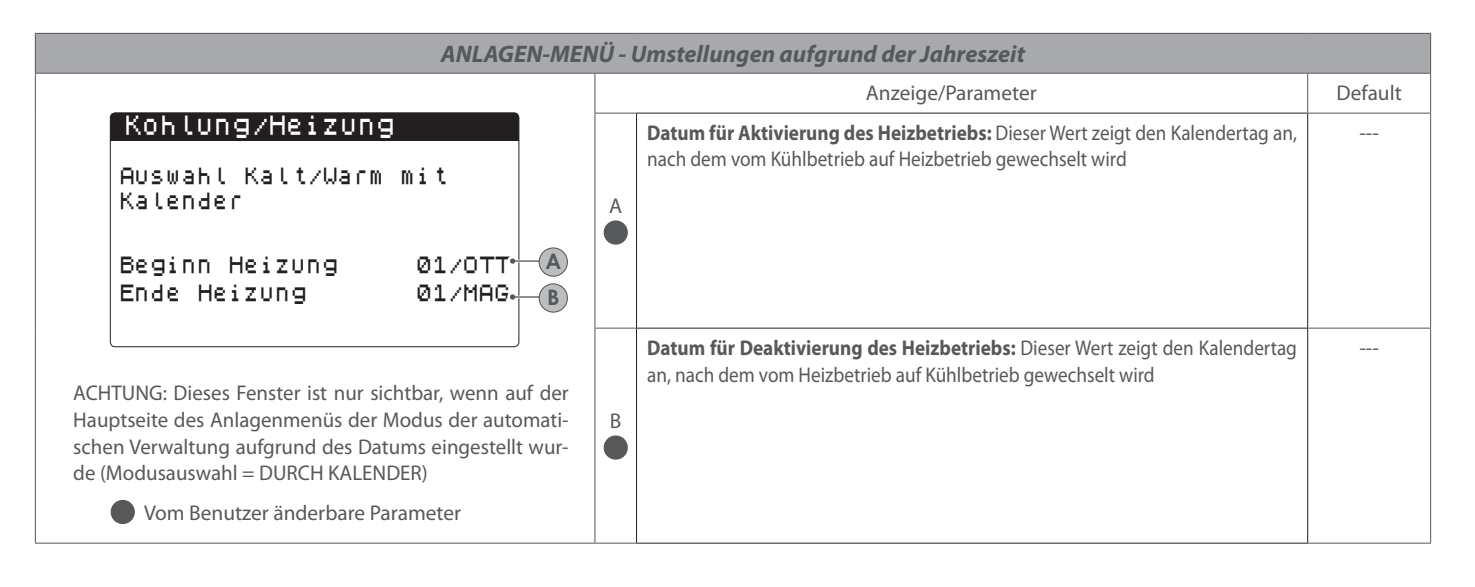

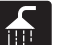

9.

# WIEDERHERSTELLUNGSMENÜ (BEI GERÄTEN MIT RÜCKGEWINNUNG)

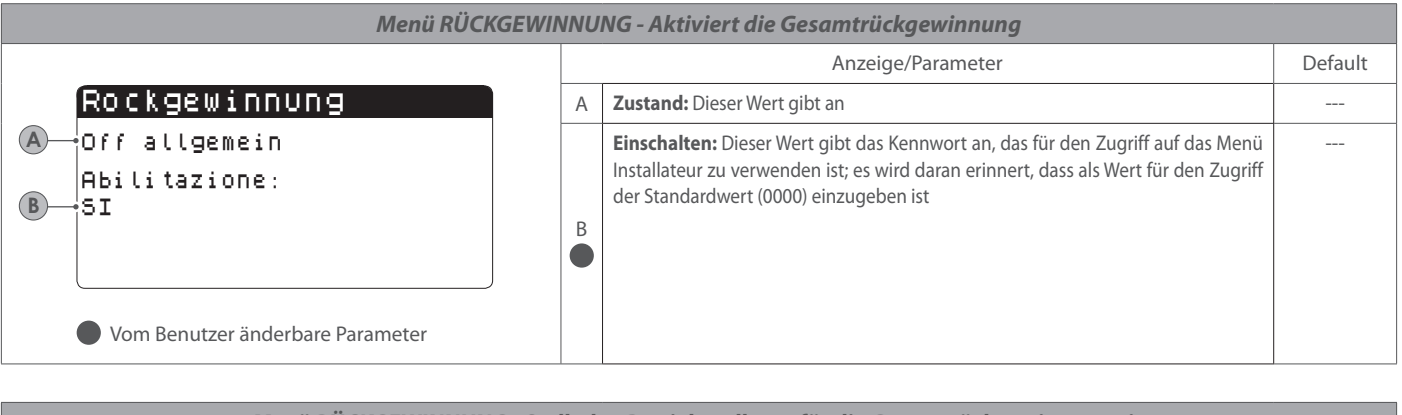

| Menü RUCKGEWINNUNG - Stellt den Betriebssollwert für die Gesamtrückgewinnung ein |   |                                                                                                    |         |  |  |
|----------------------------------------------------------------------------------|---|----------------------------------------------------------------------------------------------------|---------|--|--|
|                                                                                  |   | Anzeige/Parameter                                                                                                    | Default |  |  |
| Rockgewinnung<br>Sollwert 1:<br>45.0°C                                           | A | Sollwert für Gesamtrückgewinnung: Dieser Wert gibt den Betriebssollwert für<br>die Gesamtrückgewinnung an. Die Gesamtrückgewinnung regelt mit der Sonde<br>am Eintritt |         |  |  |

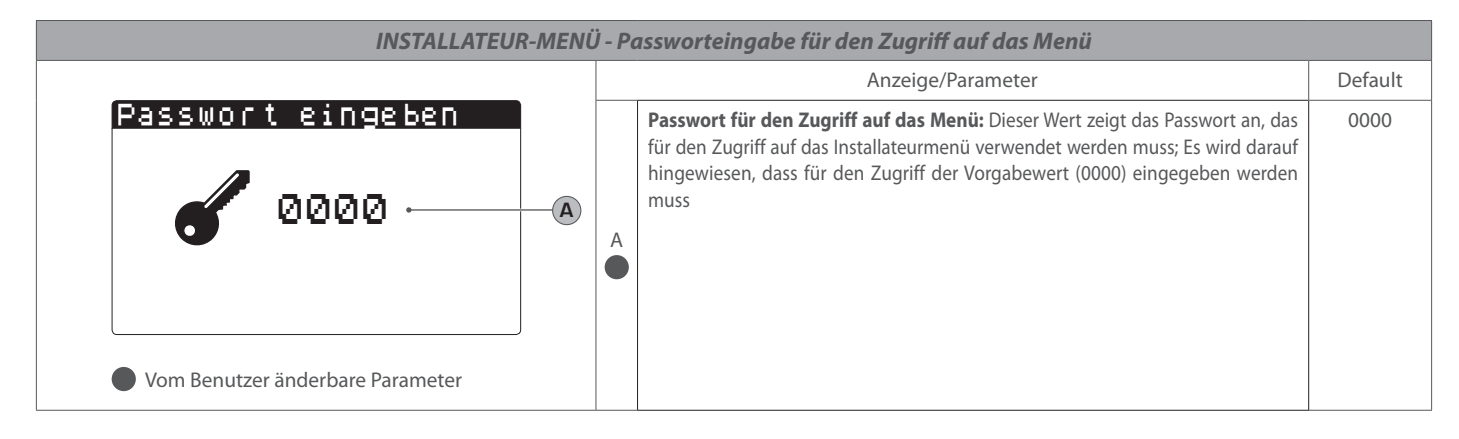

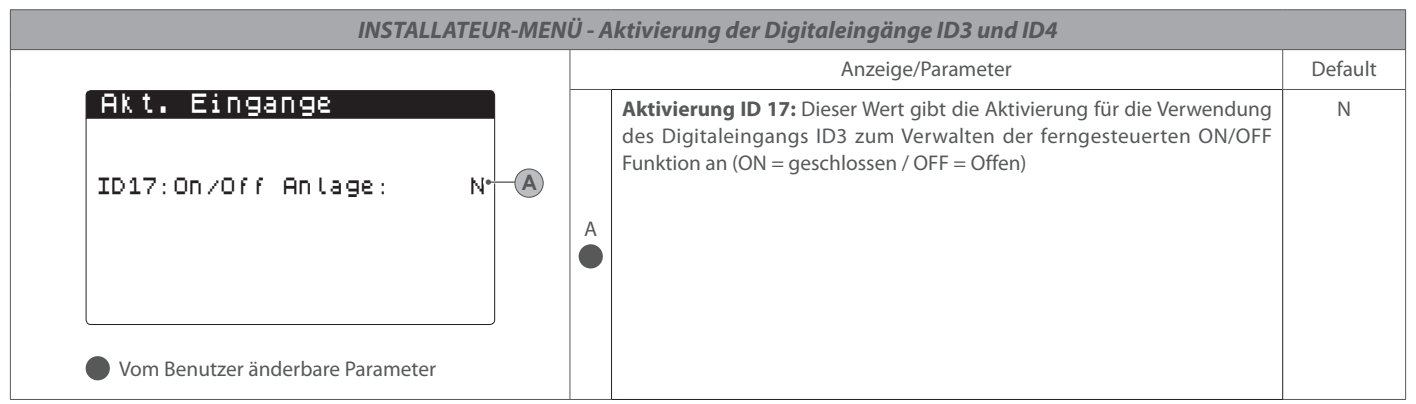

| Menü INSTALLATEU                                                                                                  | Menü INSTALLATEUR - Adressiert das BMS-Überwachungssystem |                                                                                                    |         |  |  |
|----------------------------------------------------------------------------------------------------|-----------------------------------------------------------|----------------------------------------------------------------------------------------------------|---------|--|--|
|                                                                                                    |                                                           | Anzeige/Parameter                                                                                                    | Default |  |  |
| Installateur<br>berwachung BMS1<br>Protokol: MODBUS*<br>Drehzahl: 19200 baud*<br>StopBits: 2*<br>Adresse: 1*<br>D | A                                                         | <ul> <li>Protokoll auswählen: Dieser Wert gibt an, welches Protokoll verwendet wird, um mit dem BMS-Überwachungssystem zu kommunizieren; folgende Protokolle werden unterstützt:</li> <li>MODBUS: Modbus/RS485-Protokoll;</li> <li>CAREL: Protokoll für Expansion;</li> <li>pCOWEB: Protokoll für Expansion pCOWEB;</li> <li>LON: Protokoll für Expansion LON</li> <li>MODBUS EXT: Modbus in erweiterter Version mit mehr verfügbaren Adressen. Durch die Auswahl dieses Protokolls stehen auf BMS2 die gleichen Adressen für AerWeb oder sonstige Überwachungsvorrichtungen zur Verfügung.</li> </ul> | MODBUS  |  |  |
|                                                                                                    | B                                                         | <b>Übertragungsgeschwindigkeit:</b> Dieser Wert gibt den eingestellten Wert für die serielle Kommunikation an                                                                                                    | 19200   |  |  |
|                                                                                                    | C                                                         | <b>Stoppbits:</b> Dieser Wert gibt die Anzahl der Bits an, die für die Anzeige des Zeichenendes in der seriellen Kommunikation verwendet wurde.                                                                                                    | 2       |  |  |
| Vom Benutzer änderbare Parameter                                                                                  | D                                                         | Adresse: Dieser Wert gibt die dem BMS-Überwachungssystem zugewie-<br>sene Adresse an, die für die Kommunikation eingesetzt wird                                                                                                    | 1       |  |  |

|                                                           |    |   | Anzeige/Parameter                                                                                                    | Default |
|-----------------------------------------------------------|----|---|----------------------------------------------------------------------------------------------------|---------|
| oberwachung:<br>Aktiv. Sommer∕Winter<br>VON UBERWACH. JA↔ | -A | A | Betriebsmoduswechsel über BMS aktivieren: Dieser Wert zeigt an, ob<br>zum Einstellen des Betriebsmodus die ferngesteuerte Umschaltung mit-<br>hilfe der Überwachungsvorrichtung BMS aktiviert werden soll oder nicht              | AL      |
| Aktiv. On-Off Gerat<br>VON UBERWACH. JA•                  | B  | в | Aktivierung der Ein-/Ausschaltung (ON/OFF) durch BMS: Dieser<br>Wert zeigt an, ob der Befehl zum Ein-/Ausschalten des Geräts über<br>Fernsteuerung mithilfe der Überwachungsvorrichtung BMS aktiviert wer-<br>den soll oder nicht | AL      |

| INSTALLATEUR-MEN                                                               | INSTALLATEUR-MENÜ - Adressierung des sekundären Überwachungssystems (nicht optoisoliert) |   |                                                                                                    |         |  |  |  |
|--------------------------------------------------------------------------------|------------------------------------------------------------------------------------------|---|----------------------------------------------------------------------------------------------------|---------|--|--|--|
|                                                                                |                                                                                          |   | Anzeige/Parameter                                                                                                    | Default |  |  |  |
| Installateur<br>AerWeb300 BMS4<br>Adresse:<br>• Vom Benutzer änderbare Paramet | 1-<br>er                                                                                 | A | Adresse: Dieser Wert zeigt die dem sekundären Überwachungssystem<br>zugeordnete Adresse an (es wird darauf hingewiesen, dass dieses System<br>auf einer nicht optoisolierten seriellen Leitung beruht. Die für den<br>Anschluss verfügbaren Entfernungen sind daher geringer als jene der<br>seriellen Hauptleitung), an die die Kommunikationen gerichtet sind<br>HINWEIS: Die Benutzung der zweiten seriellen Leitung ist für<br>die Steuerung einer Übertragungsvorrichtung über Internet<br>(AerWeb300) vorgesehen, über diese serielle Leitung kann den-<br>noch ein zweites Überwachungssystem verwaltet werden, das dem<br>Hauptüberwachungssystem (BMS1) überlagert ist. | 1       |  |  |  |

| INSTALLATEUR-MENÜ - Auswahl der Einstellungen für die Wasseraufbereitung                                              |   |                                                                                                    |                |  |
|----------------------------------------------------------------------------------------------------|---|----------------------------------------------------------------------------------------------------|----------------|--|
|                                                                                                    |   | Anzeige/Parameter                                                                                                    | Default        |  |
| Installateur<br>Regelung mit Sonde<br>Temperatur:<br>Ausgan (U2)•<br>Reg.Typ: PROP + INT.•<br>Integ.Zeit (Ki) 600s• C | A | <ul> <li>Regelfühler: Dieser Wert zeigt an, welchen Regelfühler das System bei der Wasseraufbereitung zugrunde legt; die Werte können sein:</li> <li>AUSGANG(U2): Der Fühler, der für die Regelung der Wasseraufbereitung verwendet wird, befindet sich am Ausgang des Plattenwärmetauschers;</li> <li>EINGANG(U1): Der Fühler, der für die Regelung der Wasseraufbereitung verwendet wird, befindet sich am Eingang des Plattenwärmetauschers;</li> <li>FÜHLER AM GEMEINSAMEN AUSGANG (U3 uPC): Der für die Regelung der Wasseraufbereitung verwendete Fühler ist jener, der sich am gemeinsamen Ausgang befindet, falls zwei Plattenwärmetauscher verwendet werden;</li> <li>ACHTUNG: Bei Auswahl der am Eingang beruhenden Regelung muss für die Einstellung eines korrekten Betriebssollwerts die Summe oder Subtraktion (je nach Betriebsart Heizungs- oder Kühlbetrieb) des Differentials bei der Wasseraufbereitung mit Betriebssollwert berücksichtigt werden</li> </ul> | AUSGAN<br>(U2) |  |
| -                                                                                                    | B | Regelungstyp: Dieser Wert zeigt an, welche Logik bei der Verwaltung der         Regelung zur Anwendung kommt; die Werte können sein:         • PROP+INT: Proportional- plus Integralsteuerung;         • PROP: nur die Proportionalsteuerung                                                                                                    | PROP+INT       |  |
| Vom Benutzer änderbare Parameter                                                                                      | C | <b>Integralzeit:</b> Dieser Wert zeigt die Integralzeit an, die der Proportionalsteuerung hinzuzurechnen ist (falls der Regelungstyp Porportional + Intergralsteuerung gewählt wurde)                                                                                                    | 600s           |  |

| INSTALLATEUR-MENÜ - Ei                                          | INSTALLATEUR-MENÜ - Einstellung der Parameter für die Kühlbetriebregelung |                                                                                                    |         |  |  |  |
|-----------------------------------------------------------------|---------------------------------------------------------------------------|----------------------------------------------------------------------------------------------------|---------|--|--|--|
|                                                                 |                                                                           | Anzeige/Parameter                                                                                                    | Default |  |  |  |
| Regelung<br>Kalt<br>FIXER SOLLWERT- A<br>Differential: 5.0°C- B | A                                                                         | <ul> <li>Sollwerttyp: Dieser Wert zeigt an, welche Logik für die Verwaltung des<br/>Betriebssollwerts zur Anwendung kommt; die möglichen Zustände sind:</li> <li>FIXER SOLLWERT: Das System verwendet als Betriebssollwert die vom<br/>Benutzer in den Fenstern des Anlagemenüs eingestellten Werte (Primär- und<br/>Sekundärsollwert);</li> <li>HEIZKURVE: Der Betriebssollwert wird automatisch aufgrund der in die<br/>Heizkurve eingegebenen Daten berechnet</li> </ul> | FIXER   |  |  |  |
| Vom Benutzer änderbare Parameter                                | B                                                                         | Differenzial: Dieser Wert zeigt das zwischen Wasserein- und -austritt verwendete<br>Differenzial an; Dieser Wert hängt vom Durchsatzwert ab, mit dem die Anlage<br>betrieben wird                                                                                                    | 5.0°C   |  |  |  |

|                                                                |   | Anzeige/Parameter                                                                                                    | Default           |
|----------------------------------------------------------------|---|----------------------------------------------------------------------------------------------------|-------------------|
| Regelung<br>Warm<br>FIXER SOLLWERT. A<br>Differential: 3.0°C B | A | <ul> <li>Sollwerttyp: Dieser Wert zeigt an, welche Logik für die Verwaltung des<br/>Betriebssollwerts zur Anwendung kommt; die möglichen Zustände sind:</li> <li>FIXER SOLLWERT: Das System verwendet als Betriebssollwert die vom<br/>Benutzer in den Fenstern des Anlagemenüs eingestellten Werte (Primär- und<br/>Sekundärsollwert);</li> <li>HEIZKURVE: Der Betriebssollwert wird automatisch aufgrund der in die<br/>Heizkurve eingegebenen Daten berechnet</li> </ul> | SETPOINT<br>FISSO |
| Vom Benutzer änderbare Parameter                               | в | <b>Differenzial:</b> Dieser Wert zeigt das zwischen Wasserein- und -austritt verwendete<br>Differenzial an; Dieser Wert hängt vom Durchsatzwert ab, mit dem die Anlage<br>betrieben wird                                                                                                    | 5.0°C             |

| INSTALLATEUR-MENÜ - Einstellung der Heizkurvenparameter im Kühlbetrieb                                  |   |                                                                                                    |         |  |
|----------------------------------------------------------------------------------------------------|---|----------------------------------------------------------------------------------------------------|---------|--|
|                                                                                                    |   | Anzeige/Parameter                                                                                                    | Default |  |
| Installateur<br>Sollwert Kohlbetrieb<br>Aktuell:<br>Kompens. <sub>SET</sub><br>Max. 5.0°C 25.0°C 35.0°C | A | <b>Aktueller Sollwert:</b> Dieser Wert zeigt den aktuellen, über die Heizkurve berechneten Betriebssollwert an                                                                                                    |         |  |
|                                                                                                    | в | Maximales Differenzial am kompensierten Sollwert: Dieser Wert<br>zeigt die maximale Abweichung an, die am ursprünglichen Sollwert<br>bei Erreichen der in Punkt (C) spezifizierten Außentemperatur zur<br>Anwendung kommen soll                                                                                                    | 5.0°C   |  |
|                                                                                                    | C | <b>Niedrigster Außentemperaturgrenzwert:</b> Dieser Wert zeigt die<br>Außentemperatur an, der der kompensierte Sollwert durch Anwendung<br>(d. h. durch Addieren zum Sollwert) des maximalen unter Punkt (B) spezi-<br>fizierten Differenzials entspricht                                                                                                    | 25.0°C  |  |
| Vom Benutzer änderbare Parameter                                                                        | D | <b>Höchster Außentemperaturgrenzwert:</b> Dieser Wert zeigt die<br>Außentemperatur an, der der ursprüngliche Sollwert entspricht; bei<br>Absinken der Außentemperatur erhöht sich der Sollwert direkt pro-<br>portional bis der unter Punkt (C) spezifizierte Wert erreicht ist, wo der<br>Sollwert durch Anwendung des unter Punkt (B) spezifizierten maximalen<br>Differenzials kompensiert wird | 35.0°C  |  |

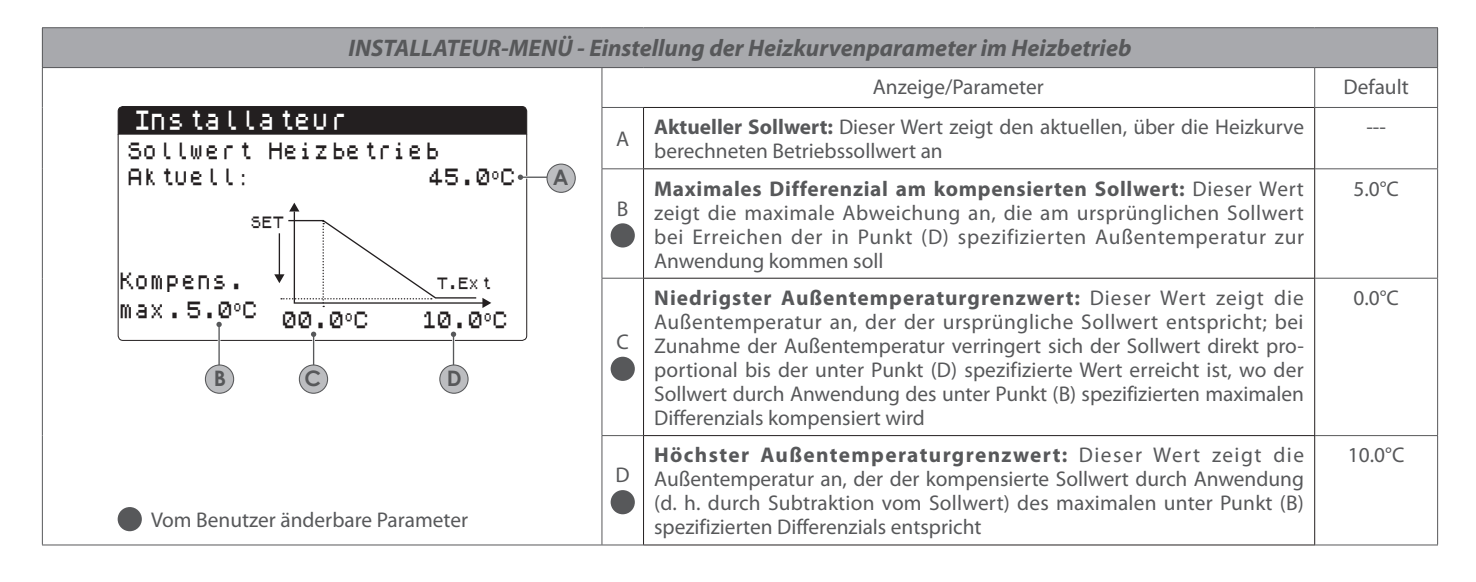

| Menü INSTALLATEUR - Konfiguration Frostschutzalarm Anlage |                   |                                                                                                    |         |  |  |
|-----------------------------------------------------------|-------------------|----------------------------------------------------------------------------------------------------|---------|--|--|
|                                                           | Anzeige/Parameter |                                                                                                    | Default |  |  |
| Konfig.Stormeldungen<br>Frostschutzalarm<br>Verdamp.      | A                 | Aktivierungsschwelle Frostschutzalarm (Verdampfer): Dieser Wert gibt die<br>Wassertemperatur am Eintritt oder am Austritt (abhängig von der ausgewählten<br>Regelung) an, unter dem der Frostschutzalarm aktiviert wird                                                                                       | 3.0°C   |  |  |
| Schwelle: 3.0°C* A<br>Differential: 1.0°C* B              | в                 | Differential Frostschutzalarm: Dieser Wert gibt das Differential an, das<br>auf die Aktivierungsschwelle des Frostschutzalarms angewandt werden<br>muss. Wenn die Wassertemperatur (am Eintritt oder am Austritt) über<br>dem Schwellenwert plus Differential liegt, wird der Frostschutzalarm<br>deaktiviert | 3.0°C   |  |  |
|                                                           | C                 | Zwang Pumpen eingeschaltet: Durch Änderung dieses Werts kann ent-<br>schieden werden, ob die Pumpen während des Frostschutzalarms auto-<br>matisch aktiviert oder deaktiviert werden sollen                                                                                                    | SI      |  |  |

| Menù INSTALLATORE - Impostazione parametri per recupero totale                                   |   |                                                                                                    |         |  |  |
|--------------------------------------------------------------------------------------------------|---|----------------------------------------------------------------------------------------------------|---------|--|--|
|                                                                                                  |   | Anzeige/Parameter                                                                                                    | Default |  |  |
| Konfig.Stormeldungen<br>Frostschutzalarm<br>Cond.<br>Schwelle: 3.0°C* A<br>Differential: 1.0°C A | A | Aktivierungsschwelle Frostschutzalarm (Verflüssiger): Dieser Wert gibt die<br>Wassertemperatur am Eintritt oder am Austritt (abhängig von der ausgewählten<br>Regelung) an, unter dem der Frostschutzalarm aktiviert wird                                                                                     | 3.0°C   |  |  |
| Vom Benutzer änderbare Parameter                                                                 | в | Differential Frostschutzalarm: Dieser Wert gibt das Differential an, das<br>auf die Aktivierungsschwelle des Frostschutzalarms angewandt werden<br>muss. Wenn die Wassertemperatur (am Eintritt oder am Austritt) über<br>dem Schwellenwert plus Differential liegt, wird der Frostschutzalarm<br>deaktiviert | 3.0°C   |  |  |

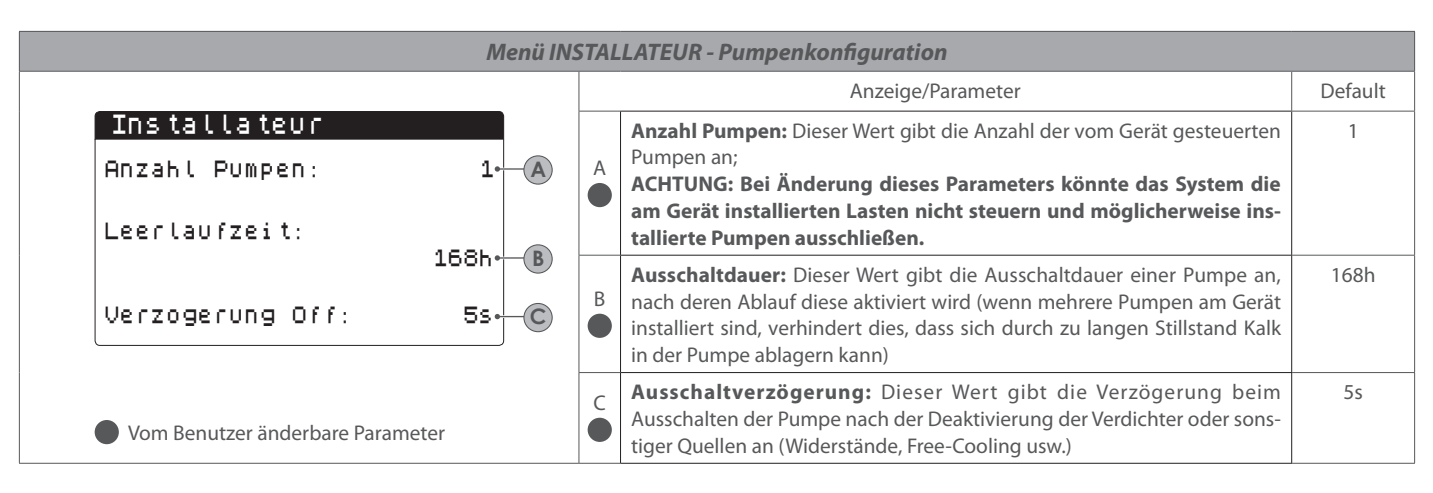

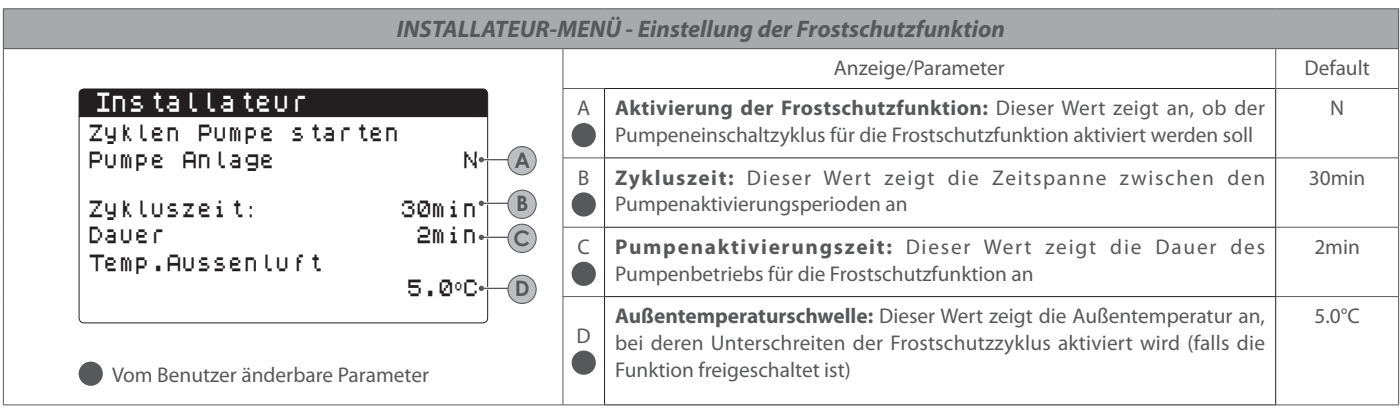

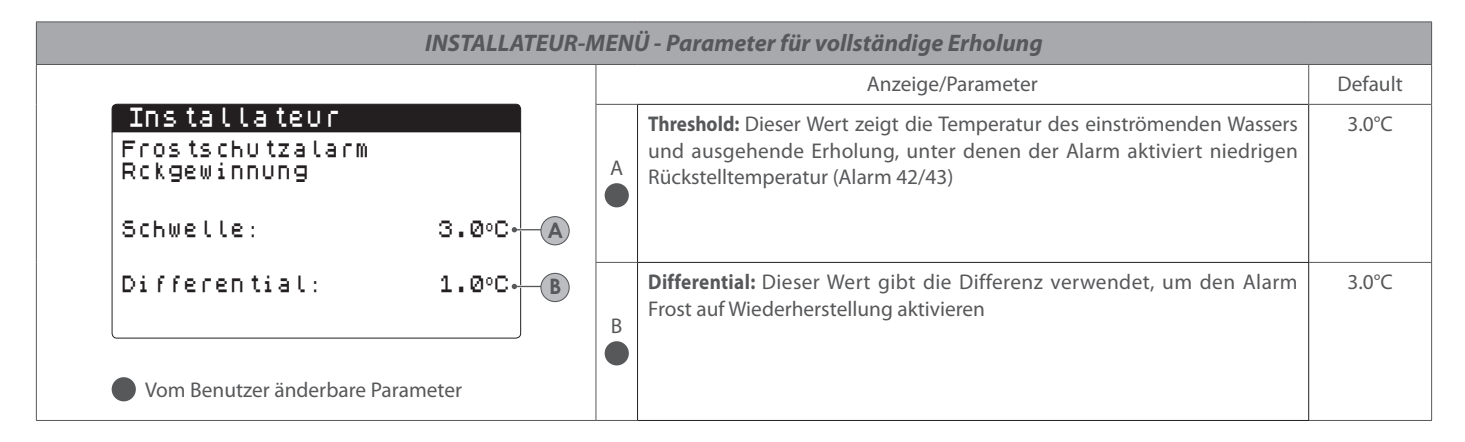

| INSTALLATEUR-MENÜ - Einstellung der Frostschutzfunktion der Gebläse |   |                                                                                                    |         |  |  |
|---------------------------------------------------------------------|---|----------------------------------------------------------------------------------------------------|---------|--|--|
|                                                                     |   | Anzeige/Parameter                                                                                                    | Default |  |  |
| Lofter<br>Frostschutz Lofter                                        | A | Frostschutzaktivierung für die Gebläse: Dieser Wert zeigt an, ob die Frostschutzfunktion an den Gebläse aktiviert werden soll                                                                        | AL      |  |  |
| Einschalten: JA+A<br>Aussentemper.: 1.0°C+B                         | В | <b>Außentemperaturschwelle:</b> Dieser Wert zeigt die Außentemperatur an,<br>bei deren Unterschreiten der Frostschutzzyklus an den Gebläse aktiviert<br>wird (falls die Funktion freigeschaltet ist) | 1.0°C   |  |  |
| Zeitraum Off: 120min• C<br>Zeitraum On: 30s• D                      | C | Auszeit: Dieser Wert zeigt die Zeitspanne zwischen den Aktivierungsperioden der Gebläse während der Frostschutzfunktion an                                                                           | 120min  |  |  |
| Vom Benutzer änderbare Parameter                                    | D | Aktivierungszeit der Gebläse: Dieser Wert zeigt die Dauer des Betriebs der Gebläse aufgrund der Frostschutzfunktion an                                                                               | 30s     |  |  |

| INSTALLATEUR-MENÜ - Einstellung des Pumpenbetriebs während des Gebrauchs des Frostschutzwiderstands |                      |  |   |                                                                                                    |         |
|----------------------------------------------------------------------------------------------------|----------------------|--|---|----------------------------------------------------------------------------------------------------|---------|
|                                                                                                    |                      |  |   | Anzeige/Parameter                                                                                                    | Default |
| Widerstand Frostschu<br>Zwang Pumpen eing.:                                                         | u tz<br>JR⊷<br>neter |  | A | <b>Pumpenfreigabe:</b> Dieser Wert zeigt an, ob die Pumpen des Systems<br>während des Betriebs des elektrischen Frostschutzwiderstands aktiviert<br>werden sollen | NEIN    |

| INSTALLATEUR-MENÜ - Einstellung des Multifunktionseingangs                                 |   |                                                                                                    |                    |  |  |  |
|--------------------------------------------------------------------------------------------|---|----------------------------------------------------------------------------------------------------|--------------------|--|--|--|
|                                                                                            |   | Anzeige/Parameter                                                                                                    | Default            |  |  |  |
| Multifunktionseingang<br>Konfigur. Eingang(U10)<br>variabler Sollwert.<br>Typ: 0-10V.<br>B | A | <ul> <li>Multifunktionseingang: Dieser Wert zeigt an, welche Funktion dem<br/>Multifunktionseingang U10 zugeordnet werden soll; die möglichen Zustände<br/>sind:</li> <li>NICHT VORHANDEN: Der Multifunktionseingang ist deaktiviert;</li> <li>LEISTUNGSBEGRENZUNG: Der Eingang U10 wird zur Begrenzung der<br/>Geräteleistung proportional zum Eingangssignal U10 verwendet (die<br/>Konfiguration des verwalteten Leistungsbereichs ist im nächsten Fenster ersicht-<br/>lich, wenn man diese Option aktiviert);</li> <li>VARIABLER SOLLWERT: Der Eingang U10 wird zum Verändern des<br/>Betriebssollwerts des Gerätes proportional zum Eingangssignal U10 verwendet<br/>(die Konfiguration des Bereichs für die Sollwertänderung ist im nächsten Fenster<br/>ersichtlich, wenn man diese Option aktiviert);</li> <li>ACHTUNG: Bei Aktivierung des Multifunktionseingangs im Menü Eingang<br/>Ausgänge wird ein Fenster mit dem Zustand des Eingangs U10 angezeigt</li> </ul> | NICHT<br>VORHANDEN |  |  |  |
| Vom Benutzer änderbare Parameter                                                           | В | <ul> <li>Typ: Dieser Wert zeigt den Signaltyp an, der am Multifunktionseingang zur<br/>Anwendung kommt; die möglichen Zustände sind:</li> <li>0-10V: Eingangssignal 0-10V;</li> <li>NTC: NTC-Eingangssignal;</li> <li>4-20mA: Eingangssignal 4-20mA;</li> </ul>                                                                                                    | 0-10V              |  |  |  |

| INSTALLATEUR-MENÜ - Konfiguration der Le                       | INSTALLATEUR-MENÜ - Konfiguration der Leistungsbegrenzung über Multifunktionseingang (bei aktivierter Funktion) |                                                                                                    |         |  |  |  |
|----------------------------------------------------------------|----------------------------------------------------------------------------------------------------|----------------------------------------------------------------------------------------------------|---------|--|--|--|
|                                                                |                                                                                                    | Anzeige/Parameter                                                                                                    | Default |  |  |  |
| Multifunktionseingang<br>Leistungsbegrenzung<br>Minimum: Ø%- A | A                                                                                                    | <b>Untere Leistungsgrenze:</b> Dieser Wert zeigt das niedrigste erreichbare<br>Leistungsniveau in Abhängigkeit vom Eingangssignal an | 0%      |  |  |  |
| Maximum : 100% B<br>Vom Benutzer änderbare Parameter           | В                                                                                                    | <b>Obere Leistungsgrenze:</b> Dieser Wert zeigt das höchste erreichbare<br>Leistungsniveau in Abhängigkeit vom Eingangssignal an     | 100%    |  |  |  |

| INSTALLATEUR-MENÜ - Konfiguration des variierbaren Sollwerts über Multifunktionseingang (bei aktivierter Funktion)             |        |                                                                                                    |         |  |  |
|----------------------------------------------------------------------------------------------------|--------|----------------------------------------------------------------------------------------------------|---------|--|--|
|                                                                                                    |        | Anzeige/Parameter                                                                                                    | Default |  |  |
| Multifunktionseingang<br>variabler Sollwert<br>Modus :<br>Kalt Uarm<br>Min: 7.0°C Min: 45.0°C C<br>B Max: 11.0°C Max: 50.0°C D | A      | <b>Mindestsollwert im Kühlbetrieb:</b> Dieser Wert zeigt den eingestellten<br>Mindestsollwert im Kühlbetrieb in Abhängigkeit vom Eingangssignal (am<br>Multifunktionseingang U10) an | 7.0°C   |  |  |
|                                                                                                    | B      | <b>Höchstsollwert im Kühlbetrieb:</b> Dieser Wert zeigt den eingestellten<br>Höchstsollwert im Kühlbetrieb in Abhängigkeit vom Eingangssignal (am<br>Multifunktionseingang U10) an   | 7.0°C   |  |  |
|                                                                                                    | C<br>• | <b>Mindestsollwert im Heizbetrieb:</b> Dieser Wert zeigt den eingestellten<br>Mindestsollwert im Heizbetrieb in Abhängigkeit vom Eingangssignal (am<br>Multifunktionseingang U10) an | 7.0°C   |  |  |
| Vom Benutzer änderbare Parameter                                                                                               | D      | <b>Höchstsollwert im Heizbetrieb:</b> Dieser Wert zeigt den eingestellten<br>Höchstsollwert im Heizbetrieb in Abhängigkeit vom Eingangssignal (am<br>Multifunktionseingang U10) an   | 7.0°C   |  |  |

| INSTALLATEUR-MENÜ - Konfiguration des NTC-Signals für Multifunktionseingang (bei aktivierter Funktion) |   |                                                                                                    |         |  |
|----------------------------------------------------------------------------------------------------|---|----------------------------------------------------------------------------------------------------|---------|--|
|                                                                                                    |   | Anzeige/Parameter                                                                                                    | Default |  |
| Multifunktionseingang<br>Konfigur. NTC                                                                 | A | <b>Niedrigstes NTC-Signal:</b> Dieser Wert zeigt die niedrigste Temperatur<br>(NTC-Signal) an, der der Mindestwert für die am Multifunktionseingang<br>eingestellte Funktion entsprechen soll (Leistungsbegrenzung oder vari-<br>ierbarer Sollwert) | 7°C     |  |
| Minimale Temp.: 7.0°C• A<br>Maximale Temp.: 11.0°C• B                                                  | В | <b>Höchstes NTC-Signal:</b> Dieser Wert zeigt die höchste Temperatur (NTC-<br>Signal) an, der der Maximalwert für die am Multifunktionseingang einge-<br>stellte Funktion entsprechen soll (Leistungsbegrenzung oder variierbarer                   | 7°C     |  |
| Vom Benutzer änderbare Parameter                                                                       |   | Sollwert)                                                                                                    |         |  |

| Menü INSTALLATEUR - Lautlosen Nachtbetrieb einstellen (nur, wenn das Zubehör DCPX vorhanden ist) |   |                                                                                                    |         |  |  |  |
|--------------------------------------------------------------------------------------------------|---|----------------------------------------------------------------------------------------------------|---------|--|--|--|
|                                                                                                  |   | Anzeige/Parameter                                                                                                    | Default |  |  |  |
| Lofter<br>Nachtbetrieb<br>ober Nacht NO+ A                                                       | A | Lautlosen Nachtbetrieb aktivieren: Dieser Wert gibt an, ob die Funktion<br>Night Mode aktiviert werden soll. Diese Funktion aktiviert einen lautlo-<br>sen Betrieb während des Zeitraums, der mit den folgenden Parametern<br>festgelegt wird | NO      |  |  |  |
| Off: 8:00-C<br>Cooling VMax: 6.0V-D                                                              | в | Beginn Zeitraum Funktion Night Mode: Wenn der lautlose Nachtbetrieb<br>aktiv ist, gibt dieser Parameter die Uhrzeit an, nach der dieser Betrieb<br>aktiviert wird                                                                             |         |  |  |  |
| FreeCool, Vmax: 6.0V                                                                             | C | Ende Zeitraum Funktion Night Mode: Wenn der lautlose Nachtbetrieb<br>aktiv ist, gibt dieser Parameter die Uhrzeit an, nach der dieser Betrieb<br>deaktiviert wird                                                                             |         |  |  |  |
|                                                                                                  | D | Cooling VMax: Wenn der lautlose Nachtbetrieb aktiv ist, gibt die-<br>ser Parameter die maximal auf die Steuerung der Verflüssigung im<br>Kühlbetrieb anwendbaren Volt an                                                                      |         |  |  |  |
| Vom Benutzer änderbare Parameter                                                                 | E | Free Cooling VMax: Wenn der lautlose Nachtbetrieb aktiv ist, gibt dieser<br>Parameter die maximal auf die Steuerung der Verflüssigung im Betrieb<br>Free Cooling anwendbaren Volt an                                                          |         |  |  |  |

| Menü INSTALLATEUR - Verwaltung der zusätzlichen elektrischen Widerstände |   |                                                                                                    |         |  |  |  |
|--------------------------------------------------------------------------|---|----------------------------------------------------------------------------------------------------|---------|--|--|--|
|                                                                          |   | Anzeige/Parameter                                                                                                    | Default |  |  |  |
| Installateur<br>Elektrische Leistung:<br>Anzahl: 0A                      | A | Anzahl der installierten elektrischen Widerstände: Dieser Wert gibt die<br>Anzahl der installierten elektrischen Widerstände an (mindestens Null,<br>maximal drei)                                                                                                    | 0       |  |  |  |
| Elecktrische Leistung:<br>10%•—B                                         | в | Leistungsanteil in Bezug auf das System: Dieser Wert gibt den<br>Leistungsanteil jedes einzelnen Widerstands an der Gesamtleistung des<br>Geräts an.<br>ACHTUNG: Um eine korrekte Verwaltung der elektrischen Widerstände<br>im System zu gestatten, müssen alle Widerstände dieselbe Leistung<br>haben. Außerdem wird daran erinnert, dass die maximale Leistung jedes<br>einzelnen Widerstands, der vom System verwaltet wird, gleich 50% der<br>Nennleistung des Geräts beträgt. | 10%     |  |  |  |
| Vom Benutzer änderbare Parameter                                         |   | ACHTUNG: Für die Verwaltung der zusätzlichen Widerstände an den<br>Modellen NRK ist das Zubehör VMF-CRP vorzusehen                                                                                                    |         |  |  |  |

| INSTA                                                   | INSTALLATEUR-MENÜ - Aktivieren Kessel |                                                                                                    |         |  |  |  |  |
|---------------------------------------------------------|---------------------------------------|----------------------------------------------------------------------------------------------------|---------|--|--|--|--|
|                                                         |                                       | Anzeige/Parameter                                                                                                    | Default |  |  |  |  |
| Installateur<br>Kessel Ersatz-Modus<br>Freigeben: NO•—A | A                                     | Aktivieren Kesseltausch: Dieser Parameter gibt an, ob der Kessel zu<br>ermöglichen, wenn die Außentemperatur unter den Wert von "Ersatz"<br>im nächsten Fenster angegeben wird, oder in dem Fall, wenn die<br>Wärmepumpe in "Vollalarm"ACHTUNG: Um den Kessel auf NRK Modelle zu verwalten, ist es notwendig, das<br>Zubehör VMF-CRP zu schaffen | NIEN    |  |  |  |  |
| Vom Benutzer änderbare Parameter                        |                                       |                                                                                                    |         |  |  |  |  |

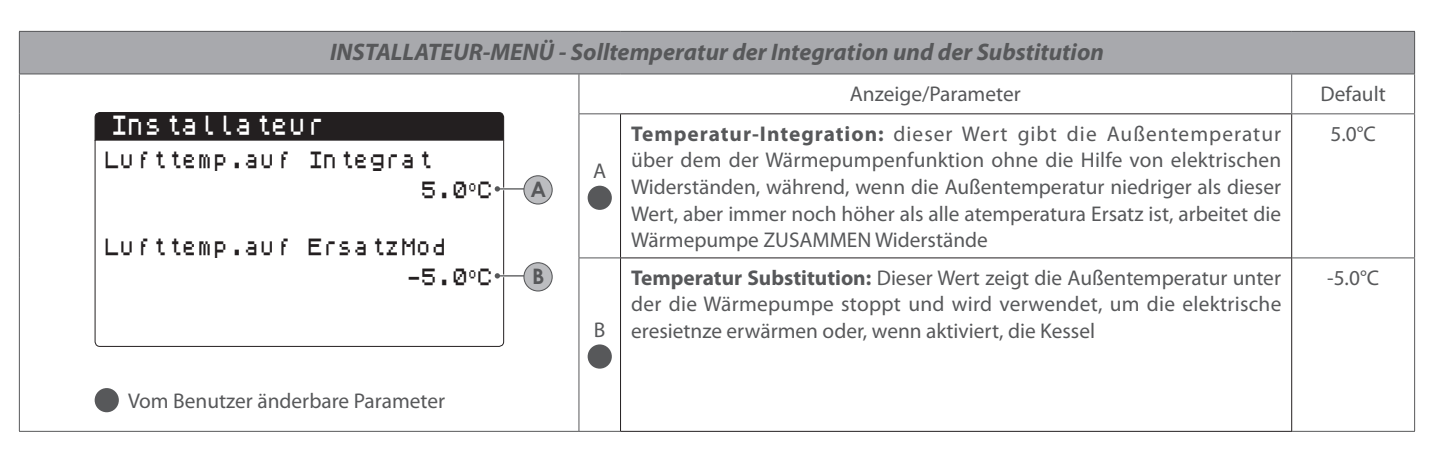

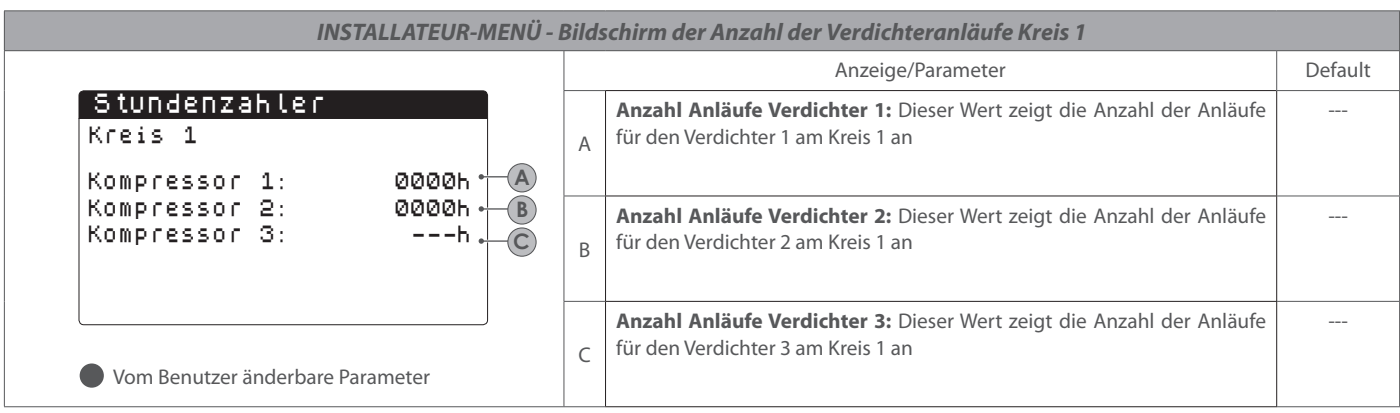

| INSTALLAT                                 | EUR-MENŰ - Betrie  | bsstu | ndenbildschirm für Verdichter Kreis 2 (falls vorhanden)                                                                         |         |
|-------------------------------------------|--------------------|-------|----------------------------------------------------------------------------------------------------|---------|
|                                           |                    |       | Anzeige/Parameter                                                                                                    | Default |
| Stundenzahler<br>Kreis 2<br>Kompressor 1: | 0000h •            | A     | <b>Betriebsstunden Verdichter 1:</b> Dieser Wert zeigt die Betriebsstunden für den Verdichter 1 am Kreis 2 an                   |         |
| Kompressor 2:<br>Kompressor 3:            | 0000h + B<br>h - C | В     | <b>Betriebsstunden Verdichter 2:</b> Dieser Wert zeigt die Betriebsstunden für den Verdichter 2 am Kreis 2 an (falls vorhanden) |         |
| Vom Benutzer änderbare P                  | arameter           | С     | <b>Betriebsstunden Verdichter 3:</b> Dieser Wert zeigt die Betriebsstunden für den Verdichter 3 am Kreis 2 an (falls vorhanden) |         |

| INSTALLATEUR-MENÜ - I                                                 | INSTALLATEUR-MENÜ - Bildschirm der Anzahl der Verdichteranläufe Kreis 1 |                                                                                                    |         |  |  |  |  |
|-----------------------------------------------------------------------|-------------------------------------------------------------------------|----------------------------------------------------------------------------------------------------|---------|--|--|--|--|
|                                                                       |                                                                         | Anzeige/Parameter                                                                                               | Default |  |  |  |  |
| <mark>Stundenzahler</mark><br>Kreis 1<br>Anzahl der Starts            | A                                                                       | Anzahl Anläufe Verdichter 1: Dieser Wert zeigt die Anzahl der Anläufe<br>für den Verdichter 1 am Kreis 1 an     |         |  |  |  |  |
| Kompressor 1: 0000 · A<br>Kompressor 2: 0000 · B<br>Kompressor 3: · C | В                                                                       | <b>Anzahl Anläufe Verdichter 2:</b> Dieser Wert zeigt die Anzahl der Anläufe für den Verdichter 2 am Kreis 1 an |         |  |  |  |  |
| Vom Benutzer änderbare Parameter                                      | С                                                                       | Anzahl Anläufe Verdichter 3: Dieser Wert zeigt die Anzahl der Anläufe<br>für den Verdichter 3 am Kreis 1 an     |         |  |  |  |  |

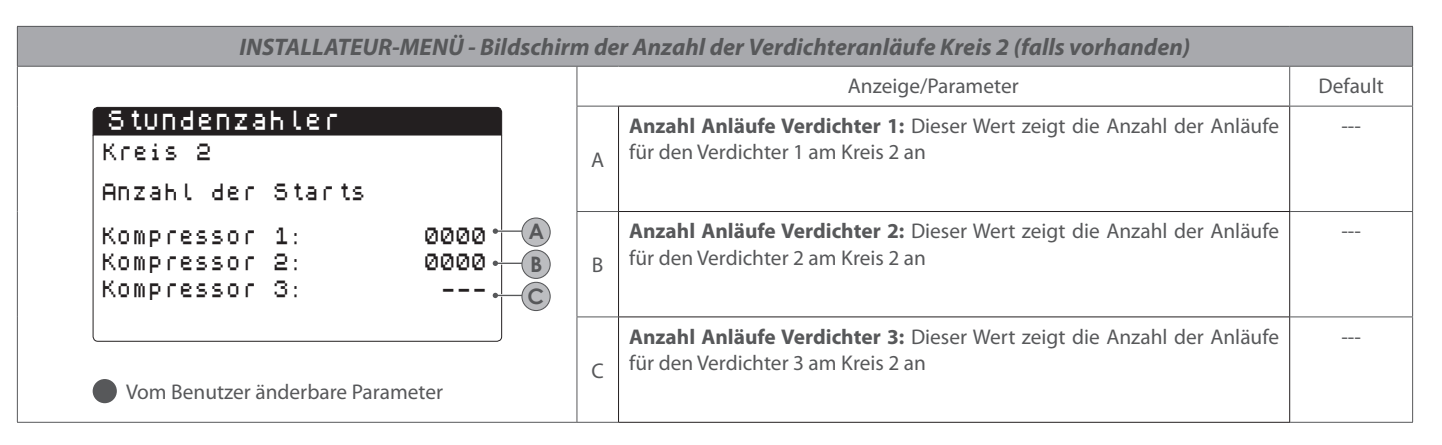

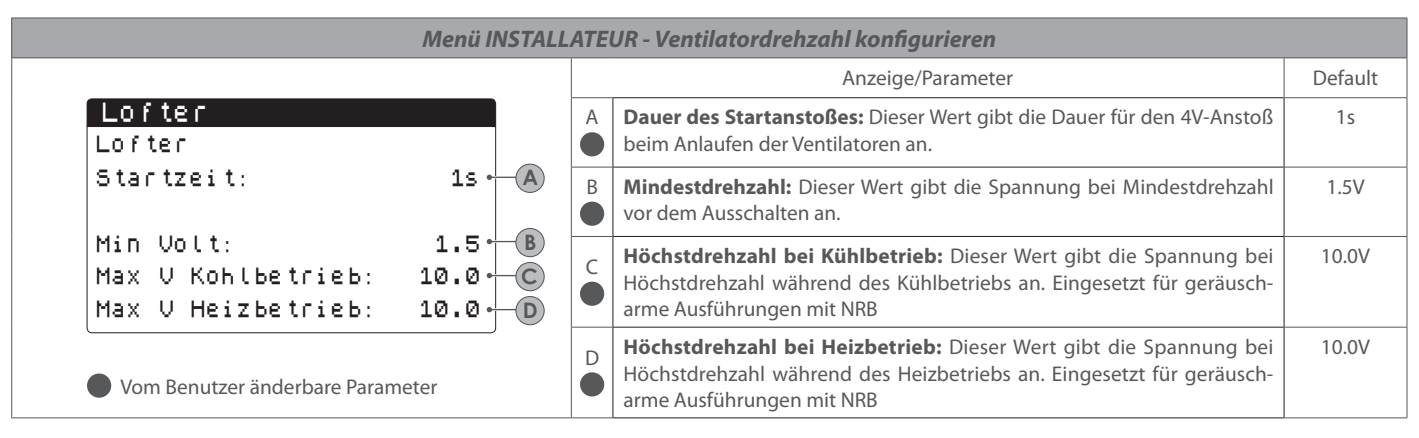

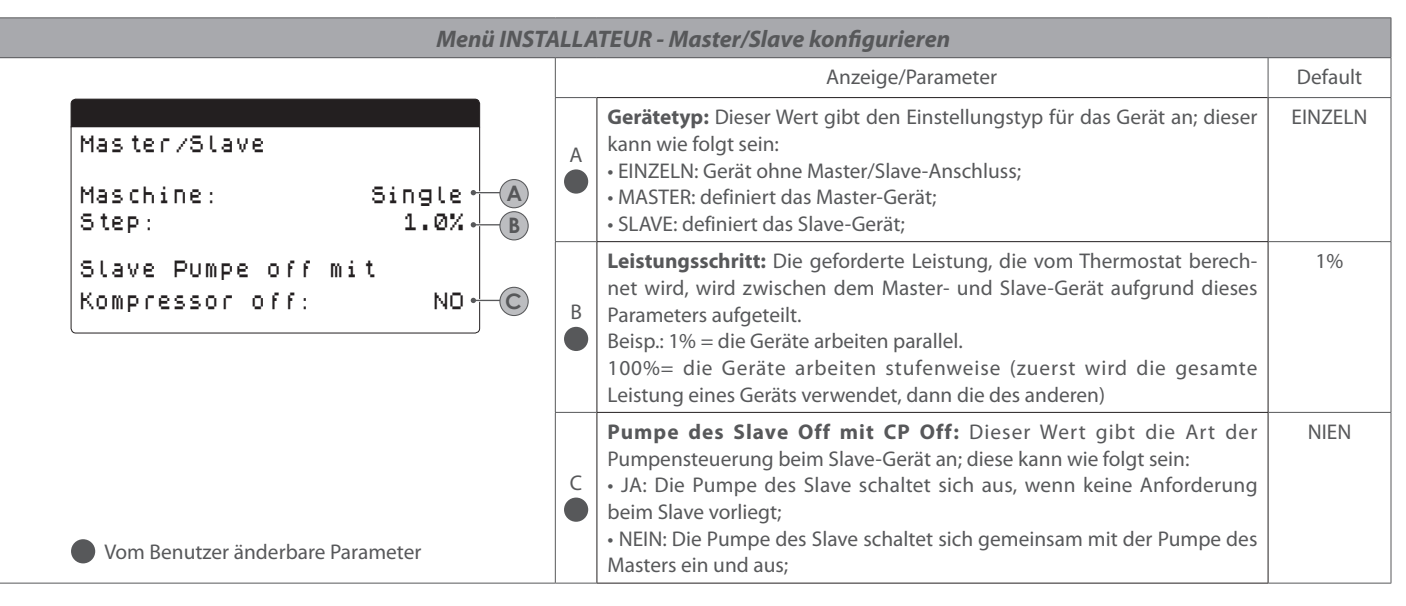

|                                                                 | Menù INSTALLATORE - Configura freecooling |                |   |                                                                                                    |         |  |  |
|-----------------------------------------------------------------|-------------------------------------------|----------------|---|----------------------------------------------------------------------------------------------------|---------|--|--|
|                                                                 |                                           |                |   | Anzeige/Parameter                                                                                                    | Default |  |  |
| Installateur                                                    |                                           |                | A | <b>Delta T:</b> Dieser Wert gibt das Delta T an, das durch die Höchstdrehzahl der Ventilatoren bei Auslegungsfrischlufttemperatur erzeugt wird.                                                                       | 15.0°C  |  |  |
| Delta T:<br>Max V Freikohlung:<br>● Vom Benutzer änderbare Para | 15.0°C •<br>10.0v •                       | — (A)<br>— (B) | в | Höchstspannung im Free-Cooling-Betrieb: Dieser Wert gibt die<br>Höchstspannung an den Ventilatoren während des Free-Cooling-Betriebs<br>an. In den schallgedämpften Geräten zur Geräuschverringerung einge-<br>setzt. | 10.0V   |  |  |

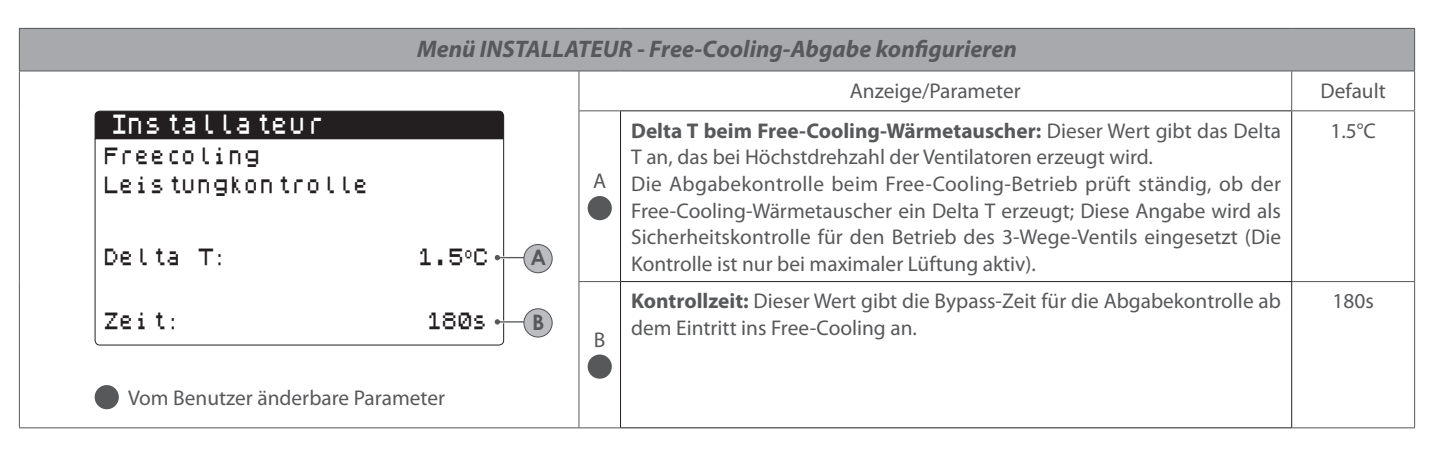

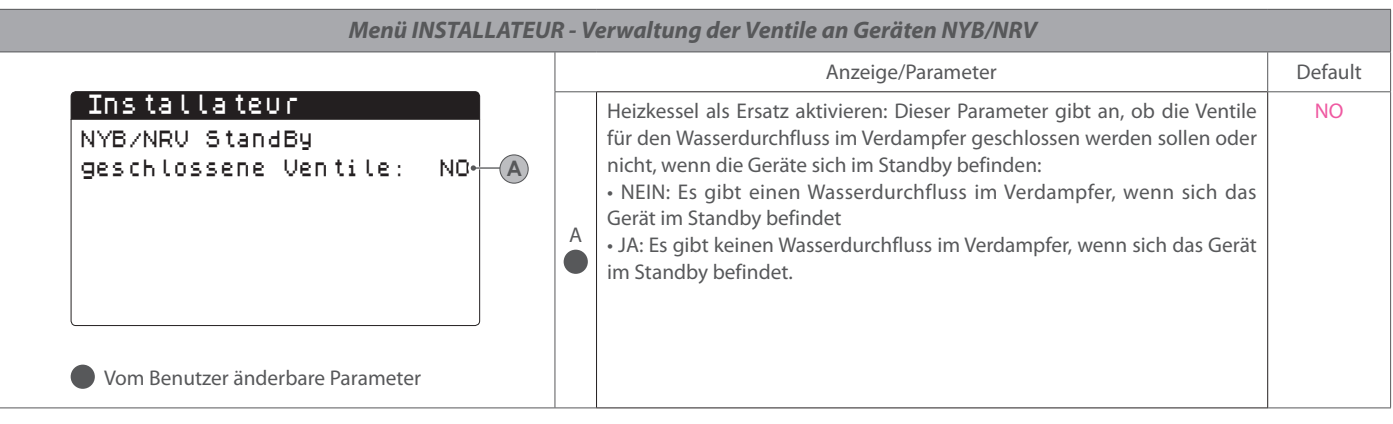

|                                           |                     |   | Anzeige/Parameter                                                                                                    | Default |
|-------------------------------------------|---------------------|---|----------------------------------------------------------------------------------------------------|---------|
| Installateur<br>VPF                       |                     | A | VPF aktivieren: Dieser Wert gibt an, ob die Verwaltung des variablen<br>Primärvolumenstroms aktiviert werden soll oder nicht                                             | NO      |
| Freigeben:<br>Differenzdruck<br>Sollwert: | JA - A<br>1.5 - B   | B | Drucksollwert: Dieser Wert gibt den Druck an, den die VPF-Verwaltung an<br>den Enden des Verdampfers aufrecht erhält, indem sie das Bypass-Ventil<br>öffnet und schließt | 150mbar |
| Diff:<br>Integral:                        | 10.0.<br>10.0.<br>D | C | Differential: Dieser Wert gibt das Differential an, das für die Regelung der<br>Öffnung des Bypass-Ventils verwendet wird                                                | 150mbar |
| Vom Benutzer änderbare Pa                 | arameter            | D | Integralzeit: Dieser Wert gibt die Integralzeit an, die für die Regelung der<br>Öffnung des Bypass-Ventils verwendet wird                                                | 180s    |

| Menü INSTALLATEUR - Parameter VPF-Bypass konfigurieren                            |   |                                                                                                    |         |  |  |  |
|-----------------------------------------------------------------------------------|---|----------------------------------------------------------------------------------------------------|---------|--|--|--|
|                                                                                   |   | Anzeige/Parameter                                                                                                    | Default |  |  |  |
| Installateur<br>VPF                                                               | A | Bypass MIN: Dieser Wert gibt die Volt an, denen der minimale Bypass ent-<br>sprechen muss (das gesamte Wasser fließt durch die Anlage) | 4.0V    |  |  |  |
| Bypass min:         4.00+         A           Bypass max:         8.00+         B | B | Bypass MAX: Dieser Wert gibt die Volt an, denen der maximale Bypass<br>entsprechen muss (das gesamte Wasser fließt durch den Bypass)   | 8.0V    |  |  |  |
| Trasd. 4mA: Ømbar.                                                                | C | Messwertgeber 4mA: Dieser Wert gibt den Wert in mbar an, der vom<br>Differenzwertgeber bei 4mA gelesen wird                            | 0       |  |  |  |
| Vom Benutzer änderbare Parameter                                                  | D | Messwertgeber 20mA: Dieser Wert gibt den Wert in mbar an, der vom<br>Differenzwertgeber bei 20mA gelesen wird                          | 1000    |  |  |  |

| Menü INSTALLA                               | Menü INSTALLATEUR - Konfiguration Öffnung VPF-Bypass |                                                                                                    |         |  |  |  |  |
|---------------------------------------------|------------------------------------------------------|----------------------------------------------------------------------------------------------------|---------|--|--|--|--|
|                                             |                                                      | Anzeige/Parameter                                                                                                    | Default |  |  |  |  |
| Installateur<br>VPF                         | A                                                    | Druck: Dieser Wert gibt den aktuellen Druck an, der vom Messwertgeber<br>gelesen wird                                                                           |         |  |  |  |  |
| Bypass<br>Proportional: 61.0% B             | B                                                    | Proportional: Dieser Wert gibt den Proportionalanteil in der Berechnung der Öffnung des Bypass an                                                               |         |  |  |  |  |
| Integral: 100.0% C<br>Ventil offnen: 4.00 D | C                                                    | Integral: Dieser Wert gibt den Integralanteil in der Berechnung der<br>Öffnung des Bypass an                                                                    |         |  |  |  |  |
| Bypass-Zeit: 0.0V • E                       | D                                                    | Steuerung Ventilöffnung: Diese Wert gibt die aktuelle Steuerung für die<br>Öffnung des Bypass-Ventils an                                                        |         |  |  |  |  |
| Vom Benutzer änderbare Parameter            | E                                                    | Test Bypass-Ventil: Dieser Wert gibt die Übersteuerung an, die als Test<br>zu verwenden ist (den Wert 0.0V einstellen, um die Übersteuerung zu<br>deaktivieren) | 0.0V    |  |  |  |  |

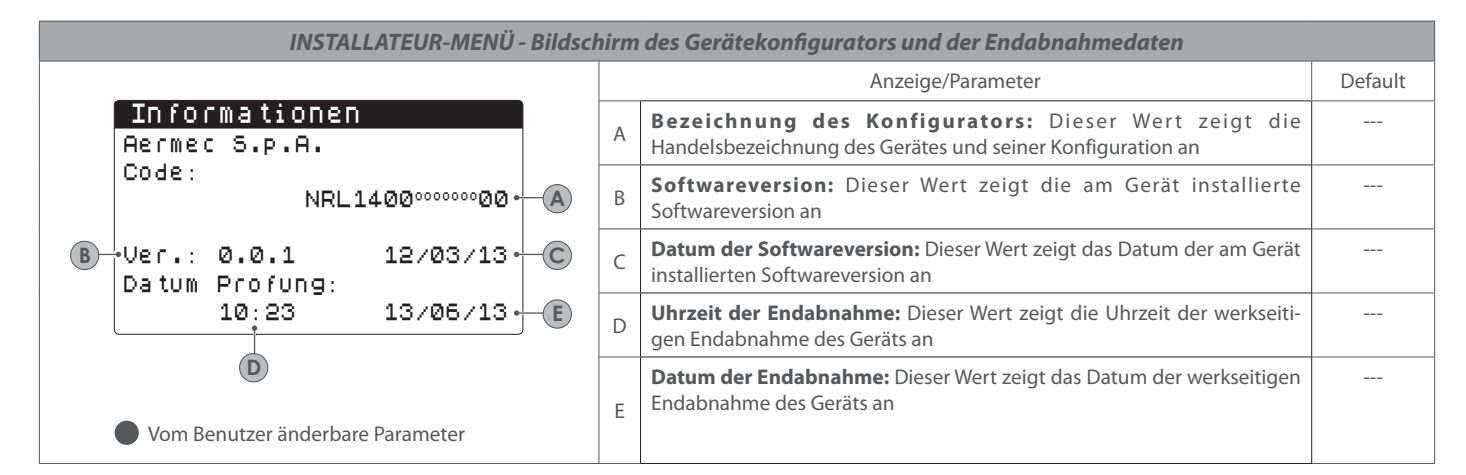

| INSTALLATEUR-MENÜ - Bildschirm des Gerätekonfigurators und der Endabnahmedaten |  |                                                                                                    |         |  |  |  |  |
|--------------------------------------------------------------------------------|--|----------------------------------------------------------------------------------------------------|---------|--|--|--|--|
|                                                                                |  | Anzeige/Parameter                                                                                                    | Default |  |  |  |  |
| Sprache<br>Sprache: DEUTSCH ←<br>ENTER zum Andern                              |  | Systemsprache: Dieser Parameter zeigt an, welche Sprache gerade im<br>System eingestellt ist; zum Ändern der eingestellten Sprache müssen nur<br>die am Display angezeigten Angaben befolgt werden (zum Ändern der<br>Systemsprache ENTER drücken) |         |  |  |  |  |

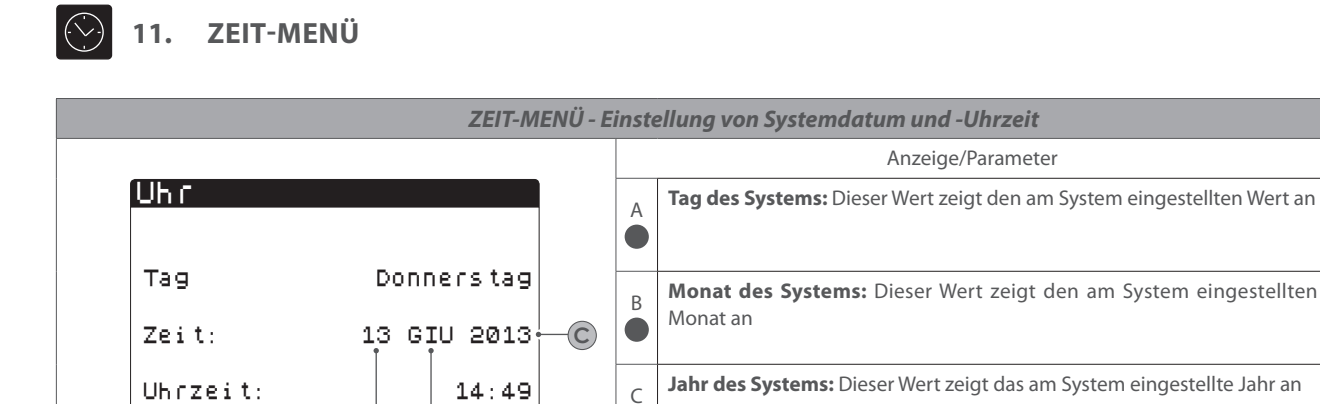

D

Uhrzeit an

A

Vom Benutzer änderbare Parameter

B

Default

----

----

----

----

| ZEIT-MENÜ - Einstellung der automatischen Zeitumstellung (Sommerzeit/Winterzeit) |   |                                                                                                    |         |  |  |  |
|----------------------------------------------------------------------------------|---|----------------------------------------------------------------------------------------------------|---------|--|--|--|
|                                                                                  |   | Anzeige/Parameter                                                                                                    | Default |  |  |  |
| Uhr<br>Autom. Wechsel aktiv<br>Sommerzeit: JA*                                   | A | Aktivierung der automatischen Verwaltung: Dieser Wert zeigt an, ob<br>die automatische Verwaltung für die Umstellung zwischen Sommer- und<br>Winterzeit aktiviert werden soll |         |  |  |  |
| B Start: LETZTER SONNTAG                                                         | B | Woche für Zeitumstellung: Dieser Wert zeigt an, in welcher Woche des Monats sich der Tag für die Zeitumstellung befindet                                                      |         |  |  |  |
| F G H I                                                                          | C | Tag für Zeitumstellung: Dieser Wert zeigt an, an welchem Wochentag die Zeitumstellung erfolgen soll                                                                           |         |  |  |  |
|                                                                                  | D | Monat für Zeitumstellung: Dieser Wert zeigt an, in welchem Monat die Zeitumstellung erfolgen soll                                                                             |         |  |  |  |
|                                                                                  | E | Stunde für Zeitumstellung: Dieser Wert zeigt an, um wie viel Uhr die Zeitumstellung erfolgen soll                                                                             |         |  |  |  |
|                                                                                  | F | Woche für Rückstellung der Zeitumstellung: Dieser Wert zeigt an, in welcher Woche des Monats sich der Tag für die Rückstellung der Winterbzw. Sommerzeit befindet             |         |  |  |  |
|                                                                                  | G | Tag für die Zeitrückstellung: Dieser Wert zeigt an, an welchem Wochentag die Zeit wieder umgestellt werden soll                                                               |         |  |  |  |
|                                                                                  | H | Monat für die Zeitrückstellung: Dieser Wert zeigt an, in welchem Monat die Zeit wieder umgestellt werden soll                                                                 |         |  |  |  |
| Vom Benutzer änderbare Parameter                                                 |   | Stunde für die Zeitumstellung: Dieser Wert zeigt an, um wie viel Uhr die Zeit wieder umgestellt werden soll                                                                   |         |  |  |  |

Uhrzeit des Systems: Dieser Wert zeigt die am System eingestellte

| ZEIT-Menü - Einstellen der Feiertage                    |   |                                                                                                    |         |  |  |  |
|---------------------------------------------------------|---|----------------------------------------------------------------------------------------------------|---------|--|--|--|
|                                                         |   | Anzeige/Parameter                                                                                                    | Default |  |  |  |
| Kalender<br>Start Ende Aktion<br>→25/Dic 26/Dic⊶ Fest→→ | A | <b>Beginndatum:</b> Dieser Wert zeigt das Beginndatum des Feiertags an; Der Kalender kann maximal 5 bezeichnete Feiertage verwalten, an denen eine bestimmte Funktion aktiviert werden soll                                                                                                    |         |  |  |  |
| →06/Gen 07/Gen Fest →<br>→02/Dic 03/Giu Off →           | B | <b>Enddatum:</b> Dieser Wert zeigt das Enddatum des Feiertags an; Der Kalender kann maximal 5 bezeichnete Feiertage verwalten, an denen eine bestimmte Funktion aktiviert werden soll                                                                                                    |         |  |  |  |
|                                                         | C | <ul> <li>Am Feiertag auszuführende Funktion: Dieser Wert zeigt an, welche Funktion das Gerät am Feiertag ausführen soll; Es gibt folgende Auswahlmöglichkeiten:</li> <li>OFF: Das Gerät ist am eingestellten Tag ausgeschaltet;</li> <li>FEST: Das Gerät wird entsprechend den Spezifikationen im Zeitprogramm mit der Bezeichnung FEIERTAG verwaltet (für nähere Informationen wird auf die zu den Zeitspannen gehörige Funktion verwiesen);</li> </ul> |         |  |  |  |
| Vom Benutzer änderbare Parameter                        |   | <ul> <li> : wenn keine Funktion spezifiziert wird, wird das Gerät normal durch<br/>die manuellen Einstellungen verwaltet</li> </ul>                                                                                                    |         |  |  |  |

## 12. ALARMÜBERSICHTSTABELLE

Die Geräte sehen die Anzeige der möglichen Funktionsstörungen vor. Diese Meldungen werden durch das Blinken der Taste Alarm (Glockentaste) links auf dem Display angezeigt. Ein nachfolgendes Betätigen der Glockentaste ermöglicht die Anzeige des vorliegenden Alarms. Das Rücksetzen dieser Alarme kann automatisch, manuell oder halbautomatisch erfolgen (je nach der Art und Problematik des aufgetretenen Alarms). Zum Rücksetzen der Alarmmeldung muss die Glockentaste nochmals betätigt werden (es wird darauf hingewiesen, dass das Rücksetzen des Alarms nicht die Ursache beseitigt, die ihn ausgelöst hat, sondern nur seine Anzeige gelöscht wird). In der folgenden Tabelle werden die möglichen Fehler, die am Gerät auftreten können, sowie eine kurze Erläuterung der möglichen Ursachen angeführt.

#### Vorgangsweise für die Rücksetzung der Alarme:

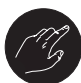

Vorgangsweise für die manuelle Rücksetzung:

Das Gerät wird manuell durch Abziehen und Wiedereinstecken des Netzsteckers neu gestartet.

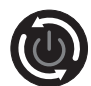

#### **Vorgangsweise für die automatische Rücksetzung:** Das Gerät wird automatisch neu gestartet.

\_\_\_\_\_\_\_

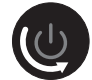

#### Vorgangsweise für die halbautomatische Rücksetzung:

Das Gerät wird automatisch neu gestartet, wenn sich der Alarm maximal 3 x in Folge wiederholt, danach wird das Gerät bei einem nochmaligen Alarm gesperrt und die Rücksetzung muss manuell erfolgen.

| ALARMÜBERSICHTTABELLE |                                                                                                  |             |                  |  |  |
|-----------------------|--------------------------------------------------------------------------------------------------|-------------|------------------|--|--|
| Code                  | Alarmbeschreibung                                                                                | Rücksetzung | Bemerkungen      |  |  |
| AL01                  | Uhrbatterie defekt oder nicht angeschlossen                                                      | ٢           |                  |  |  |
| AL02                  | Speichererweiterung beschädigt                                                                   |             |                  |  |  |
| AL03                  | Phasenüberwachung                                                                                | U           |                  |  |  |
| AL04                  |                                                                                                  |             |                  |  |  |
| AL05                  | Hochdruckfühler Kreis 1 defekt oder nicht angeschlossen                                          | C3          | Analogeingang U5 |  |  |
| AL06                  | Hochdruckfühler Kreis 2 defekt oder nicht angeschlossen                                          | CG          | Analogeingang U8 |  |  |
| AL07                  | Niederdruckfühler Kreis 1 defekt oder nicht angeschlossen                                        | ß           | Analogeingang U6 |  |  |
| AL08                  | Niederdruckfühler Kreis 2 defekt oder nicht angeschlossen                                        | CG -        | Analogeingang U9 |  |  |
| AL09                  | Wassertemperaturfühler am Verdampfereingang 1 defekt oder nicht angeschlossen                    | C3          | Analogeingang U1 |  |  |
| AL10                  | Wassertemperaturfühler am Verdampferausgang 1 defekt oder nicht angeschlossen                    | CG          | Analogeingang U2 |  |  |
| AL11                  | Wassertemperaturfühler am gemeinsamen Verdampferausgang defekt oder nicht angeschlos-<br>sen     | Ø           |                  |  |  |
| AL12                  | Wassertemperaturfühler am Wärmerückgewinnungseingang defekt oder nicht angeschlossen             | G           |                  |  |  |
| AL13                  | Wassertemperaturfühler am Wärmerückgewinnungsausgang 1 defekt oder nicht angeschlossen           | ß           |                  |  |  |
| AL14                  | Wassertemperaturfühler am Wärmerückgewinnungsausgang 2 defekt oder nicht angeschlossen           | CG          |                  |  |  |
| AL15                  | Wassertemperaturfühler am gemeinsamen Wärmerückgewinnungsausgang defekt oder nicht angeschlossen | Ø           |                  |  |  |
| AL16                  | Außentemperaturfühler defekt oder nicht angeschlossen                                            | Ø           |                  |  |  |
| AL17                  | Flüssigkeitstemperaturfühler Kreis 1 defekt oder nicht angeschlossen                             | Ø           |                  |  |  |
| AL18                  | Flüssigkeitstemperaturfühler Kreis 2 defekt oder nicht angeschlossen                             | Ø           |                  |  |  |
| AL23                  | Wärmeschutzschalter der Verdichter für Kreis 1:                                                  | CG          |                  |  |  |

| AL24 | Wärmeschutzalarm Anlagenpumpe 1                                                 | C3   |                    |
|------|---------------------------------------------------------------------------------|------|--------------------|
| AL25 | Wärmeschutzalarm Anlagenpumpe 2                                                 | CZ - |                    |
| AL26 | Wärmeschutzalarm Wärmerückgewinnungspumpe 1                                     | C3   |                    |
| AL27 | Wärmeschutzalarm Wärmerückgewinnungspumpe 2                                     | C3   |                    |
| AL28 | Wärmeschutzschalter der Gebläse Kreis 1                                         | ß    |                    |
| AL29 | Wärmeschutzschalter der Gebläse Kreis 2                                         | C3   |                    |
| AL31 | Niedriger Druck über Fühler Kreis 1                                             | ß    |                    |
| AL32 | Hoher Druck über Druckwächter Kreis 1:                                          | C3   |                    |
| AL33 | Hoher Druck über Fühler Kreis 1:                                                | ß    |                    |
| AL34 | Kreis 1 Niedriger Druck über Fühler (schwerwiegender Alarm)                     | C3   |                    |
| AL35 | Kreis 2 Niedriger Druck über Fühler (schwerwiegender Alarm)                     | ß    |                    |
| AL38 | Fehlender Wasserdurchfluss bei Verdampfer                                       | C3   |                    |
| AL39 | Fehlender Wasserdurchfluss bei Wärmerückgewinnung                               | ß    |                    |
| AL40 | Frostschutzalarm wegen Temperatur am Eingang/Ausgang der Anlage                 | C3   |                    |
| AL41 | Frostschutzalarm wegen Temperatur am gemeinsamen Ausgang der Anlage             | ß    |                    |
| AL42 | Frostschutzalarm wegen Temperatur am Eingang/Ausgang der Wärmerückgewinnung 1   | CG   |                    |
| AL43 | Frostschutzalarm wegen Temperatur am Ausgang der Wärmerückgewinnung 2           | ß    |                    |
| AL44 | Frostschutzalarm wegen Temperatur am gemeinsamen Ausgang der Wärmerückgewinnung | CG   |                    |
| AL45 | Erweiterung IO (uPC) OffLine                                                    | U    |                    |
| AL46 | Erweiterung IO (pCOe) OffLine                                                   | U    |                    |
| AL48 | Gastemperaturfühler druckseitig Kreis 1 defekt oder nicht angeschlossen         | ß    |                    |
| AL49 | Gastemperaturfühler druckseitig Kreis 2 defekt oder nicht angeschlossen         | ß    |                    |
| AL50 | Neustart der Platine nach Stromausfall                                          | CG   | Das ist kein Alarm |
| AL59 | Wärmeschutz Verdichter 2 Kreis 1                                                | ß    |                    |
| AL60 | Wärmeschutz Verdichter 3 Kreis 1                                                | ß    |                    |
| AL61 | Wärmeschutz Verdichter 1 Kreis 2                                                | ß    |                    |
| AL62 | Wärmeschutz Verdichter 2 Kreis 2                                                | ß    |                    |
| AL63 | Wärmeschutz Verdichter 3 Kreis 2                                                | ß    |                    |
| AL65 | Niedriger Druck über Fühler Kreis 2                                             | ß    |                    |
| AL66 | Hoher Druck 2 über Druckwächter                                                 | Ø    |                    |
| AL67 | Hoher Druck 2 über Fühler                                                       | Ø    |                    |
| AL75 | Hohe Temperatur Gasfühler druckseitig Kreis 1                                   | ß    |                    |
| AL76 | Hohe Temperatur Gasfühler druckseitig Kreis 2                                   | ß    |                    |

| AL84  | Alarm wegen hoher Temperatur am Eingang der Wärmerückgewinnung                                                   | Ø |  |
|-------|----------------------------------------------------------------------------------------------------|---|--|
| AL85  | Alarm wegen hoher Temperatur am Eingang der Anlage                                                               | Ø |  |
| AL87  | Master Offline                                                                                                   | Ø |  |
| AL88  | Slave Offline                                                                                                    | Ø |  |
| AL89  | Falsche Software-Version Master/Slave.<br>(die beiden Platinen verfügen nicht über die gleiche Software-Version) | Ø |  |
| AL90  | Leistungsalarm Free-Cooling                                                                                      | Ø |  |
| AL91  | Alarmaufstellung für Slave                                                                                       | Ø |  |
| AL92  | Strömungswächter ohne Glykol                                                                                     | Ø |  |
| AL93  | Schutzschalter für Pumpe ohne Glykol                                                                             | Ø |  |
| AL94  | Expansion pCOE offline (Adresse=3) DK-Gerät                                                                      | Ø |  |
| AL95  | Sonde gemeinsamer Verdampferausgang defekt oder nicht angeschlossen                                              | Ø |  |
| AL96  | Sonde Verdampferausgang 2 defekt oder nicht angeschlossen                                                        | Ø |  |
| AL97  | Sonde Free-Cooling-Eintritt defekt oder nicht angeschlossen                                                      | Ø |  |
| AL98  | Sonde Free-Cooling-Ausgang defekt oder nicht angeschlossen                                                       | Ø |  |
| AL99  | Sonde am Eingang mittlerer Glykol-Wärmetauscher defekt oder nicht angeschlossen                                  | Ø |  |
| AL100 | Expansion pCOE offline (Adresse=4) Verflüssigersatz                                                              | Ø |  |
| AL101 | Expansion pCOE offline (Adresse=5) NYB Free Cooling                                                              | Ø |  |
| AL102 | Außerhalb der Betriebsgrenzen Wassereintritt                                                                     | Ø |  |
| AL103 | Alarm DeltaP Kr1                                                                                                 | Ø |  |
| AL104 | Alarm DeltaP Kr2                                                                                                 | Ø |  |
| AL105 | EVD Fehler Motor Ventil A                                                                                        | Ø |  |
| AL106 | EVD Niedr. Temp.Verd.(LOP) A                                                                                     | Ø |  |
| AL107 | EVD Hohe Temp.Verd. (MOP) A                                                                                      | Ø |  |
| AL108 | EVD Niedr. Erhitz.(LowSH) A                                                                                      | Ø |  |
| AL109 | EVD Niedr. Temp.Ans. A                                                                                           | Ø |  |
| AL110 | EVD Hohe Temp.Verfl. A                                                                                           | Ø |  |
| AL111 | EVD Fehler Motor Ventil B                                                                                        | Ø |  |
| AL112 | EVD Niedr. Temp.Verd.(LOP) B                                                                                     | Ø |  |
| AL113 | EVD Hohe Temp.Verd. (MOP) B                                                                                      | Ø |  |
| AL114 | EVD Niedr. Erhitz.(LowSH) B                                                                                      | Ø |  |
| AL115 | EVD Niedr. Temp.Ans. B                                                                                           | Ø |  |
| AL116 | EVD Alarm Sonde S1                                                                                               | Ø |  |
| AL117 | EVD Alarm Sonde S2                                                                                               | Ø |  |

| AL118 | EVD Alarm Sonde S3                                                              | B |  |
|-------|---------------------------------------------------------------------------------|---|--|
| AL119 | EVD Alarm Sonde S4                                                              | ß |  |
| AL120 | EVD Alarm EEPROM                                                                | ß |  |
| AL121 | EVD Driver offline                                                              | ß |  |
| AL122 | EVD Batterie leer                                                               | ß |  |
| AL123 | EVD Fehler Getriebe Parameter                                                   | ß |  |
| AL124 | EVD Firmware nicht kompatibel                                                   | ß |  |
| AL125 | EVD Temperatursonde Flüssigkeit Wärmetauscher 2 defekt oder nicht angeschlossen | ß |  |
| AL126 | Expansion IO (pCOe) OffLine (Adresse=6)                                         | ß |  |
| AL127 | Temperatursonde Ansaugung Kreis 1 defekt oder nicht angeschlossen               | ß |  |
| AL128 | Temperatursonde Ansaugung Kreis 2 defekt oder nicht angeschlossen               | ß |  |
| AL129 | Expansion IO (pCOe) OffLine (Adresse=7)                                         | ß |  |
| AL130 | Differenzwertgeber defekt oder nicht angeschlossen                              | ß |  |

#### ALARMÜBERSICHT 13.

Jedes Mal, wenn ein Alarm erzeugt wird, wird dieser in einem als "Alarmübersicht" gekennzeichneten Speicherbereich abgelegt, diese Übersicht enthält die letzten 100 Alarme, die am Gerät verzeichnet wurden; für jeden gespeicherten Alarm werden die Wasserein- und -austrittstemperaturen vermerkt, sodass das technische Kundendienstpersonal eindeutige Informationen über das Gerät zum Zeitpunkt des Eintretens eines Alarms hat.

Für den Zugriff auf die Alarmübersicht müssen Sie:

(a) die Taste ( ) drücken und in die Alarmansicht gehen;

(b) sind Alarme vorhanden, mit der Taste (+) durch alle aktiven Alarme blättern bis zum Icon, das die Aktivierung der Alarmübersicht anzeigt;

(3) die Taste () drücken, um zur Alarmübersicht zu gelangen;
(4) zum Verlassen der Alarmübersicht die Taste () oder die Taste () drücken.

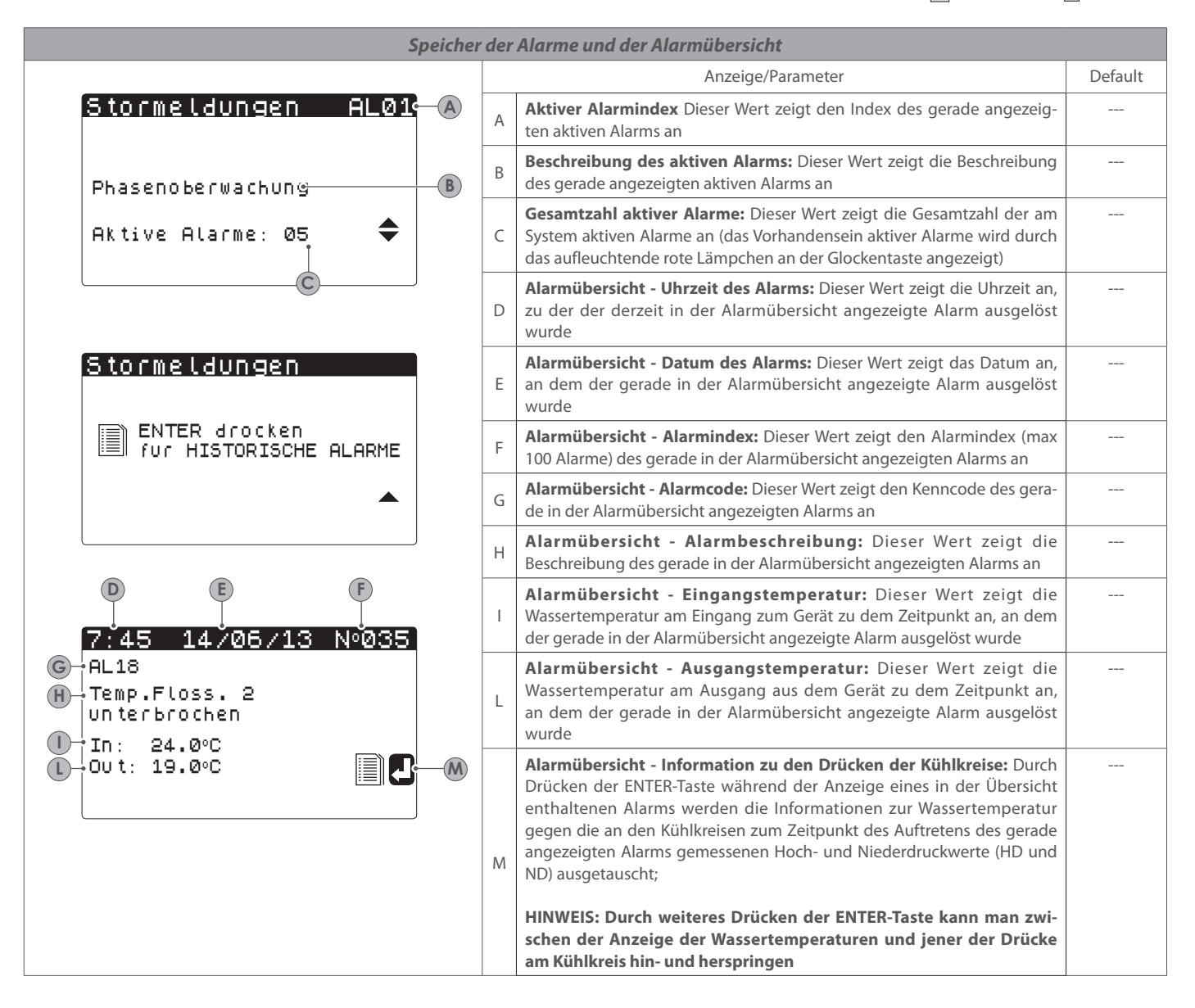

DIE ALARMÜBERSICHT KANN NICHT RÜCKGESETZT WERDEN und da im Speicher 100 Alarme abgelegt werden können, beginnt die Zählung nach Erreichen des Wertes 99 wieder mit 00 (wodurch der älteste Alarm überschrieben wird).

Tutte le specifiche sono soggette a modifiche senza preavviso. Sebbene sia stato fatto ogni sforzo per assicurare la precisione, Aermec non si assume alcuna responsabilità per eventuali errori od omissioni.

Toutes les spécifications sont sujets à changement sans préavis. Bien que tous les efforts ont été faits pour assurer l'exactitude, Aermec ne assume aucune responsabilité ou responsabilité pour les erreurs ou omissions éventuelles.

All specifications are subject to change without prior notice. Although every effort has been made to ensure accuracy, Aermec does not assume responsibility or liability for eventual errors or omissions.

AERMEC S.p.A. Via Roma, 996 - 37040 Bevilacqua (VR) Italy T. (+39) 0442 633111 F. (+39) 0442 93577 sales@aermec.com www.aermec.com Alle specificaties kunnen zonder voorafgaande kennisgeving worden gewijzigd. Hoewel alle moeite is gedaan om de nauwkeurigheid te garanderen, heeft Aermec niet verantwoordelijk of aansprakelijk voor eventuele fouten of omissies nemen.

Todas las especificaciones están sujetas a cambios sin previo aviso. Aunque se han hecho todos los esfuerzos para asegurar la precisión, Aermec no asume responsabilidad alguna por errores u omisiones eventuales.